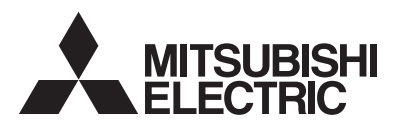

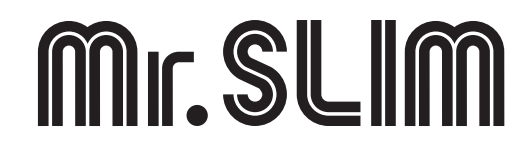

# Air-Conditioners PCA-A·KA

## **INSTALLATION MANUAL**

For safe and correct use, read this manual and the outdoor unit installation manual thoroughly before installing the air-conditioner unit.

## MANUEL D'INSTALLATION

Avant d'installer le climatiseur, lire attentivement ce manuel, ainsi que le manuel d'installation de l'appareil extérieur pour une utilisation sûre et correct.

## MANUAL DE INSTALACIÓN

Para un uso seguro y correcto, lea detalladamente este manual de instalación antes de montar la unidad de aire acondicionado.

## FOR INSTALLER

English

Français

## PARA EL INSTALADOR

POUR L'INSTALLATEUR

Español

## Contents

| 1. | Safety precautions                 | 5. | Drainage piping work      |
|----|------------------------------------|----|---------------------------|
| 2. | Installation location              | б. | Electrical work           |
| 3. | Installing the indoor unit3        | 7. | Test run10                |
| 4. | Installing the refrigerant piping5 | 8. | Easy maintenance function |

## 1. Safety precautions

| <ul> <li>Before installing the unit, make sure you read all the "Safety precautions".</li> <li>Please report to your supply authority or obtain their consent before connecting this equipment to the power supply system.</li> </ul>         | After installation work has been completed, explain the "Safety Precautions," use<br>and maintenance of the unit to the customer according to the information in th<br>Operation Manual and perform the test run to ensure normal operation. Both th<br>Installation Manual and Operation Manual must be given to the user for keeping<br>These manuals must be passed on to subsequent users. |  |
|----------------------------------------------------------------------------------------------------|----------------------------------------------------------------------------------------------------|--|
| <ul> <li>⚠ Warning:</li> <li>Describes precautions that must be observed to prevent danger of injury or death to the user.</li> <li>⚠ Caution:</li> <li>Describes precautions that must be observed to prevent damage to the unit.</li> </ul> |                                                                                                    |  |
| <ul> <li>▲ Warning:</li> <li>Ask a dealer or an authorized technician to install the unit.</li> </ul>                                                                                                    | Ventilate the room if refrigerant leaks during operation. If refrigerant comes                                                                                                    |  |

- · Ask a dealer or an authorized technician to install the unit.
- · For installation work, follow the instructions in the Installation Manual and use tools and pipe components specifically made for use with refrigerant specified in the outdoor unit installation manual.
- · The unit must be installed according to the instructions in order to minimize the risk of damage from earthquakes, typhoons, or strong winds. An incorrectly installed unit may fall down and cause damage or injuries.
- The unit must be securely installed on a structure that can sustain its weight.
- If the air conditioner is installed in a small room, measures must be taken to prevent the refrigerant concentration in the room from exceeding the safety limit in the event of refrigerant leakage. Should the refrigerant leak and cause the concentration limit to be exceeded, hazards due to lack of oxygen in the room may result.

### 1.1. Before installation (Environment)

1.2. Before installation or relocation

▲ Caution:

- Do not use the unit in an unusual environment. If the air conditioner is installed in areas exposed to steam, volatile oil (including machine oil), or sulfuric gas, areas exposed to high salt content such as the seaside, the performance can be significantly reduced and the internal parts can be damaged.
- Do not install the unit where combustible gases may leak, be produced, flow, or accumulate. If combustible gas accumulates around the unit, fire or explosion may result.
- Do not keep food, plants, caged pets, artwork, or precision instruments in the direct airflow of the indoor unit or too close to the unit, as these items can be damaged by temperature changes or dripping water.
- high-frequency medical equipment, and radio communications equipment can cause the air conditioner to malfunction or breakdown. The air conditioner may also affect medical equipment, disturbing medical care, and communications equipment, harming the screen display guality.

into contact with a flame, poisonous gases will be released.

local regulations and the instructions given in this manual.

or portable cooking range, poisonous gases will be released.

The terminal block cover panel of the unit must be firmly attached.

· Use only specified cables for wiring.

such dripping can cause damage.

location.

an authorized technician to install them.

· All electric work must be performed by a qualified technician according to

Use only accessories authorized by Mitsubishi Electric and ask a dealer or

• The user should never attempt to repair the unit or transfer it to another

· After installation has been completed, check for refrigerant leaks. If refrig-

· When the room humidity exceeds 80% or when the drainpipe is clogged,

water may drip from the indoor unit. Do not install the indoor unit where

When installing the unit in a hospital or communications office, be pre-

pared for noise and electronic interference. Inverters, home appliances,

erant leaks into the room and comes into contact with the flame of a heater

#### A Caution: · Be extremely careful when transporting the units. Two or more persons are · Thermal insulation of the refrigerant pipe is necessary to prevent condensation. If the refrigerant pipe is not properly insulated, condensation will be needed to handle the unit, as it weighs 20 kg, 44 lbs or more. Do not grasp the packaging bands. Wear protective gloves as you can injure your hands formed. · Place thermal insulation on the pipes to prevent condensation. If the drainon the fins or other parts. pipe is installed incorrectly, water leakage and damage to the ceiling, floor, Be sure to safely dispose of the packaging materials. Packaging materials, such as nails and other metal or wooden parts may cause stabs or other furniture, or other possessions may result. iniuries. · Do not clean the air conditioner unit with water. Electric shock may result. · Tighten all flare nuts to specification using a torque wrench. If tightened

### 1.3. Before electric work

- Be sure to install circuit breakers. If not installed, electric shock may result. · For the power lines, use standard cables of sufficient capacity. Otherwise,
- a short circuit, overheating, or fire may result.
- When installing the power lines, do not apply tension to the cables.
- · Be sure to ground the unit. If the unit is not properly grounded, electric shock may result.

too much, the flare nut can break after an extended period.

• Use circuit breakers (ground fault interrupter, isolating switch (+B fuse), and molded case circuit breaker) with the specified capacity. If the circuit breaker capacity is larger than the specified capacity, breakdown or fire may result.

### 1.4. Before starting the test run

▲ Caution:

- Turn on the main power switch more than 12 hours before starting operation. Starting operation just after turning on the power switch can severely damage the internal parts.
- Before starting operation, check that all panels, guards and other protective parts are correctly installed. Rotating, hot, or high voltage parts can cause injuries.
- · Do not operate the air conditioner without the air filter set in place. If the air filter is not installed, dust may accumulate and breakdown may result.
- Do not touch any switch with wet hands. Electric shock may result. · Do not touch the refrigerant pipes with bare hands during operation.
- · After stopping operation, be sure to wait at least five minutes before turning off the main power switch. Otherwise, water leakage or breakdown may result.

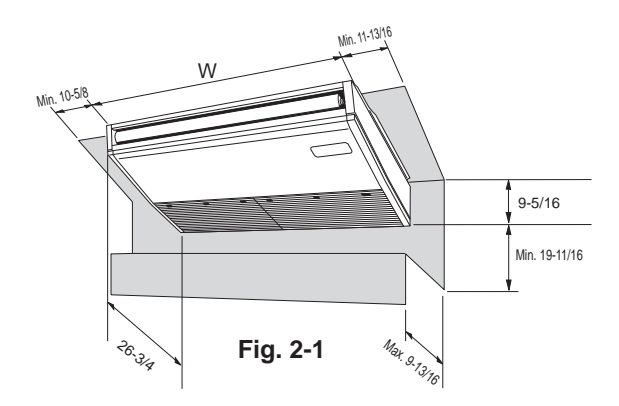

## 3. Installing the indoor unit

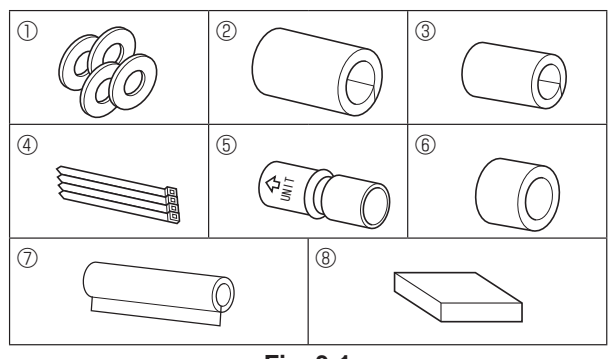

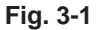

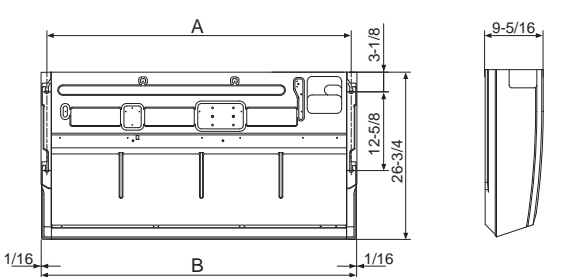

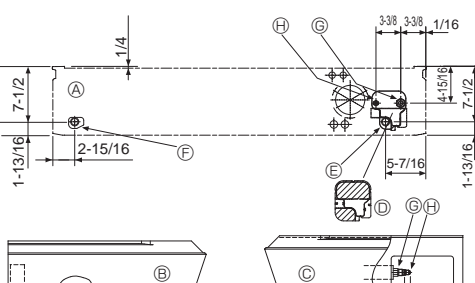

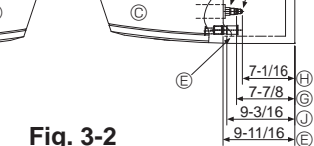

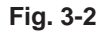

( DID <u>9-3/16</u> 9-11/16

ò ÌF)

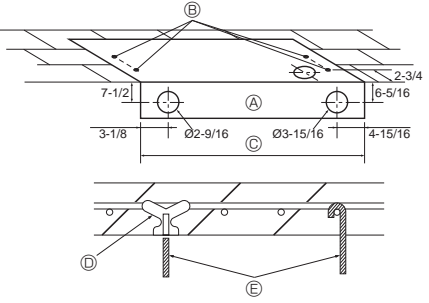

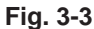

### 2.1. Outline dimensions (Indoor unit) (Fig. 2-1)

Select a proper position allowing the following clearances for installation and maintenance. (inch)

|         | (1101  |
|---------|--------|
| Models  | W      |
| A24, 30 | 50-3/8 |
| A36, 42 | 63     |

### \land Warning:

Mount the indoor unit on a ceiling strong enough to withstand the weight of the unit.

### 2.2. Outline dimensions (Outdoor unit)

Refer to the outdoor unit installation manual.

## 3.1. Check the indoor unit accessories (Fig. 3-1)

The indoor unit should be supplied with the following accessories (contained in the inside of the intake grille).

|                              | Accessory name                               | Q'ty                                |
|------------------------------|----------------------------------------------|-------------------------------------|
| 1                            | Washer                                       | 4 pcs                               |
| 2                            | 2 Pipe cover 1 pc Large size (For gas tubing |                                     |
| 3                            | Pipe cover                                   | 1 pc Small size (For liquid tubing) |
| 4                            | Band                                         | 4 pcs                               |
| 5 Joint socket 1 pc Marked v |                                              | 1 pc Marked with "UNIT"             |
| 6                            | Socket cover                                 | 1 pc                                |
| 0                            | Drain tubing cover                           | 1 pc                                |
| Wired remote controller 1 pc |                                              | 1 pc                                |

## 3.2. Preparation for installation (Fig. 3-2)

3.2.1. Suspension bolt installing spacing

|        |          | (incl  |
|--------|----------|--------|
| Models | A        | В      |
| A24,30 | 48-11/16 | 50-3/8 |
| A36,42 | 61-5/16  | 63     |

### 3.2.2. Refrigerant and drain tubing location

| A Front side outlet           | Eleft drain tubing        |
|-------------------------------|---------------------------|
| B Left side outlet            | © Gas tubing              |
| © Right side outlet           | Eiquid tubing             |
| Independent piece (Removable) | ① Rubber plug             |
| E Right drain tubing          | (1) with Joint socket (5) |
|                               |                           |

In case of the rear pipe arrangement, make sure to remove the shaded portions from the D independent piece. Then put the D independent piece back in initial position.

(The heat exchanger might be clogged because of dust)

### 3.2.3. Selection of suspension bolts and tubing positions (Fig. 3-3) ▲ Caution:

Install the indoor unit at least 8 ft. (2.4 m) above floor or grade level. For appliances not accessible to the general public.

Using the pattern paper provided for installation, select proper positions for suspension bolts and tubing and prepare relative holes.

- A Pattern paper
- B Suspension bolt hole
- © Indoor unit width

Secure the suspension bolts or use angle stock braces or square timbers for bolt installation

D Use inserts of 220-230 lbs. each.

© Use suspension bolts of W 3/8 or M10 in size.

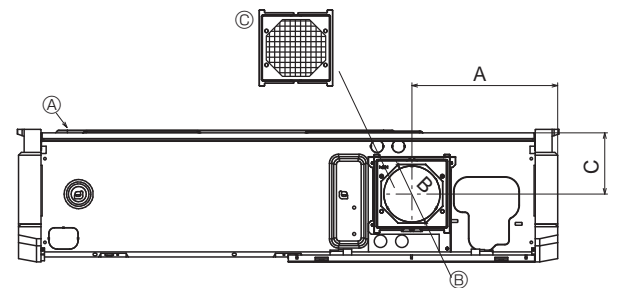

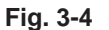

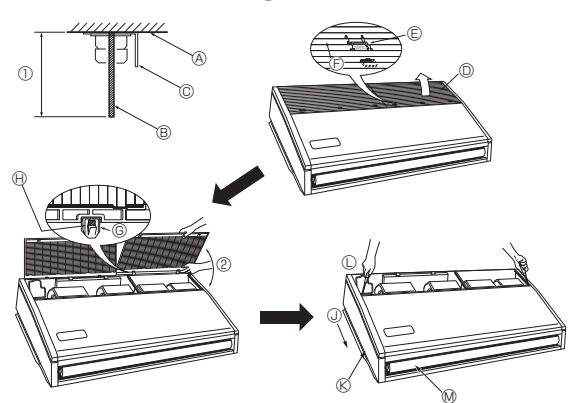

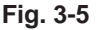

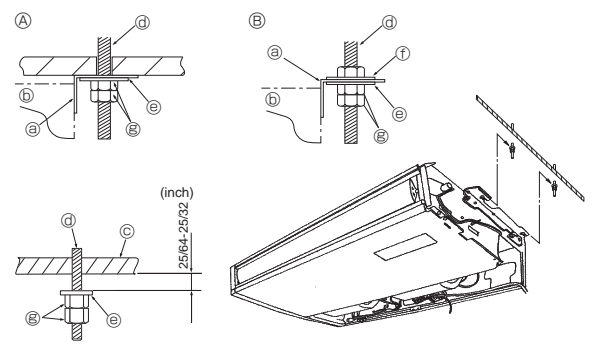

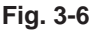

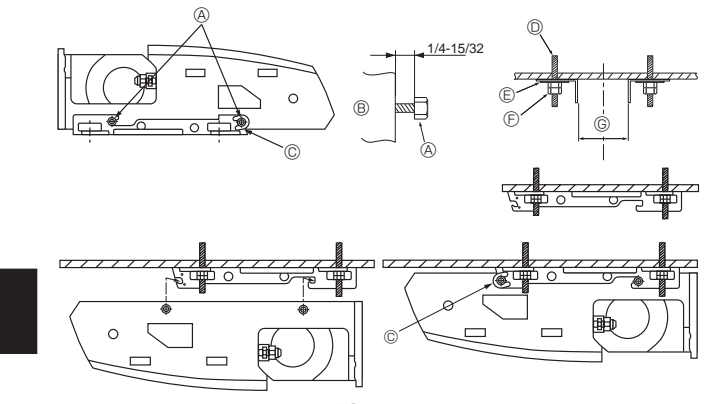

Fig. 3-7

### 3.2.4. Fresh air intake hole (Fig. 3-4)

At the time of installation, use the duct holes (knock out) located at the positions shown in following diagram, as and when required.

- (A) Indoor unit
- B Fresh air intake hole (knock out hole)

| © Filte |           |          |
|---------|-----------|----------|
|         |           | in. (mm) |
| А       | В         | С        |
| 10-3/16 | ø 3-15/16 | 4-5/16   |
| (259.5) | (ø 100)   | (109)    |

### 3.2.5. Indoor unit preparation (Fig. 3-5)

1. Install the suspending bolts. (Procure the W 3/8 or M10 bolts locally.) Predetermine the length from the ceiling (① within 3-15/16 in. (100 mm)). A Ceiling surface B Suspending bolt C Suspending bracket

2. Remove the intake grille.

Slide the intake grille holding knobs (at 2 or 3 locations) backward to open the intake grille.

3. Remove the side panel.

Remove the side panel holding screws (1 in each side, right and left) then slide the side panel forward for removal.

**©** Side panel

Intake grille

- © Intake grille holding knob
- Slide
- © Hinge
  - M Remove the protective vinyl of vane.
- (I) Pushing the hinge, pull out the intake grille.

② Forcing open the intake grille or opening it to an angle of more than 120° may damage the hinges.

### 3.3. Installing the indoor unit (Fig. 3-6)

Use a proper suspending method depending on the presence or absence of ceiling materials as follows

- A In the presence of ceiling materials
   A
   A
   A
   A
   A
   A
   A
   A
   A
   A
   A
   A
   A
   A
   A
   A
   A
   A
   A
   A
   A
   A
   A
   A
   A
   A
   A
   A
   A
   A
   A
   A
   A
   A
   A
   A
   A
   A
   A
   A
   A
   A
   A
   A
   A
   A
   A
   A
   A
   A
   A
   A
   A
   A
   A
   A
   A
   A
   A
   A
   A
   A
   A
   A
   A
   A
   A
   A
   A
   A
   A
   A
   A
   A
   A
   A
   A
   A
   A
   A
   A
   A
   A
   A
   A
   A
   A
   A
   A
   A
   A
   A
   A
   A
   A
   A
   A
   A
   A
   A
   A
   A
   A
   A
   A
   A
   A
   A
   A
   A
   A
   A
   A
   A
   A
   A
   A
   A
   A
   A
   A
   A
   A
   A
   A
   A
   A
   A
   A
   A
   A
   A
   A
   A
   A
   A
   A
   A
   A
   A
   A
   A
   A
   A
   A
   A
   A
   A
   A
   A
   A
   A
   A
   A
   A
   A
   A
   A
   A
   A
   A
   A

  A
   A
   A
   A
   A
   A
   A
   A
   A
   A
   A
   A
   A
   A
   A
   A
   A
   A
   A
   A
   A
   A
   A
   A
   A
   A
   A
   A
   A
   A
   A
   A
   A
   A
   A
   A
   A
   A
   A
   A
   A
   A
   A
   A
   A
   A
   A
   A
   A
   A
   A
   A
   A
   A
   A
   A
   A
   A
   A
   A
   A
   A
   A
   A
   A
   A
   A
   A
   A
   A
   A
   A
   A
   A
   A
   A
   A
   A
   A
   A
   A
   A
   A
   A
   A
   A
   A
   A
   A
   A
   A
   A
   A
   A
   A
   A
   A
   A
   A
   A
   A
   A
   A
   A
   A
   A
   A
   A
   A
   A
   A
   A
   A
   A
   A
   A
   A
   A
   A
   A
   A
   A
   A
   A
   A
   A
   A
   A
   A
   A
   A
   A
   A
   A
   A
   A
   A
   A
   A
   A
   A
   A
   A
   A
   A
   A
   A
   A
   A
   A
   A
   A
   A
   A
   A
   A
   A
   A
   A
   A
   A
   A
   A
   A
   A
   A
   A
   A
   A
   A
   A
   © Ceiling
- <sup>®</sup> In the absence of ceiling materials @ Suspending bolt
- a Suspending bracket

 Washer (f) Washer (Local procurement)

(inch)

47 - 5/10

59 - 7/8

③ Slide the side panel forward.

C Remove the side panel holding screws.

Double nuts

### 1) Directly suspending the unit

Installing procedures

(b) Unit

- 1. Install the washer ① (supplied with the unit) and the nuts (to be locally procured). 2. Set (hook) the unit through the suspending bolts.
- 3. Tighten the nuts.
- Check the unit installing condition.
- Check that the unit is horizontal between the right and left sides.
- Check that the front and the rear of suspending brackets are horizontal.
- (To keep drainage, the unit is inclined to the suspending brackets. The unit slopes continuously downward from the front to the rear is the right installation position.)

#### 2) Installing the suspending bracket first onto the ceiling (Fig. 3-7) Installing procedures

- 1. Remove the suspending brackets and U-shaped washers from the unit.
- 2. Adjust the suspending bracket holding bolts on the unit.
- 3. Attach the suspending brackets to the suspending bolts.
- 4. Check that the suspending brackets are horizontal (front and rear/right and left).
- 5. Set (hook) the unit to the suspending brackets.
- 6. Tighten fixed bolts of the suspending brackets.
- \* Be sure to install the U-shaped washers.
- Suspending bracket holding bolt
- B Unit
- A24,30 G © U-shaped washer A36,42 Suspending bolt
- © Washer ①
- © Double nuts

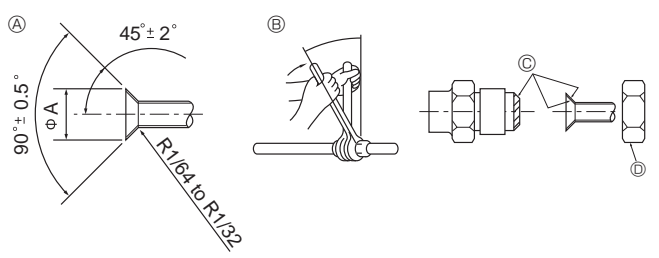

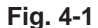

| A Flare cutting dimensions | in. (mm)                           |
|----------------------------|------------------------------------|
| Copper pipe O.D.           | Flare dimensions<br>Ø A dimensions |
| 1/4" (ø6.35)               | 11/32-23/64 (8.7 - 9.1)            |
| 3/8" (ø9.52)               | 1/2-33/64 (12.8 - 13.2)            |
| 1/2" (ø12.7)               | 41/64-21/32 (16.2 - 16.6)          |
| 5/8" (ø15.88)              | 49/64-25/32 (19.3 - 19.7)          |
| 3/4" (ø19.05)              | 29/32-59/64 (22.9 - 23.3)          |

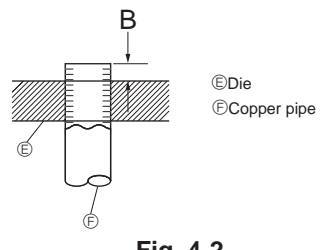

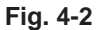

|                  | in. (mm)             |
|------------------|----------------------|
|                  | В                    |
| Copper pipe O.D. | Flare tool for R410A |
|                  | Clutch type          |
| 1/4" (ø6.35)     | 0-1/64 (0 - 0.5)     |
| 3/8" (ø9.52)     | 0-1/64 (0 - 0.5)     |
| 1/2" (ø12.7)     | 0-1/64 (0 - 0.5)     |
| 5/8" (ø15.88)    | 0-1/64 (0 - 0.5)     |
| 3/4" (ø19.05)    | 0-1/64 (0 - 0.5)     |

### 4.1. Precautions

For devices that use R410A refrigerant

- · Use ester oil, ether oil or alkylbenzene oil (small amount) as the refrigeration oil applied to the flared sections.
- Use C1220 copper phosphorus for copper and copper alloy seamless pipes, to connect the refrigerant pipes. Use refrigerant pipes with the thicknesses specified in the table below. Make sure the insides of the pipes are clean and do not contain any harmful contaminants such as sulfuric compounds, oxidants, debris, or dust.

### 🗥 Warning:

When installing or moving the air conditioner, use only the specified refrigerant (R410A) to charge the refrigerant lines. Do not mix it with any other refrigerant and do not allow air to remain in the lines. Air enclosed in the lines can cause pressure peaks resulting in a rupture and other hazards.

|  |             | in. (mm                             |
|--|-------------|-------------------------------------|
|  |             | A24, 30, 36, 42                     |
|  | Liquid pipe | 3/8" (ø9.52) thickness 1/32" (0.8)  |
|  | Gas pipe    | 5/8" (ø15.88) thickness 3/64" (1.0) |

· Do not use pipes thinner than those specified above.

### 4.2. Connecting pipes (Fig. 4-1)

- When commercially available copper pipes are used, wrap liquid and gas pipes with commercially available insulation materials (heat-resistant to 212 °F (100 °C) or more, thickness of 1/2 in. (12 mm) or more).
- The indoor parts of the drain pipe should be wrapped with polyethylene foam insulation materials (specific gravity of 0.03, thickness of 23/64 in. (9 mm) or more).
- Apply thin layer of refrigerant oil to pipe and joint seating surface before tightening flare nut.
- Use 2 wrenches to tighten piping connections.
- Use refrigerant piping insulation provided to insulate indoor unit connections. Insulate carefully.

#### B Flare nut tightening torque

|   | 5 5 1            |                |                   |  |  |
|---|------------------|----------------|-------------------|--|--|
| ĺ | Copper pipe O.D. | Flare nut O.D. | Tightening torque |  |  |
|   | (mm, inch)       | (mm, inch)     | (N-m, ft.lbs)     |  |  |
|   | ø6.35, 1/4       | 17, 43/64      | 14-18, 10-13      |  |  |
| ĺ | ø6.35, 1/4       | 22, 7/8        | 34-42, 25-30      |  |  |
| ſ | ø9.52, 3/8       | 22, 7/8        | 34-42, 25-30      |  |  |
| ſ | ø12.7, 1/2       | 26, 1-3/64     | 49-61, 35-44      |  |  |
| ĺ | ø12.7, 1/2       | 29, 1-9/64     | 68-82, 49-59      |  |  |
| ſ | ø15.88, 5/8      | 29, 1-9/64     | 68-82, 49-59      |  |  |
| ſ | ø15.88, 5/8      | 36, 1-27/64    | 100-120, 71-86    |  |  |
| ĺ | ø19.05, 3/4      | 36, 1-27/64    | 100-120, 71-86    |  |  |

© Apply refrigerating machine oil over the entire flare seat surface.

D Use correct flare nuts meeting the pipe size of the outdoor unit.

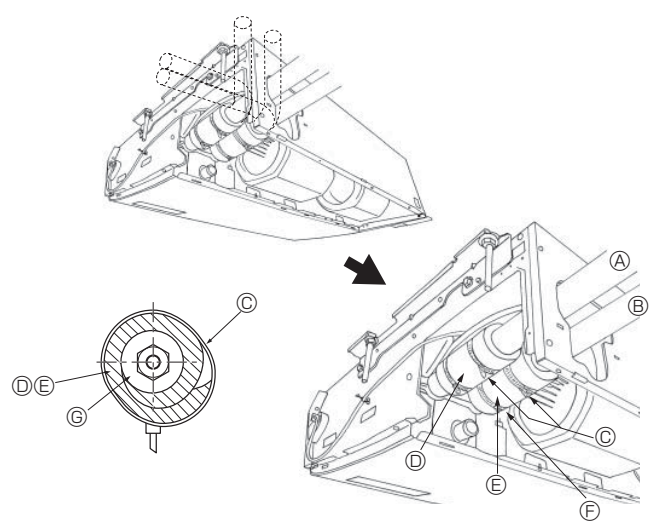

## 4.3. Indoor unit (Fig. 4-3)

### Installing procedures

- 1. Slide the supplied pipe cover (2) over the gas tubing until it is pressed against the sheet metal inside the unit.
- 2. Slide the provided pipe cover  $\circledast$  over the liquid tubing until it is pressed against the sheet metal inside the unit.
- 3. Tighten the pipe covers (2) and (3) at the both ends 3/4 in. (20 mm) with the supplied bands (4).
  - A Gas tubing © Pipe cover ③
  - B Liquid tubing © Press the pipe cover against the sheet metal.
    - © Refrigerant tubing heat insulating material
  - D Pipe cover 2

© Band ④

### 4.4. For twin combination

Refer to the outdoor unit installation manual.

Fig. 4-3

## 5. Drainage piping work

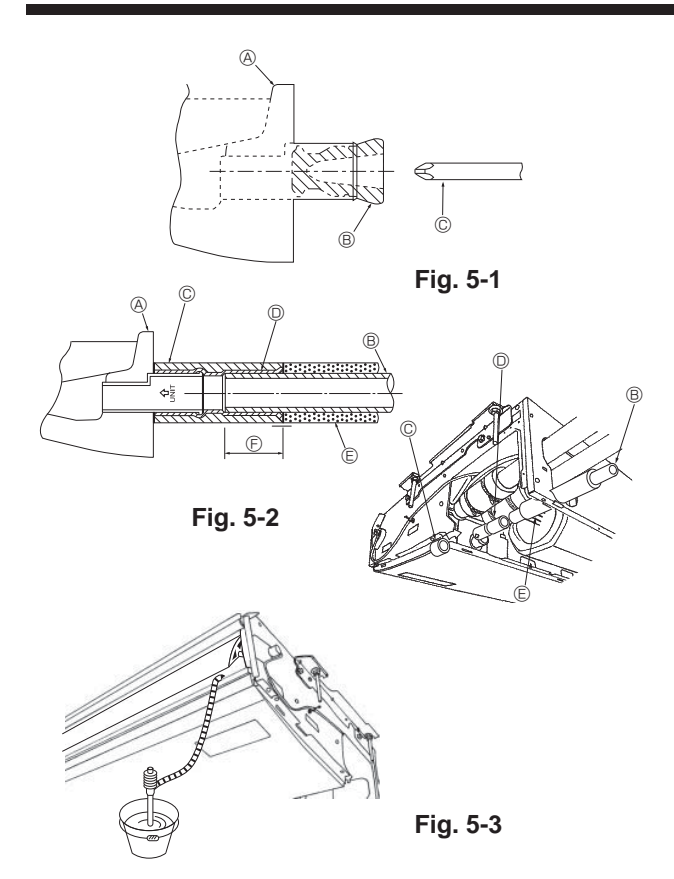

- For left side tubing, be sure to insert the rubber plug into the right drain port. (Fig. 5-1)
- Use VP-20 (O.D. ø26 (1") PVC TUBE) for drain piping and provide 1/100 or more downward slope.
- After completion of work, check that correct drain is available from the outflow port of the drain tubing.
- (A) Drain pan
- Plug
- © Insert the driver etc.in the plug deeply.

### Installing procedures (Fig. 5-2)

- 1. Attach the joint socket (5) supplied with the unit to the drain port on the unit with a vinyl chloride adhesive.
- 2. Fasten the socket cover (i) supplied with the unit to the joint socket (5).
- 3. Attach the field drain tubing (VP-20) to the joint socket <sup>⑤</sup> with a vinyl chloride adhesive.
- 4. Wrap the drain tubing cover ⑦ supplied with the unit. (Seam taping)
- A Drain pan
- B Drain tubing
- © Socket cover ®
- D Joint socket (5)
- © Drain tubing cover ⑦
- © Insertion length 1-15/32 in. (37mm)

5. Check for correct drainage. (Fig. 5-3)

\* Fill the drain pan with water of about 1/4 gal (1 L) from the air outlet.

## 6. Electrical work

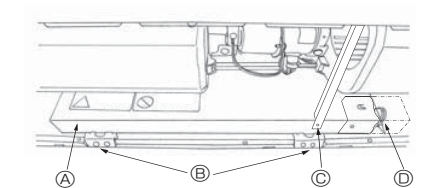

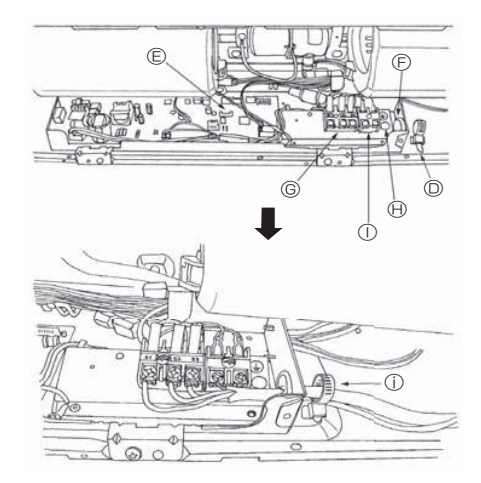

## 6.1. Electric wiring (Fig. 6-1)

- Wiring procedures
- 1. Remove the tapping screw © then remove the beam.
- 2. Remove the (2) tapping screws B then remove the electric part cover A.
- 3. Connect the electric wires securely to the corresponding terminals.
- Replace the removed parts.
- 5. Tie the electric wires with the local wiring clamp located in the right side of the junction box.
- Grounding cable connector
   Transies to be a few parameters
  - ① Terminal block for Remote controller
     ① Secure with the wiring clamp.
- U Secure with tr
- © Set screws (Beam) © Wiring clamp © Control board

B Set screws (2 pcs)

- © Wire service entrance
- © Terminal block for indoor and outdoor units connection

#### 6.1.1. Indoor unit power supplied from outdoor unit

The following connection patterns are available.

The outdoor unit power supply patterns vary on models.

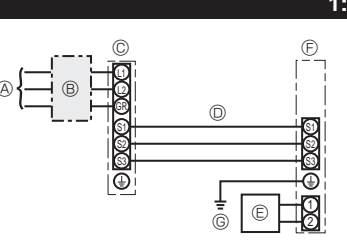

### 1:1 System

- Outdoor unit power supply
- B Wiring circuit breaker or isolating switch
- © Outdoor unit
- Indoor unit/outdoor unit connecting cords
- © Remote controller
- © Indoor unit
- G Indoor unit earth

\* Affix a label A that is included with the manuals near each wiring diagram for the indoor and outdoor units.

| Indoor unit model                               |                                |     | PCA-A24,30            | PCA-A36, 42 |  |  |
|-------------------------------------------------|--------------------------------|-----|-----------------------|-------------|--|--|
| Minimum circuit ampacity                        |                                |     | 1A                    | 2A          |  |  |
| Maximum rating of overcurrent protective device |                                | 15A |                       |             |  |  |
|                                                 | Indoor unit-Outdoor unit       | *1  | 3 × AWG16 (polar)     |             |  |  |
| Virin<br>re N<br>size                           | Indoor unit earth              |     | 1 × Min. AWG16        |             |  |  |
| > <u>&gt;</u> ×                                 | Remote controller-Indoor unit  | *2  | 2 × AWG22 (Non-polar) |             |  |  |
| .±                                              | Indoor unit-Outdoor unit S1-S2 | *3  | 3 AC 208/230 V        |             |  |  |
| ating                                           | Indoor unit-Outdoor unit S2-S3 | *3  | DC24 V                |             |  |  |
| 02                                              | Remote controller-Indoor unit  | *3  | DC12 V                |             |  |  |

\*1. Max. 50 m, 165 ft

\*2. The 10 m, 30 ft wire is attached in the remote controller accessory. Max. 500 m, 1500 ft

\*3. The figures are NOT always against the ground.

S3 terminal has DC 24 V against S2 terminal. However between S3 and S1, these terminals are not electrically insulateed by the transformer or other device.

### Notes: 1. Wiring size must comply with the applicable local and national code.

2. Use copper supply wires.

3. Use wires rated 600V or more for the power supply cables and the indoor unit/outdoor unit connecting cables.

4. Install an earth longer than other cables.

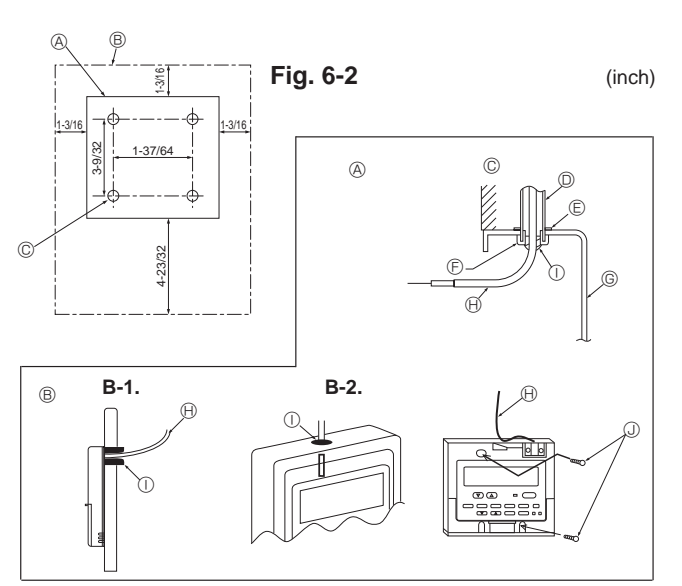

Fig. 6-3

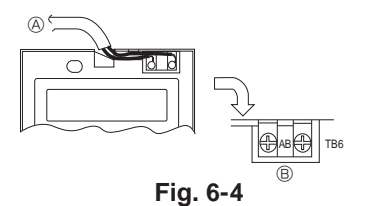

### 6.2. Remote controller

6.2.1. For wired remote controller

### 1) Installing procedures

(1) Select an installing position for the remote controller. (Fig. 6-2)

The temperature sensors are located on both remote controller and indoor unit.

#### Procure the following parts locally:

- 2 piece switch box
- Thin copper conduit tube
- Lock nuts and bushings
- [Fig.6-2]
  - A Remote controller profile

 $\ensuremath{\textcircled{B}}$  Required clearances surrounding the remote controller

- © Installation pitch (2) Seal the service entrance for the remote controller cord with putty to prevent possible invasion of dew drops, water, cockroaches or worms. (Fig. 6-3)
- For installation in the switch box
- B For direct installation on the wall, select one of the following:
- Prepare a hole through the wall to pass the remote controller cord (in order to run the remote controller cord from the back), then seal the hole with putty.
- Run the remote controller cord through the cut-out upper case, then seal the cutout notch with putty.
- B-1. To lead the remote controller cord from the back of the controller
- B-2. To run the remote controller cord through the upper portion [Fig.6-3]

| ©Wall    | E Lock nut | ©Switch box            | ①Seal with putty |
|----------|------------|------------------------|------------------|
| Oconduit | Bushing    | Remote controller cord | Wood screw       |

2) Connecting procedures (Fig. 6-4)

- ① Connect the remote controller cord to the terminal block.
  - $\circledast$  To TB5 on the indoor unit
  - B TB6 (No polarity)

#### 3) 2 remote controllers setting

If 2 remote controllers are connected, set one to "Main" and the other to "Sub". For setting procedures, refer to "Function selection of remote controller" in the operation manual for the indoor unit.

## 6. Electrical work

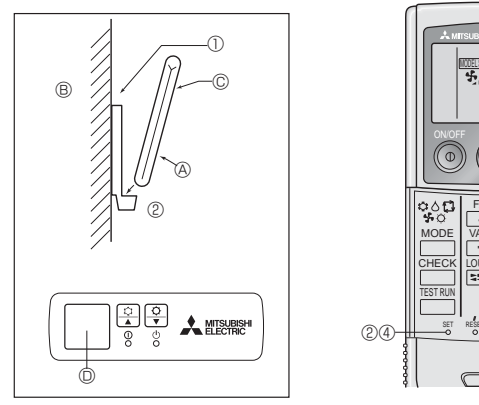

Fig. 6-5

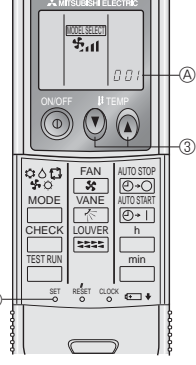

Fig. 6-6

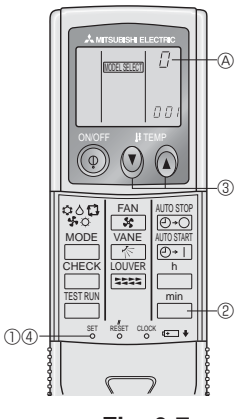

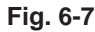

#### 6.2.2. For wireless remote controller

1) Installation area

- · Area in which the remote controller is not exposed to direct sunshine.
- Area in which there is no nearby heating source.
- Area in which the remote controller is not exposed to cold (or hot) winds.
- Area in which the remote controller can be operated easily.
- Area in which the remote controller is beyond the reach of children.

#### 2) Installation method (Fig. 6-5)

Attach the remote controller holder to the desired location using 2 tapping screws.
 Place the lower end of the controller into the holder.

- (A Remote controller (B) Wall (C) Display panel (D) Receiver
- The signal can travel up to approximately 7 meters, 23ft (in a straight line) within 45 degrees to both right and left of the center line of the receiver.

### 3) Setting (Fig. 6-6)

- Insert batteries.
- ② Press the SET button with something sharp at the end. INTEREET blinks and Model No. is lighted.
- ③ Press the temp ③ ④ buttons to set the Model No.
- If you mistook the operation, press the ON/OFF () button and operate again from procedure ().
- ④ Press the SET button with something sharp at the end.

| MODEL SELECT) and N | lodel No. are lighted fo | r 3 seconds, then turn | ed off. |
|---------------------|--------------------------|------------------------|---------|
| Indoor              | Outdoor                  | A Model No.            |         |
| PCA                 | PUZ                      | 001                    |         |
| I FCA               | DLD/                     |                        |         |

#### 4) Assigning a remote controller to each unit (Fig. 6-7)

PUY

Each unit can be operated only by the assigned remote controller. Make sure each pair of an indoor unit PC board and a remote controller is assigned to the same pair No.

033

#### 5) Wireless remote controller pair number setting operation

- Press the SET button with something sharp at the end. Start this operation from the status of remote controller display turned off.
   INTERSECT blinks and Model No. is lighted.
- ② Press the \_\_\_\_\_ button twice continuously. Pair No. "0" blinks.
- ③ Press the temp ④ ④ buttons to set the pair number you want to set. If you mistook the operation, press the ON/OFF ④ button and operate again from procedure ②.
- ④ Press the SET button with something sharp at the end.
- Set pair number is lighted for 3 seconds then turned off.

| A Pair No. of wireless remote controller     A     A  A  A  A  A  A  A  A  A  A  A  A  A  A  A  A  A  A  A  A   A   A   A   A   A   A   A   A   A   A   A   A   A   A   A   A   A   A   A   A   A   A   A   A   A   A   A   A   A   A   A   A   A   A   A   A   A   A   A   A   A   A   A   A   A   A   A   A   A   A   A   A   A   A   A   A   A   A   A   A   A   A   A   A   A   A   A | Indoor PC board |
|----------------------------------------------------------------------------------------------------|-----------------|
| 0                                                                                                    | Initial setting |
| 1                                                                                                    | Cut J41         |
| 2                                                                                                    | Cut J42         |
| 3-9                                                                                                    | Cut J41, J42    |

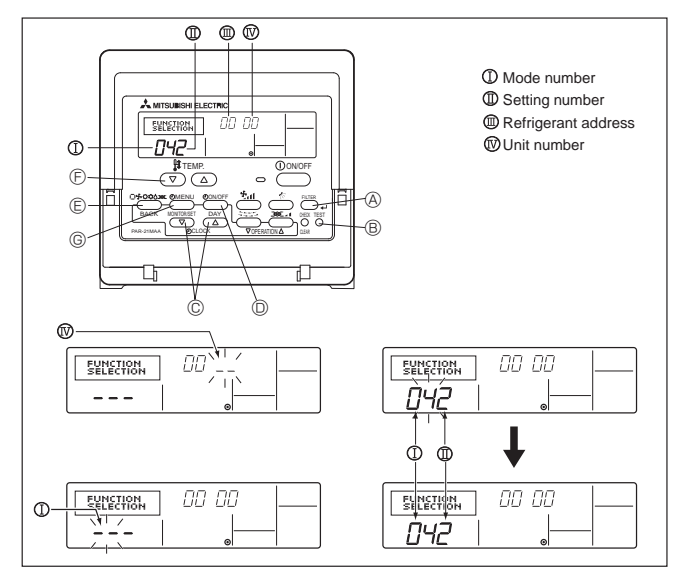

Fig. 6-8

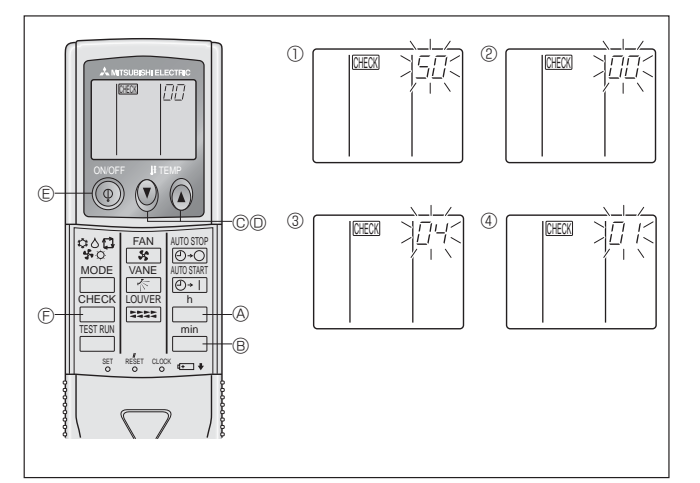

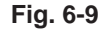

### 6.3. Function settings

6.3.1. Function setting on the unit (Selecting the unit functions) 1) For wired remote controller (Fig. 6-8)

Changing the power voltage setting

• Be sure to change the power voltage setting depending on the voltage used.

- ① Go to the function setting mode.
  - Switch OFF the remote controller. Press the FILTER (A) and TEST RUN (B) buttons simultaneously and hold
    - them for at least 2 seconds. FUNCTION will start to blink.
- 0 Use the 0 buttons to set the refrigerant address (  $\blacksquare$  ) to 00.
- ③ Press D button and [--] will start to blink in the unit number (IV) display.
- ④ Use the © buttons to set the unit number ( $\mathbb{N}$ ) to 00.
- ⑤ Press the MODE button ⑥ to designate the refrigerant address/unit number. [--] will blink in the mode number ( I ) display momentarily.
- ⑥ Press the <sup>®</sup> buttons to set the mode number ( I ) to 04.
- $\oslash$  Press the S button and the current set setting number (  $\blacksquare$  ) will blink.
- Use the <sup>©</sup> button to switch the setting number in response to the power supply voltage to be used.

Power supply voltage

230 V : setting number = 1

- ⑧ Press ing number ( I ) and ( I ) will change to being on constantly and the contents of the setting can be confirmed.
- (9) Press the FILTER (A) and TEST RUN (B) buttons simultaneously for at least 2 seconds. The function selection screen will disappear momentarily and the air conditioner OFF display will appear.

#### 2) For wireless remote controller (Fig. 6-9)

- Changing the power voltage setting
- · Be sure to change the power voltage setting depending on the voltage used.
- ① Going to the function select mode
- Press the  $\square$  button  $\square$  twice continuously.

(Start this operation from the status of remote controller display turned off.) CHECK is lighted and "00" blinks.

Press the (1) temp button (2) once to set "50". Direct the wireless remote controller toward the receiver of the indoor unit and press the button 🗛.

② Setting the unit number

Press the O ( O temp buttons O and O to set the unit number "00". Direct the wireless remote controller toward the receiver of the indoor unit and press the \_ → button ®.

③ Selecting a mode

Enter 04 to change the power voltage setting using the O O temp buttons Oand  $\ensuremath{\mathbb{O}}.$  Direct the wireless remote controller toward the receiver of the indoor unit and press the  $\square^{h}$  button A. Current setting number:

- 1 = 1 beep (1 second)
  - 2 = 2 beeps (1 second each)
  - 3 = 3 beeps (1 second each)
- ④ Selecting the setting number

Use the 💿 💿 temp buttons © and D to change the power voltage setting to 01 (230 V). Direct the wireless remote controller toward the sensor of the indoor unit and press the  $\stackrel{h}{\square}$  button  $\circledast$ .

- ⑤ To select multiple functions continuously
- Repeat steps 3 and 4 to change multiple function settings continuously. (6) Complete function selection
- Direct the wireless remote controller toward the sensor of the indoor unit and press the 💿 button E.
- Note: Whenever changes are made to the function settings after installation or maintenance, be sure to record the changes with a mark in the "Setting" column of the Function table.

#### 6.3.2. Function setting on the remote controller Refer to the indoor unit operation manual.

#### Function table

| select unit number ou            |                                                                 |          |             |                 |         |
|----------------------------------|-----------------------------------------------------------------|----------|-------------|-----------------|---------|
| Mode                             | Settings                                                        | Mode no. | Setting no. | Initial setting | setting |
| Power failure automatic recovery | Not available                                                   | 01       | 1           |                 |         |
|                                  | Available *                                                     |          | 2           | 0               |         |
| Indoor temperature detecting     | Indoor unit operating average                                   |          | 1           | 0               |         |
|                                  | Set by indoor unit's remote controller                          | 02       | 2           |                 |         |
|                                  | Remote controller's internal sensor                             | ]        | 3           |                 |         |
| LOSSNAY connectivity             | Not Supported                                                   |          | 1           | 0               |         |
|                                  | Supported (indoor unit is not equipped with outdoor-air intake) | 03       | 2           |                 |         |
|                                  | Supported (indoor unit is equipped with outdoor-air intake)     | ]        | 3           |                 |         |
| Power voltage                    | 230 V                                                           | 04       | 1           |                 |         |
|                                  | 208 V                                                           | 04       | 2           | 0               |         |

## 6. Electrical work

Select unit numbers 01 to 03 or all units (AL [wired remote controller]/07 [wireless remote controller])

| Mode                 | Settings                                  | Mode no. | Setting no. | Initial setting | setting |
|----------------------|-------------------------------------------|----------|-------------|-----------------|---------|
| Filter sign          | 100Hr                                     |          | 1           |                 |         |
|                      | 2500Hr                                    | 07       | 2           | 0               |         |
|                      | No filter sign indicator                  |          | 3           |                 |         |
| Fan speed            | Silent                                    |          | 1           |                 |         |
|                      | Standard                                  | 08       | 2           | 0               |         |
|                      | High ceiling                              |          | 3           |                 |         |
| Up/down vane setting | No vanes                                  |          | 1           |                 |         |
|                      | Equipped with vanes (vanes angle setup ①) | 11       | 2           | 0               |         |
|                      | Equipped with vanes (vanes angle setup ②) |          | 3           |                 |         |

\* When the power supply returns, the air conditioner will start 3 minutes later

## 7. Test run

#### 7.1. Before test run

- ► After completing installation and the wiring and piping of the indoor and outdoor units, check for refrigerant leakage, looseness in the power supply or control wiring, wrong polarity, and no disconnection of one phase in the supply.
- ▶ Use a 500-volt megohmmeter to check that the resistance between the power supply terminals and ground is at least 1.0 MΩ.

temperature display

Test run remaining time display

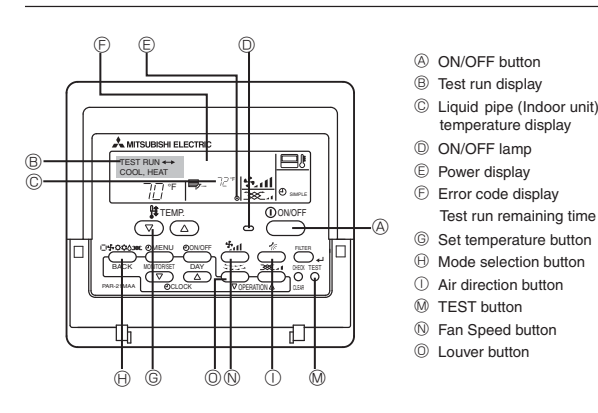

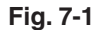

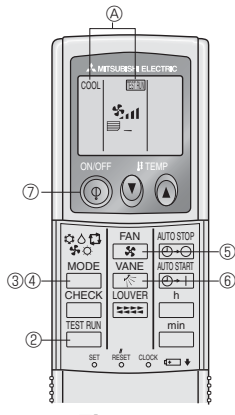

Fig. 7-2

> Do not carry out this test on the control wiring (low voltage circuit) terminals.

Do not use the air conditioner if the insulation resistance is less than 1.0 M $\Omega$ .

### 7.2. Test run

#### The following 3 methods are available.

### 7.2.1. Using wired remote controller (Fig. 7-1)

- ① Turn on the power at least 12 hours before the test run.
- ② Press the [TEST] button twice. ➡ "TEST RUN" liquid crystal display
- ③ Press the [Mode selection] button and switch to the cooling (or heating) mode. ➡ Make sure that cold (or warm) wind is blown out.
- ④ Press the [Fan speed] button. → Make sure that the wind speed is switched.
- ⑤ Press the [Air direction button] or [Louver button]. Check operation of the vane or louver.
- 6 Check operation of the outdoor unit fan.
- ⑦ Release test run by pressing the [ON/OFF] button. ➡ Stop
- 8 Register a telephone number.
- The telephone number of the repair shop, sales office, etc., to contact if an error occurs can be registered in the remote controller. The telephone number will be displayed when an error occurs. For registration procedures, refer to the operation manual for the indoor unit.

#### 7.2.2. Using wireless remote controller (Fig. 7-2)

- ① Turn on the power to the unit at least 12 hours before the test run.
- ② Press the strung button twice continuously. (Start this operation from the status of remote controller display turned off.) (A) (TETRIN) and current operation mode are displayed.
- ③ Press the \_\_\_\_\_(\$ ◊ \$ \$) button to activate cooL\$ mode, then check whether cool air is blown out from the unit.
- (4) Press the  $\overset{\text{MODE}}{=}$  (  $\diamond \diamond \clubsuit \circ \updownarrow$  ) button to activate HEAT  $\diamond$  mode, then check whether warm air is blown out from the unit.
- ⑤ Press the Annual Section and check whether fan speed changes.
   ⑥ Press the Kannual Section and check whether the auto vane operates properly.
- ⑦ Press the ON/OFF button to stop the test run.

#### Note:

- · Point the remote controller towards the indoor unit receiver while following steps 2 to 7.
- It is not possible to run the TEST RUN in FAN, DRY or AUTO mode.

#### 7.2.3. Using SW4 in outdoor unit

Refer to the outdoor unit installation manual.

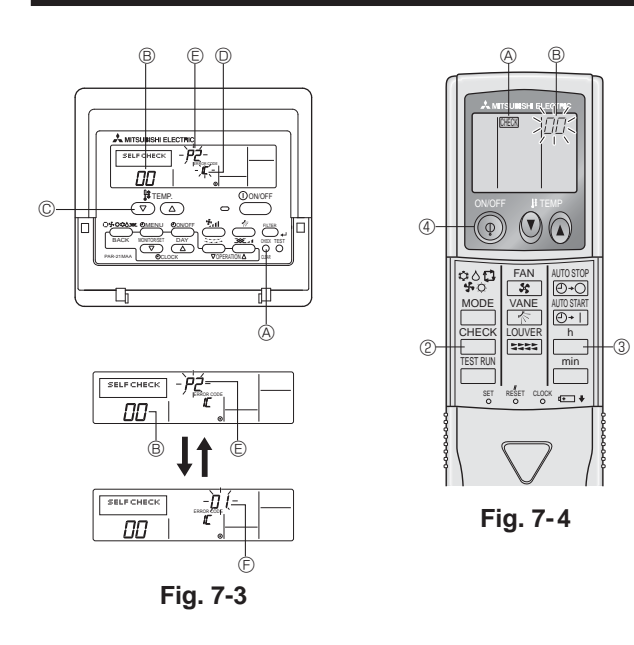

### 7.3. Self-check

### 7.3.1. Wired remote controller (Fig. 7-3)

- ① Turn on the power.
- ② Press the [CHECK] button twice.
- ③ Set refrigerant address with [TEMP] button if system control is used.
- ④ Press the [ON/OFF] button to stop the self-check.
  - (A) CHECK button
- B Refrigerant address
- C TEMP. button
- DIC: Indoor unit
- OC: Outdoor unit
- E Check code
- (F) Unit address

### 7.3.2. Wireless remote controller (Fig. 7-4)

- Turn on the power.
   Press the button twice.
  - (Start this operation from the status of remote controller display turned off.)
  - (A) CHECK begins to light.

(B) "00" begins to blink.

- (3) While pointing the remote controller toward the unit's receiver, press the  $\square^n$ button. The check code will be indicated by the number of times that the buzzer sounds from the receiver section and the number of blinks of the operation lamp.
- ④ Press the ON/OFF button to stop the self-check.

· Refer to the following tables for details on the check codes. (Wireless remote controller) [Output pattern A]

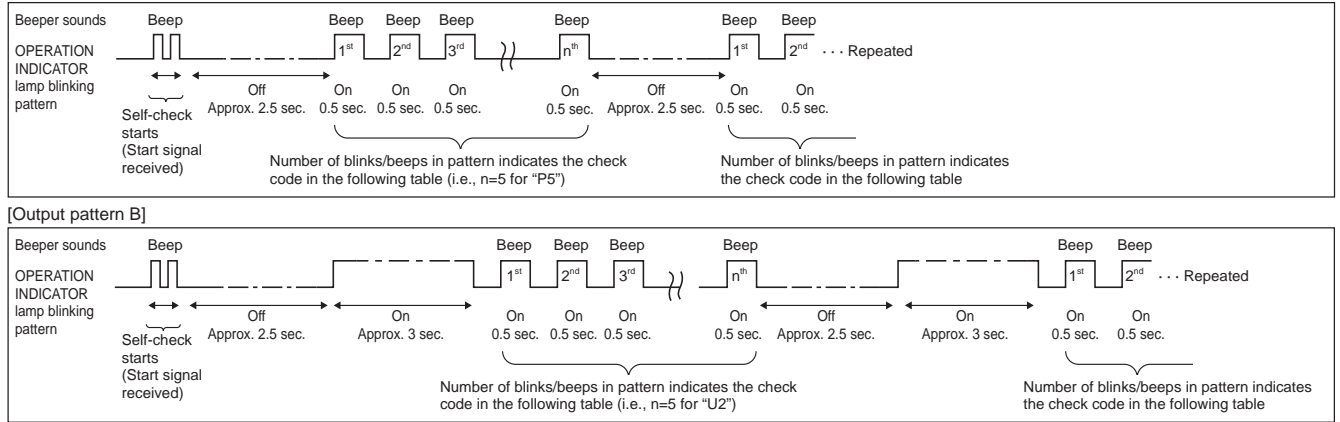

#### [Output pattern A] Errors detected by indoor unit

| Wireless remote controller                                            | Wired remote controller |                                                       |        |
|-----------------------------------------------------------------------|-------------------------|-------------------------------------------------------|--------|
| Beeper sounds/OPERATION<br>INDICATOR lamp blinks<br>(Number of times) | Check code              | Symptom                                               | Remark |
| 1                                                                     | P1                      | Intake sensor error                                   |        |
| 2                                                                     | P2                      | Pipe (TH2) sensor error                               |        |
| 2                                                                     | P9                      | Pipe (TH5) sensor error                               |        |
| 3                                                                     | E6, E7                  | Indoor/outdoor unit communication error               |        |
| 4                                                                     | P4                      | Drain sensor error / Float switch connector open      |        |
| 5                                                                     | P5                      | Drain pump error                                      |        |
| 5                                                                     | PA                      | Forced compressor error                               |        |
| 6                                                                     | P6                      | Freezing/Overheating protection operation             |        |
| 7                                                                     | EE                      | Communication error between indoor and outdoor units  |        |
| 8                                                                     | P8                      | Pipe temperature error                                |        |
| 9                                                                     | E4                      | Remote controller signal receiving error              |        |
| 10                                                                    | —                       | -                                                     |        |
| 11                                                                    | —                       | -                                                     |        |
| 12                                                                    | Fb                      | Indoor unit control system error (memory error, etc.) |        |
| No sound                                                              | E0, E3                  | Remote controller transmission error                  |        |
| No sound                                                              | E1, E2                  | Remote controller control board error                 |        |
| No sound                                                              |                         | No corresponding                                      |        |

| [Output pattern B] | Errors detected by unit other than indoor unit (outdoor unit, etc.) | ) |
|--------------------|---------------------------------------------------------------------|---|
|                    |                                                                     |   |

| Wireless remote controller                                            | Wired remote controller |                                                                                                    |                                   |
|-----------------------------------------------------------------------|-------------------------|----------------------------------------------------------------------------------------------------|-----------------------------------|
| Beeper sounds/OPERATION<br>INDICATOR lamp blinks<br>(Number of times) | Check code              | Symptom                                                                                                    | Remark                            |
| 1                                                                     | E9                      | Indoor/outdoor unit communication error (Transmitting error) (Outdoor unit)                                                 |                                   |
| 2                                                                     | UP                      | Compressor overcurrent interruption                                                                                         |                                   |
| 3                                                                     | U3, U4                  | Open/short of outdoor unit thermistors                                                                                      |                                   |
| 4                                                                     | UF                      | Compressor overcurrent interruption (When compressor locked)                                                                |                                   |
| 5                                                                     | U2                      | Abnormal high discharging temperature/49C worked/insufficient refrigerant                                                   |                                   |
| 6                                                                     | U1, Ud                  | Abnormal high pressure (63H worked)/Overheating protection operation                                                        |                                   |
| 7                                                                     | U5                      | Abnormal temperature of heat sink                                                                                           | For details, check the LED        |
| 8                                                                     | U8                      | Outdoor unit fan protection stop                                                                                            | display of the outdoor controller |
| 9                                                                     | U6                      | Compressor overcurrent interruption/Abnormal of power module                                                                | board.                            |
| 10                                                                    | U7                      | Abnormality of super heat due to low discharge temperature                                                                  |                                   |
| 11                                                                    | U9, UH                  | Abnormality such as overvoltage or voltage shortage and abnormal<br>synchronous signal to main circuit/Current sensor error |                                   |
| 12                                                                    | -                       | -                                                                                                    |                                   |
| 13                                                                    | -                       | _                                                                                                    |                                   |
| 14                                                                    | Others                  | Other errors (Refer to the technical manual for the outdoor unit.)                                                          |                                   |

\*1. If the beeper does not sound again after the initial 2 beeps to confirm the self-check start signal was received and the OPERATION INDICATOR lamp does not come on, there are no error records.

\*2. If the beeper sounds 3 times continuously "beep, beep, beep (0.4 + 0.4 + 0.4 sec.)" after the initial 2 beeps to confirm the self-check start signal was received, the specified refrigerant address is incorrect.

On wireless remote controller

The continuous buzzer sounds from receiving section of indoor unit. Blink of operation lamp • On wired remote controller

Check code displayed in the LCD.

#### • If the unit cannot be operated properly after test run, refer to the following table to find the cause.

|                                                                                                    | Symptom                                            |                                                                                                    | Causa                                                                                                    |  |
|----------------------------------------------------------------------------------------------------|----------------------------------------------------|----------------------------------------------------------------------------------------------------|----------------------------------------------------------------------------------------------------|--|
| Wired remote controller                                                                                             |                                                    | LED 1, 2 (PCB in outdoor unit                                                                          | Cause                                                                                                    |  |
| PLEASE WAIT                                                                                                    | For about 2 minutes after power-on                 | After LED 1, 2 are lighted, LED 2 is turned<br>off, then only LED 1 is lighted. (Correct<br>operation) | •For about 2 minutes after power-on, operation of the remote controller is not possible due to system start-up. (Correct operation)                                    |  |
| PLEASE WAIT $\rightarrow$ Error code                                                                                | Subsequent to about<br>2 minutes after<br>power-on | Only LED 1 is lighted. $\rightarrow$ LED 1, 2 blink.                                                   | •Connector for the outdoor unit's protection device is not con-<br>nected.<br>Reverse or open phase wiring for the outdoor unit's power<br>terminal block (L1, L2, GR) |  |
| Display messages do not appear<br>even when operation switch is<br>turned ON<br>(operation lamp does not light up). |                                                    | Only LED 1 is lighted. $\rightarrow$ LED 1 blinks twice, LED 2 blinks once.                            | <ul> <li>Incorrect wiring between indoor and outdoor units (incorrect polarity of S1, S2, S3)</li> <li>Remote controller wire short</li> </ul>                         |  |

On the wireless remote controller with condition above, following phenomena take place.

• No signals from the remote controller are accepted.

• Operation lamp is blinking.

• The buzzer makes a short ping sound.

Note:

### Operation is not possible for about 30 seconds after cancellation of function selection. (Correct operation)

For description of each LED (LED1, 2, 3) provided on the indoor controller, refer to the following table.

| LED 1 (power for microcomputer)                        | Indicates whether control power is supplied. Make sure that this LED is always lit.                                                                                               |
|--------------------------------------------------------|----------------------------------------------------------------------------------------------------|
| LED 2 (power for remote controller)                    | Indicates whether power is supplied to the remote controller. This LED lights only in the case of the indoor unit which is connected to the outdoor unit refrigerant address "0". |
| LED 3 (communication between indoor and outdoor units) | Indicates state of communication between the indoor and outdoor units. Make sure that this LED is always blinking.                                                                |

#### Display example (Comp discharge temperature 147°F)

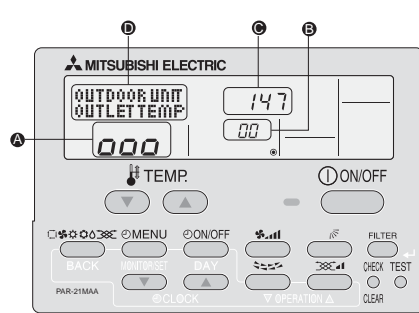

By using the maintenance mode, you can display many types of maintenance data on the remote controller such as the heat exchanger temperature and compressor current consumption for the indoor and outdoor units.

This function can be used whether the air conditioner is operating or not.

During air conditioner operation, data can be checked during either normal operation or maintenance mode stable operation.

\* This function cannot be used during the test run.

\* The availability of this function depends on the connecting outdoor unit. Refer to the brochures.

#### (1) Press the TEST button for 3 seconds to MAINTENANCE Display activate the maintenance mode. (2) Press the TEMP. V A buttons to set the refrigerant address Display **③** ➡ **□** □ ↔ **□** 1 ····· 15 ← (3) Select the data you want to display. Compressor Cumulative ON/OFF Operation information operation time number current Display (COMP ON x10 HOURS ( MENU ) COMP ON x100 TIMES COMP ON CURRENT (A) Heat exchanger Outdoor ambient Comp discharge Outdoor unit temperature temperature temperature information Display () OUTDOOR UNIT H+EXC. TEMP OUTDOOR UNIT OUTLET TEMP OUTDOOR UNIT OUTDOOR TEMP ( ON/OFF ) Stable operation Filter operation Indoor room Heat exchanger Using the maintenance mode, the operation frequency can be fixed and the op-Indoor unit temperature temperature time eration can be stabilized. If the air conditioner is stopped, use the following proinformation Display () INDOOR UNIT INDOOR UNIT H•EXC. TEMP INDOOR UNIT FILTER USE H cedure to start this operation. 111.4 \* The filter operation time displayed is the number of hours the filter has been Press the MODE button to select the operation mode. used since the filter reset was performed. Stable cooling operation Stable heating Stable operation operation cancellation (4) Press the FILTER button. Display (COOL STABLE MODE STABLE MODE HEAT STABLE MODE (5) The data is displayed in () (Airflow temperature display example) Blinking Press the (FILTER) button. Display 0 147 27.75 Approx. 147°F Waiting for 10 sec. Stable response Waiting for operation \* Repeat steps (2) to (5) to check another data. stable operation \* a → oo → ooo 000 D Display 10-20 min (6) Press the TEST button for 3 seconds or press the ON/OFF button to \* You can check the data using steps (3) to (5) of the maintenance mode operadeactivate the maintenance mode. tion procedures while waiting for the stable operation.

## Maintenance mode operation procedures

### Index

| 1. | Consignes de sécurité                | 14 |
|----|--------------------------------------|----|
| 2. | Emplacement pour l'installation      | 15 |
| 3. | Installation de l'appareil intérieur | 15 |

## 1. Consignes de sécurité

| Avant d'installer le climatiseur, lire attentivement toutes les "Consignes |
|----------------------------------------------------------------------------|
| de sécurité".                                                              |

Veuillez consulter ou obtenir l'autorisation de votre compagnie d'électricité avant de connecter votre système.

#### Avertissement:

Précautions à suivre pour éviter tout danger de blessure ou de décès de l' utilisateur.

### A Précaution:

Décrit les précautions qui doivent être prises pour éviter d'endommager l'appareil.

#### Avertissement:

- Contacter un revendeur ou un technicien agréé pour installer l'appareil.
- Pour l'installation, respecter les instructions du manuel d'installation et utiliser des outils et des composants de tuyau spécialement conçus pour une utilisation avec le réfrigérant spécifié dans le manuel d'installation de l' appareil extérieur.
- L'appareil doit être installé conformément aux instructions pour réduire les risques de dommages liés à des tremblements de terre, des typhons ou des vents violents. Une installation incorrecte peut entraîner la chute de l' appareil et provoquer des dommages ou des blessures.
- L'appareil doit être solidement installé sur une structure pouvant supporter son poids.
- Si le climatiseur est installé dans une petite pièce, certaines mesures doivent être prises pour éviter que la concentration de réfrigérant ne dépasse le seuil de sécurité en cas de fuite. En cas de fuite de réfrigérant et de dépassement du seuil de concentration, des risques liés au manque d'oxygène dans la pièce peuvent survenir.

### 1.1. Avant l'installation (Environnement)

A Précaution:

- Ne pas utiliser l'appareil dans un environnement inhabituel. Si le climatiseur est installé dans des endroits exposés à la vapeur, à l'huile volatile (notamment l'huile de machine), au gaz sulfurique ou à une forte teneur en sel, par exemple, en bord de mer, les performances peuvent considérablement diminuer et les pièces internes de l'appareil être endommagées.
- Ne pas installer l'appareil dans des endroits où des gaz de combustion peuvent s'échapper, se dégager ou s'accumuler. L'accumulation de gaz de combustion autour de l'appareil peut provoquer un incendie ou une explosion.
- Ne pas placer d'aliments, de plantes, d'animaux en cage, d'objets d'art ou d'instruments de précision dans la soufflerie d'air direct de l'appareil intérieur ou à proximité de l'appareil au risque de les endommager par des variations de température ou des gouttes d'eau.

### 1.2. Avant l'installation ou le déplacement

- Transporter les appareils avec précaution. L'appareil doit être transporté par au moins deux personnes, car il pèse 20 kg, 44 lbs minimum. Ne pas le saisir par les rubans d'emballage. Porter des gants de protection en raison du risque de se blesser les mains sur les ailettes ou d'autres pièces.
- Veiller à éliminer le matériel d'emballage en toute sécurité. Le matériel d' emballage (clous et autres pièces en métal ou en bois) peut provoquer des blessures.
- Isoler le tuyau de réfrigérant pour éviter la condensation. S'il n'est pas correctement isolé, de la condensation risque de se former.

### 1.3. Avant l'installation électrique

- Veiller à installer des coupe-circuits. Dans le cas contraire, un choc électrique peut se produire.
- Pour les lignes électriques, utiliser des câbles standard de capacité suffisante. Dans le cas contraire, un court-circuit, une surchauffe ou un incendie peut se produire.
- · Lors de l'installation des lignes électriques, ne pas mettre les câbles sous tension.

### 1.4. Avant la marche d'essai

### A Précaution:

- Activer l'interrupteur principal au moins 12 heures avant la mise en fonctionnement de l'appareil. L'utilisation de l'appareil juste après sa mise sous tension peut endommager sérieusement les pièces internes.
- Avant d'utiliser l'appareil, vérifier que tous les panneaux, toutes les protections et les autres pièces de sécurité sont correctement installés. Les pièces tournantes, chaudes ou à haute tension peuvent provoquer des blessures.
- Ne pas utiliser le climatiseur si le filtre à air n'est pas installé. Sinon, des

| 5. | Mise en place du tuyau d'écoulement | 18 |
|----|-------------------------------------|----|
| 3. | Installations électriques           | 18 |
| 7. | Marche d'essai                      | 22 |
| 3. | Fonction d'entretien aisé           | 25 |

Une fois l'installation terminée, expliquer les "Consignes de sécurité", l'utilisation et l'entretien de l'appareil au client conformément aux informations du mode d'emploi et effectuer l'essai de fonctionnement en continu pour garantir un fonctionnement normal. Le manuel d'installation et le mode d'emploi doivent être fournis à l'utilisateur qui doit les conserver. Ces manuels doivent également être transmis aux nouveaux utilisateurs.

(+) : Indique un élément qui doit être mis à la terre.

#### Avertissement:

Prendre soin de lire les étiquettes se trouvant sur l'appareil principal.

- Aérer la pièce en cas de fuite de réfrigérant lors de l'utilisation. Le contact du réfrigérant avec une flamme peut provoquer des émanations de gaz toxiques.
- Tout tcavail sur les installations électriques doit être effectué par un technicien qualifié conformément aux réglementations locales et aux instructions fournies dans ce manuel.
- N'utiliser que les câbles spécifiés pour les raccordements.
- · Le couvercle du bloc de sortie de l'appareil doit être solidement fixé.
- N'utiliser que les accessoires agréés par Mitsubishi Electric et contacter un revendeur ou un technicien agréé pour les installer.
- L'utilisateur ne doit jamais essayer de réparer ou de déplacer l'appareil.
- Une fois l'installation terminée, vérifier les éventuelles fuites de réfrigérant.
   Si le réfrigérant fuit dans la pièce et entre en contact avec la flamme d'un chauffage ou d'une cuisinière, des gaz toxiques peuvent se dégager.
- Si l'humidité ambiante dépasse 80% ou si le tuyau d'écoulement est bouché, des gouttes d'eau peuvent tomber de l'appareil intérieur. Ne pas installer l'appareil intérieur dans un endroit où ces gouttes peuvent provoquer des dommages.
- Lors de l'installation de l'appareil dans un hôpital ou un centre de communications, se préparer au bruit et aux interférences électroniques. Les inverseurs, les appareils électroménagers, les équipements médicaux haute fréquence et de communications radio peuvent provoquer un dysfonctionnement ou une défaillance du climatiseur. Le climatiseur peut également endommager les équipements médicaux et de communications, perturbant ainsi les soins et réduisant la qualité d'affichage des écrans.
- Placer un isolant thermique sur les tuyaux pour éviter la condensation. L' installation incorrecte du tuyau d'écoulement peut provoquer des fuites d' eau et endommager le plafond, le sol, les meubles ou d'autres objets.
- Ne pas nettoyer le climatiseur à l'eau au risque de provoquer un choc électrique.
  Serrer tous les écrous évasés conformément aux spécifications à l'aide d' une clé dynamométrique. S'ils sont trop serrés, ils peuvent casser après une période prolongée.
- Veiller à mettre l'appareil à la terre. Une mise à la terre incorrecte de l'appareil peut provoquer un choc électrique.
- Utiliser des coupe-circuits (disjoncteur de fuite à la terre, interrupteur d'isolement (fusible +B) et disjoncteur à boîtier moulé) à la capacité spécifiée. Si la capacité du coupe-circuit est supérieure à celle spécifiée, une défaillance ou un incendie peut se produire.

poussières peuvent s'accumuler et endommager l'appareil.

- Ne pas toucher les interrupteurs les mains humides au risque de provoquer un choc électrique.
- Ne pas toucher les tuyaux de réfrigérant les mains nues lors de l'utilisation.
  A la fin de l'utilisation de l'appareil, attendre au moins cinq minutes avant de désactiver l'interrupteur principal. Dans le cas contraire, une fuite d'eau ou une défaillance peut se produire.

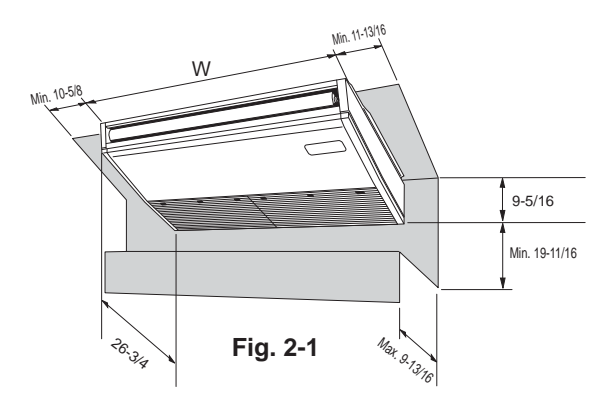

## 3. Installation de l'appareil intérieur

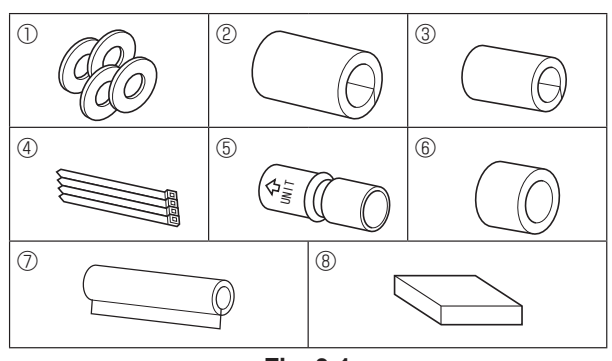

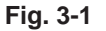

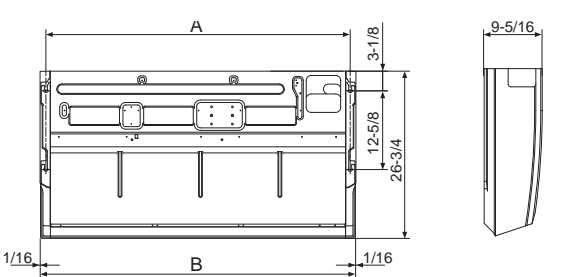

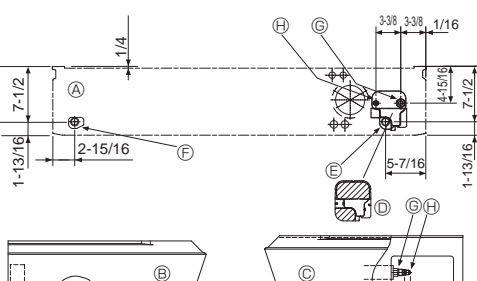

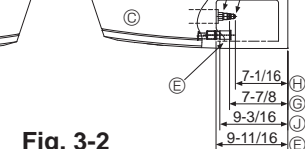

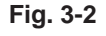

БÐ

Ì ÌF)

9-3/16

9-11/16

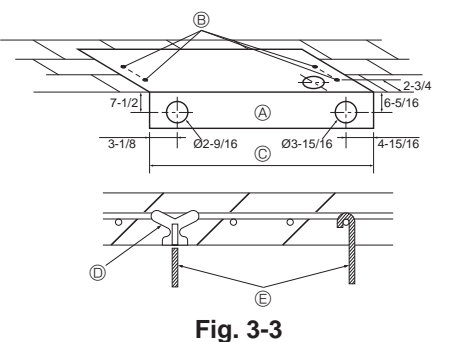

### 2.1. Dimensions externes (Appareil intérieur) (Fig. 2-1)

Choisir un emplacement approprié en prenant compte des espaces suivants pour l' installation et l'entretien.

|         | (inch  |
|---------|--------|
| Modèles | W      |
| A24, 30 | 50-3/8 |
| A36, 42 | 63     |
|         |        |

#### Avertissement:

Fixer l'appareil intérieur à un plafond suffisamment résistant pour supporter son poids.

### 2.2. Dimensions extérieures (Appareil extérieur)

Consulter le manuel d'installation de l'appareil extérieur.

### 3.1. Vérifier les accessoires qui accompagnent l'appareil intérieur (Fig. 3-1)

L'appareil intérieur devrait être fourni avec les pièces de rechange et accessoires suivants (se trouvent à l'intérieur de la grille d'aspiration).

|   | Nom de l'accessoire         | Qté                                            |
|---|-----------------------------|------------------------------------------------|
| 1 | Rondelle                    | 4                                              |
| 2 | Gaine protectrice de tuyau  | 1 grande taille (pour la tuyauterie à gaz)     |
| 3 | Gaine protectrice de tuyau  | 1 petite taille (pour la tuyauterie à liquide) |
| 4 | Courroie                    | 4                                              |
| 5 | Douille                     | 1 Marquée "UNIT" (APPAREIL)                    |
| 6 | Gaine de la douille         | 1                                              |
| 0 | Gaine du tuyau d'évacuation | 1                                              |
| 8 | Télécommande filaire        | 1                                              |

### 3.2. Préparation à l'installation (Fig. 3-2)

3.2.1. Espacement et installation du boulon de suspension

|         |          | (inch) |
|---------|----------|--------|
| Modèles | A        | В      |
| A24,30  | 48-11/16 | 50-3/8 |
| A36,42  | 61-5/16  | 63     |

### 3.2.2. Emplacement des tuyaux d'évacuation et du réfrigérant

(A) Sortie de la face avant

E Tuyau d'évacuation gauche

- B Sortie du côté gauche © Sortie du côté droit
- © Tuyau à gaz
- Tuyau à liquide ① Bouchon en caoutchouc () avec douille (5)
- Dièce indépendante (peut être enlevé)

E Tuyau d'évacuation droit

Dans le cas de la préparation de la conduite arrière, s'assurer de retirer les parties ombrées de la pièce indépendante D. Puis remettre la pièce indépendante D dans sa position initiale.

(L'échangeur thermique peut-être bouché par de la poussière)

#### 3.2.3. Sélection des boulons de suspension et des emplacements des tuyaux (Fig. 3-3)

#### Attention:

Installer l'appareil intérieur à 8 ft. (2,4 m) au moins au-dessus du sol ou sur un plan surélevé. Pour les appareils qui ne sont pas accessibles au public.

En vous servant du schéma fourni pour l'installation, choisissez les positions correctes pour les boulons de suspension et les tuyaux et préparez les orifices nécessaires.

- A Schéma
   A
   Schéma
   A
   A
   A
   A
   A
   A
   A
   A
   A
   A
   A
   A
   A
   A
   A
   A
   A
   A
   A
   A
   A
   A
   A
   A
   A
   A
   A
   A
   A
   A
   A
   A
   A
   A
   A
   A
   A
   A
   A
   A
   A
   A
   A
   A
   A
   A
   A
   A
   A
   A
   A
   A
   A
   A
   A
   A
   A
   A
   A
   A
   A
   A
   A
   A
   A
   A
   A
   A
   A
   A
   A
   A
   A
   A
   A
   A
   A
   A
   A
   A
   A
   A
   A
   A
   A
   A
   A
   A
   A
   A
   A
   A
   A
   A
   A
   A
   A
   A
   A
   A
   A
   A
   A
   A
   A
   A
   A
   A
   A
   A
   A
   A
   A
   A
   A
   A
   A
   A
   A
   A
   A
   A
   A
   A
   A
   A
   A
   A
   A
   A
   A
   A
   A
   A
   A
   A
   A
   A
   A
   A
   A
   A
   A
   A
   A
   A
   A
   A
   A
   A
   A
   A
   A
   A
   A
   A
   A
   A
   A
   A
   A
   A
   A
   A
   A
   A
   A
   A
   A
   A
   A
   A
   A
   A
   A
   A
   A
   A
   A
   A
   A
   A
   A
   A
   A
   A
   A
   A
   A
   A
   A
   A
   A
   A
   A
   A
   A
   A
   A
   A
   A
   A
   A
   A
   A
   A
   A
   A
   A
   A
   A
   A
   A
   A
   A
   A
   A
   A
   A
   A
   A
   A
   A
   A
   A
   A
   A
   A
   A
   A
   A
   A
   A
   A
   A
   A
   A
   A
   A
   A
   A
   A
   A
   A
   A
   A
   A
   A
   A
   A
   A
   A
   A
   A
   A
   A
   A
   A
   A
   A
   A
   A
   A
   A
   A
   A
   A
   A
   A
   A
   A
   A
   A
   A
   A
   A
   A
   A
   A
   A
   A
   A
   A
   A
   A
   A
   A
   A
   A
   A
   A
   A
   A
   A
   A
   A
   A
   A
   A
   A
   A
   A
   A
   A
   A
   A
   A
   A
   A
   A
   A
   A
   A
   A
   A
   A
   A
   A
   A
   A
   A
   A
   A
   A
   A
   A
   A
   A
   A
   A
   A
   A
   A
   A
   A
- Orifice du boulon de suspension
- © Largeur de l'appareil intérieur

Fixer les boulons de suspension de la manière décrite ci-dessous ou utiliser des aisseliers ou des carrés de bois pour l'installation des boulons.

- D Utiliser des clavettes de 220 à 230 lbs chacune
- © Utiliser des boulons de suspension de taille W3/8 ou M10.

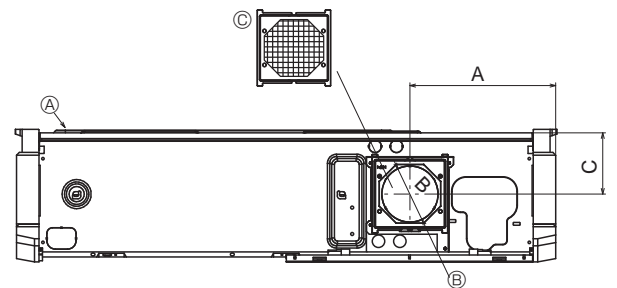

Fig. 3-4

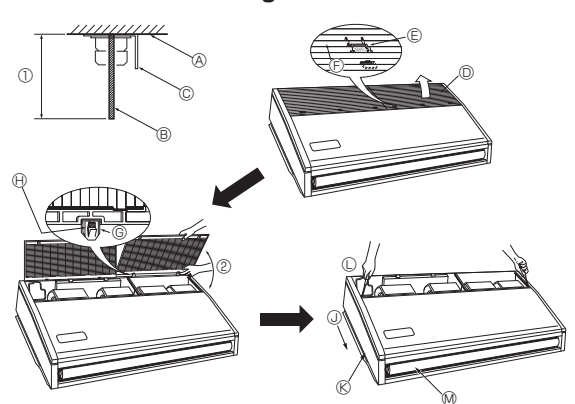

Fig. 3-5

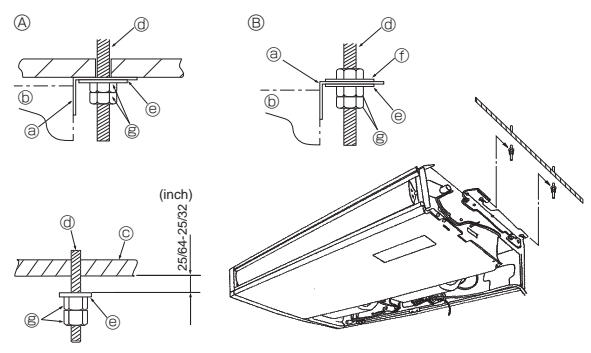

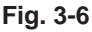

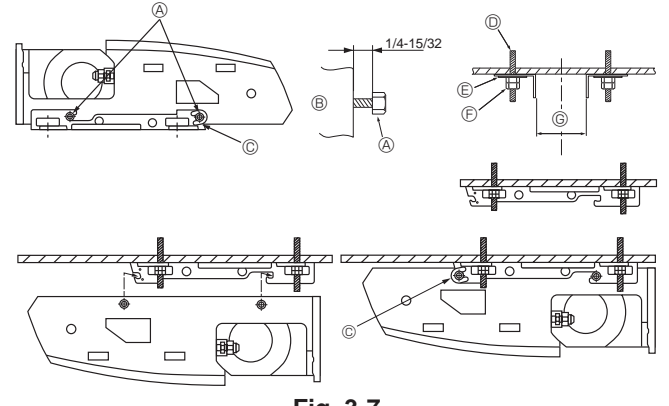

Fig. 3-7

#### 3.2.4. Entrée d'air frais (Fig. 3-4)

Au moment de l'installation, utiliser les orifices de conduite (défonçables) situés aux endroits indiqués dans le diagramme suivant en fonction des nécessités. (A) Appareil intérieur

B Entrée d'air frais (orifice défonçable) ○ Filtre

| in. (mm |           |        |  |  |  |
|---------|-----------|--------|--|--|--|
| А       | В         | С      |  |  |  |
| 10-3/16 | ø 3-15/16 | 4-5/16 |  |  |  |
| (259,5) | (ø 100)   | (109)  |  |  |  |

#### 3.2.5. Préparation de l'appareil intérieur (Fig. 3-5)

- 1. Installer les boulons de suspension (les boulons W3/8 ou M10 seront fournis localement).
- Déterminer d'avance la distance du plafond (① à 3-59/64 inch près (100 mm)). (A) Surface du plafond (B) Boulon de suspension (C) Support de suspension
- 2. Retirer la grille d'aspiration.
- Faire glisser les boutons d'arrêt de la grille d'aspiration (à deux endroits) vers l' arrière pour ouvrir la grille d'aspiration.
- 3. Enlever le panneau latéral.

Enlever les vis de fixation du panneau latéral (un de chaque côté, droit et gauche) puis faire glisser le panneau latéral vers l'avant pour l'enlever.

- Grille d'aspiration
- ③ Faire glisser le panneau latéral vers l'avant.
- © Bouton d'arrêt de la grille d'aspiration 🛛 🛞 Panneau latéral
  - © Enlever les vis de fixation du panneau latéral.
- E Les faire glisser © Charnière
  - Metirer la protection en vinyle des volets.
- (i) Tout en poussant sur la charnière, retirer la grille d'aspiration.
- ② Ne jamais forcer pour ouvrir la grille d'arrivée d'air ni l'ouvrir dans un angle supérieur à 120° sinon vous risqueriez d'endommager les charnières.

### 3.3. Installation de l'appareil intérieur (Fig. 3-6)

Utiliser la méthode de suspension applicable ci-dessous, selon la présence ou l' absence de matériaux de plafond.

- Si les matériaux de plafond sont présents © Plafond
- <sup>®</sup> S'il n'y a pas de matériaux de plafond
- ③ Support de suspension
- (b) Appareil

- d Boulon de suspension Rondelle
- ⑦ Rondelle (sera fourni localement)
- Secrous doubles

1) Suspendre l'appareil directement Méthodes d'installation

- 1. Mettre en place la rondelle ① (fournie avec l'appareil) et les écrous (sera fourni localement).
- 2. Accrocher l'appareil aux boulons de suspension.
- 3. Serrer les écrous.
- Vérifier la condition d'installation de l'appareil
- Vérifier que l'appareil est à l'horizontale entre les côtés droit et gauche. Vérifier que les supports de suspension avant et arrière sont à l'horizontale. (Pour favoriser l'écoulement, l'appareil est incliné sur les supports de suspension.
- L'appareil en pente régulière vers le bas de l'avant vers l'arrière correspond à la position d'installation appropriée.)

#### 2) Installer en premier le support de suspension au plafond (Fig. 3-7) . Méthodes d'installation

- 1. Retirer les supports de suspension et les rondelles en forme de U de l'appareil.
- 2. Ajuster les boulons de fixation du support de suspension se trouvant sur l'appareil.
- 3. Attacher les supports de suspension aux boulons de suspension.
- 4. Vérifier que les supports de suspension sont à l'horizontale (avant et arrière/ droite et gauche).
- 5. Accrocher l'appareil aux supports de suspension.
- 6. Serrez des verrous fixes des supports de la mise en suspension.
- \* Soyez sûr d'avoir mis les rondelles en forme de U en place.
- Boulon de fixation du support de suspension
- B Appareil
- © rondelle en forme de U
- D boulons de suspension G A24, 30
- © Rondelle ① © Ecrous doubles

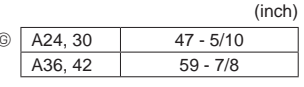

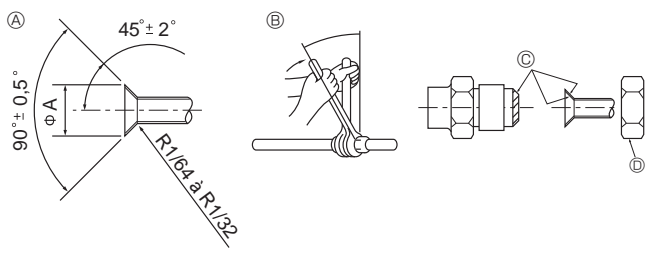

Fig. 4-1

| Dimension de l'évaseme     | nt in. (mm)                           |
|----------------------------|---------------------------------------|
| Diam. ext. Tuyau en cuivre | Dimensions évasement<br>Dimensions øA |
| 1/4" (ø6,35)               | 11/32-23/64 (8,7 - 9,1)               |
| 3/8" (ø9,52)               | 1/2-33/64 (12,8 - 13,2)               |
| 1/2" (ø12,7)               | 41/64-21/32 (16,2 - 16,6)             |
| 5/8" (ø15,88)              | 49/64-25/32 (19,3 - 19,7)             |
| 3/4" (ø19,05)              | 29/32-59/64 (22,9 - 23,3)             |

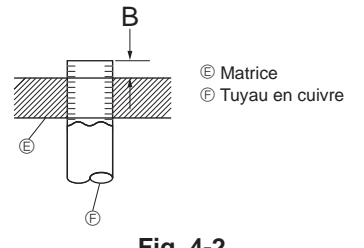

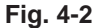

|                            | in. (mm)                        |
|----------------------------|---------------------------------|
|                            | В                               |
| Diam. ext. Tuyau en cuivre | Outil d'évasement pour le R410A |
|                            | Type embrayage                  |
| 1/4" (ø6,35)               | 0-1/64 (0 - 0,5)                |
| 3/8" (ø9,52)               | 0-1/64 (0 - 0,5)                |
| 1/2" (ø12,7)               | 0-1/64 (0 - 0,5)                |
| 5/8" (ø15,88)              | 0-1/64 (0 - 0,5)                |
| 3/4" (ø19,05)              | 0-1/64 (0 - 0,5)                |

### 4.1. Consignes

Pour les appareils utilisant le réfrigérant R410A

- · Appliquer une petite quantité d'huile ester, éther ou alkylbenzène comme huile réfrigérante sur les sections évasées.
- Utiliser le cuivre phosphoreux C1220, pour des tuyaux sans soudure en cuivre et en alliage de cuivre, pour raccorder les tuyaux de réfrigérant. Utiliser les tuyaux de réfrigérant dont l'épaisseur est spécifiée dans le tableau ci-dessous. Vérifier que l'intérieur des tuyaux est propre et dépourvu de tout agent nocif tel que des composés sulfuriques, des oxydants, des débris ou des saletés.

#### Avertissement:

Lors de l'installation ou du déplacement du climatiseur, n'utiliser que le réfrigérant spécifié (R410A) pour remplir les tuyaux de réfrigérant. Ne pas le mélanger avec un autre réfrigérant et faire le vide d'air dans les tuyaux. La présence d'air dans les tuyaux peut provoquer des pointes de pression entraînant une rupture et d'autres risques.

|                    | III. (IIIII)                        |
|--------------------|-------------------------------------|
|                    | A24, 30, 36, 42                     |
| Conduit de liquide | 3/8" (ø9,52) épaisseur 1/32" (0,8)  |
| Conduit de gaz     | 5/8" (ø15,88) épaisseur 3/64" (1,0) |

• Ne pas utiliser de tuyaux plus fins que ceux spécifiés ci-dessus.

### 4.2. Connexion des tuyaux (Fig. 4-1)

- En cas d'utilisation de tuyaux en cuivre disponibles sur le marché, envelopper les tuyaux de liquide et de gaz avec de la matière isolante vendue dans le commerce sur le marché (résistant à une chaleur de 212°F (100 °C) ou supérieure et d'une épaisseur de 1/2 in. (12 mm) ou plus).
- · Les parties intérieures du tuyau d'écoulement doivent également être entourées de matière isolante en mousse de polyéthylène (avec une poids spécifique de 0,03 et de 23/64 in. (9 mm) d'épaisseur ou plus).
- · Appliquer un film mince d'huile réfrigérante sur la surface du tuyau et du support du joint avant de serrer l'écrou évasé.
- Utiliser deux clés pour serrer les connexions des tuyaux.
- Utiliser la matière isolante des tuyaux de réfrigérant fournie afin d'envelopper les connexions des appareils intérieurs. Effectuer l'isolation avec soin.

| b Couple de serrage du laccord conique |                                               |                |  |  |
|----------------------------------------|-----------------------------------------------|----------------|--|--|
| Diam. ext. Tuyau en                    | Diam. ext. Tuyau en Diam.ext. raccord conique |                |  |  |
| cuivre (mm, inch)                      | (mm, inch)                                    | (N-m, ft.lbs)  |  |  |
| ø6,35, 1/4                             | 17, 43/64                                     | 14-18, 10-13   |  |  |
| ø6,35, 1/4                             | 22, 7/8                                       | 34-42, 25-30   |  |  |
| ø9,52, 3/8                             | 22, 7/8                                       | 34-42, 25-30   |  |  |
| ø12,7, 1/2                             | 26, 1-3/64                                    | 49-61, 35-44   |  |  |
| ø12,7, 1/2                             | 29, 1-9/64                                    | 68-82, 49-59   |  |  |
| ø15,88, 5/8                            | 29, 1-9/64                                    | 68-82, 49-59   |  |  |
| ø15,88, 5/8                            | 36, 1-27/64                                   | 100-120, 71-86 |  |  |
| ø19,05, 3/4                            | 36, 1-27/64                                   | 100-120, 71-86 |  |  |
|                                        |                                               |                |  |  |

© Couple de correge du receard conjeur

© Appliquer de l'huile réfrigérante sur toute la surface évasée du fond.

① Utiliser des écrous évasés corrects correspondant à la taille des tuyaux de l'appareil extérieur.

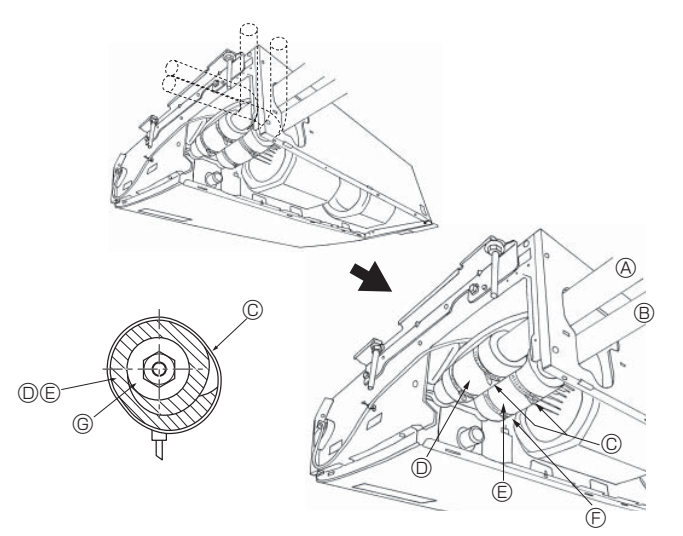

### 4.3. Appareil intérieur (Fig. 4-3) Méthodes d'installation

- 1. Glisser la gaine du tuyau 2 autour du tuyau à gaz jusqu'à ce qu'elle soit pressée contre la tôle à l'intérieur de l'appareil.
- 2. Glisser la gaine du tuyau 3 autour du tuyau à liquide jusqu'à ce qu'elle soit pressée contre la tôle à l'intérieur de l'appareil.
- 3. Nouer les courroies fournies ④ aux deux extrémités 3/4 in. (20 mm) des gaines des tuyaux 2 et 3.
  - A Tuyau à gaz E Gaine de tuyau 3
  - B Tuyau à liquide © Presser la gaine du tuyau contre la tôle.
  - © Courroie ④ © Matériel isolant du tuyau à réfrigérant
  - O Gaine de tuyau 2

### 4.4. Pour double/triple combinaison

Consulter le manuel d'installation de l'appareil extérieur.

Fig. 4-3

## 5. Mise en place du tuyau d'écoulement

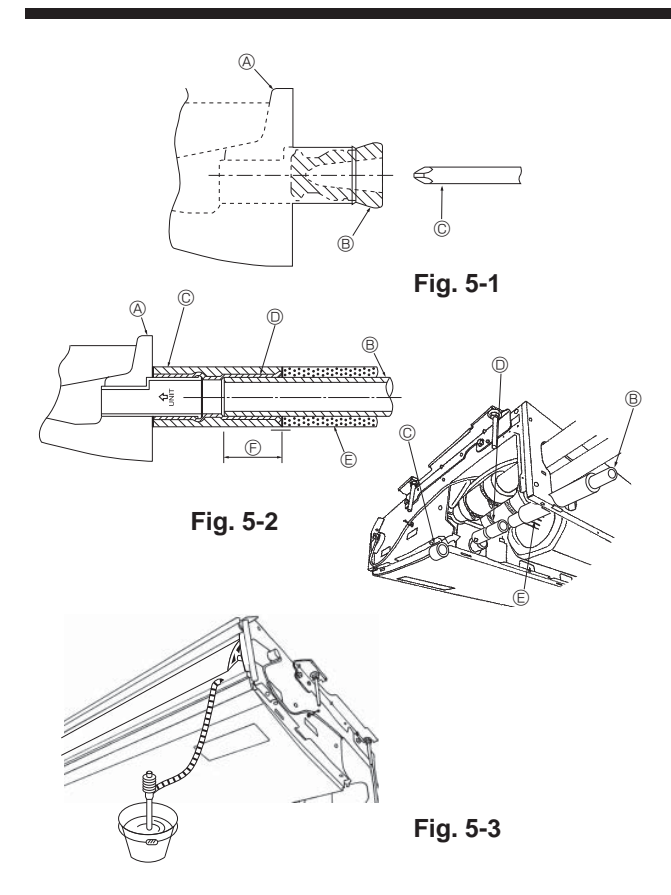

- Si vous installez le tuyau sur le côté gauche, soyez sûr d'insérer le bouchon en caoutchouc dans l'orifice d'évacuation droit. (Fig. 5-1)
- Utiliser un tuyau VP20 (en PVC, D.E.ø26) pour les tuyaux d'écoulement et prévoir une pente d'1% ou plus.
- Après la fin des travaux, vérifier que le correct tuyau d'évacuation sort de l'orifice de débit du tuyau d'évacuation.
- Bac d'évacuation
- Bouchon
- © Introduire par exemple un tournevis profondément dans la bouchon.

### Méthodes d'installation (Fig. 5-2)

- 1. Relier la douille (5) fournie avec l'appareil à l'orifice d'évacuation de l'appareil avec un adhésif de chlorure de vinyle.
- 2. Attacher la gaine (6) (fournie avec l'appareil) au tuyau d'évacuation (5).
- Relier le tuyau d'évacuation (VP-20) à la douille is avec un adhésif de chlorure de vinyle.
- Envelopper la gaine ⑦ (fournie avec l'appareil) autour du tuyau d'évacuation. (Bandage de soudure)
- A Bac d'évacuation
- B Tuyauterie d'évacuation
- © Gaine de la douille ®
- Douille (5)
- $\textcircled{\sc b}$  Gaine de la tuyauterie d'évacuation  $\textcircled{\sc c}$
- E Longueur d'insertion : 1-15/32 in. (37 mm)
- 5. Vérifier que le système d'évacuation est correct. (Fig. 5-3)
- \* Remplir le bac d'évacuation avec environ 1/4 gal (1 l) d'eau des sorties d'air.

## 6. Installations électriques

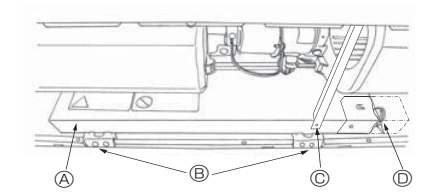

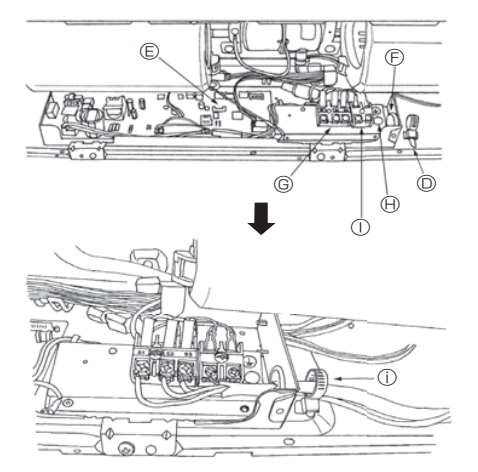

### 6.1. Installation électrique (Fig. 6-1)

- Méthodes pour l'installation électrique
- Retirer les deux vis à tôle © puis retirer la faisceau.
   Enlever les (2) vis à tôle ®, puis enlever le couvercle (8) de la partie électrique.
- Connecter les fils électriques fermement aux bornes correspondantes.
- 4. Remettre en place les pièces enlevées.
- Attacher les fils électriques au serre-fils local se trouvant dans le côté droit de la boîte de jonction.

#### 

- B Connecteur du câble de mise en terre.
   Bloc de sortie de la télécommande
- Attacher avec la bride des fils.
- © Vis de serrage (Faisceau) © Bride pour câbles
- © Carte de commande
- ⑦ Orifice pour l'entretien des câbles
- © Bloc de sortie pour la connexion des appareils intérieur et extérieur

#### 6.1.1. Alimentation de l'appareil intérieur provenant de l'appareil extérieur

Les schémas de connexion suivants sont disponibles.

Les schémas d'alimentation de l'appareil extérieur varient selon les modèles.

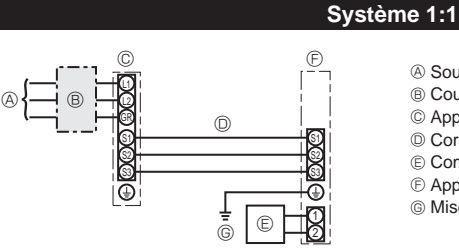

- Source d'alimentation de l'appareil extérieur
- B Coupe-circuit ou interrupteur d'isolement
- © Appareil extérieur
- © Cordons de raccordement de l'appareil intérieur/extérieur

Commande à distance

⑤ Appareil intérieur

Mise à la terre de l'appareil intérieur

\* Apposer une étiquette A fournie avec les manuels près de chaque schéma de câblage des appareils intérieur et extérieur.

| Modèle de l'appareil intérieur        |                                                                     |                 | PCA-A24,30               | PCA-A36, 42 |
|---------------------------------------|---------------------------------------------------------------------|-----------------|--------------------------|-------------|
| Courant admissible minimum du circuit |                                                                     |                 | 1A                       | 2A          |
| Valeur n                              | ominale maximum du dispositif de protection contre les surintensité | és              | 15                       | 5A          |
| le x                                  | Appareil intérieur-appareil extérieur *                             | 1               | 3 × AWG16 (polar)        |             |
| âblag<br>u cât<br>taille              | Mise à la terre de l'appareil intérieur                             |                 | 1 × Min. AWG16           |             |
| No d                                  | Raccordement de la commande à distance-appareil intérieur *         | 2               | 2 × AWG22 (Non polarisé) |             |
| ension<br>circuit                     | Appareil intérieur-appareil extérieur S1-S2 *                       | *3 AC 208/230 V |                          | 3/230 V     |
|                                       | Appareil intérieur-appareil extérieur S2-S3 *                       | 3               | 3 DC24 V                 |             |
| du Te                                 | Raccordement de la commande à distance-appareil intérieur *         | 3               | DC1                      | 2 V         |

\*1. 50 m, 165ft max.

\*2. Un câble de 10 m, 30ft est fixé à la télécommande. Max. 500 m, 1500ft

\*3. Les chiffres ne s'appliquent PAS toujours à la mise à la terre.

La borne S3 présente une différence de 24 V CC par rapport à la borne S2. Les bornes S3 et S1 ne sont pas isolées électriquement par le transformateur ou tout autre appareil.

### Remarques: 1. La taille des fils doit être conforme aux réglementations nationales et locales pertinentes.

2. Utiliser des fils d'alimentation en cuivre.

 Utiliser des fils d'une intensité nominale de 600V ou plus pour les câbles d'alimentation et les câbles de raccordement de l'appareil intérieur/l' appareil extérieur.

4. Installer un câble de terre plus long que les autres câbles.

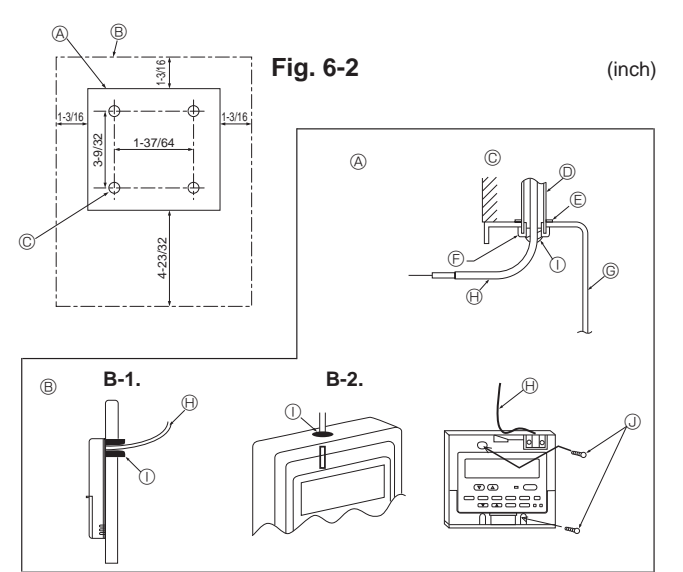

Fig. 6-3

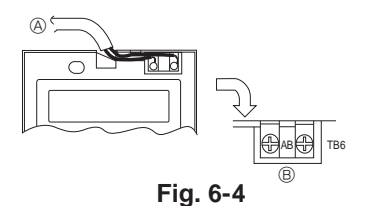

### 6.2. Télécommande

6.2.1. Pour la télécommande filaire

1) Méthodes d'installation

(1) Sélectionner l'endroit d'installation de la télécommande. (Fig. 6-2)

Les détecteurs de température se trouvent sur la télécommande et l'appareil intérieur.

Fournir les pièces suivantes localement:

Boîte de commutation pour deux pièces

Tuyau de conduit en cuivre fin

Contre-écrous et manchons

#### [Fig.6-2]

O
 Description de la télécommande

® Espaces nécessaires autour de la télécommande

- © Emplacement de l'installation
- (2) Sceller l'entrée de service du cordon de la télécommande avec du mastic pour éviter toute invasion possible de rosée, d'eau, de cafards ou de vers. (Fig. 6-3)
- Pour l'installation dans la boîte de commutation
- B Pour une installation directe au mur, choisir une des méthodes suivantes:
- Faire un trou dans le mur pour passer le cordon de la télécommande (afin de faire passer le cordon de la télécommande par derrière), puis sceller le trou avec du mastic.
- Faire passer le cordon de la télécommande à travers la partie supérieure coupée, puis sceller l'encoche coupée avec du mastic.

B-1. Pour faire passer le cordon de la télécommande derrière la télécommande B-2. Pour faire passer le cordon de la télécomamnde à travers la partie supérieure [Fig.6-3]

- © Mur
- O Conduit
  B Cordon de la télécommande
- © Contre-écrou ① Sceller avec du mastic © Manchon ② Vis en bois
- © Manchon ① Vis en b
- 2) Méthodes de connnexion (Fig. 6-4)
   ① Connecter le cordon de la télécommande au bornier.
  - A TB5 de l'appareil intérieur
  - B TB6 (Pas de polarité)
- 3) Réglage des deux commandes à distance

Si deux télécommandes sont connectées, réglez l'une sur "principal" et l'autre sur "auxiliaire". Pour prendre connaissance des procédures de configuration, consultez "Sélection des fonctions" dans le mode d'emploi de l'appareil intérieur.

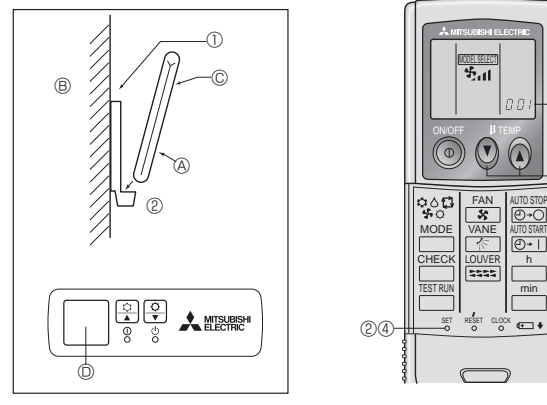

Fig. 6-5

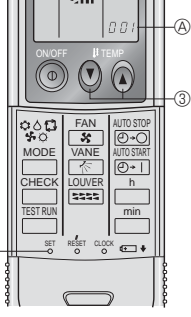

Fig. 6-6

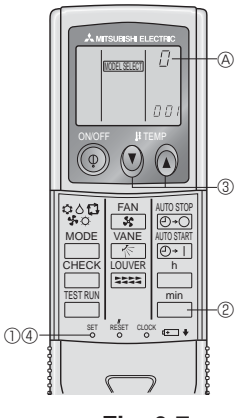

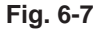

### 6.2.2. Pour la télécommande sans fil

#### 1) Où l'installer

- · Dans un endroit protégé des rayons du soleil.
- Éloignée de toute source de chaleur.
- Dans un endroit où la télécommande ne sera pas sujette aux vents froids ou chauds.
- Dans un endroit où il sera facile d'utiliser la télécommande. Hors de la portée des enfants.

- 2) Méthode d'installation (Fig. 6-5)
- ① Attacher le support de la télécommande à l'endroit voulu à l'aide de vis à taraud. ② Mettre la partie inférieure de la télécommande dans le support.
- A Télécommande B Mur C Écran d'affichage D Récepteur
- · Le signal peut voyager jusqu'à 7 mètres en ligne droite jusqu'à un angle de 45 degrés sur la droite ou la gauche de la ligne centrale de l'appareil.

#### 3) Programmation (Fig. 6-6)

- Introduire les piles.
- ② Appuyer sur le bouton SET à l'aide d'un objet pointu. MODEL SELECT clignote et le numéro du modèle est allumé.
- ③ Appuyer sur le bouton temp ④ ④ pour programmer le numéro du modèle. Si l'opération est erronée, appuyer sur la touche ON/OFF () et recommencer à partir du point 3.
- ④ Appuyer sur le bouton SET à l'aide d'un objet pointu.

MODEL SELECT et le numéro du modèle s'allument pendant trois secondes puis s'éteignent.

| Intérieur | Extérieur |     |
|-----------|-----------|-----|
| DCA       | PUZ       | 001 |
| PCA       | PUY       | 033 |

### 4) Attribuer une télécommande à chaque appareil (Fig. 6-7)

Chaque appareil sera contrôlé par sa propre télécommande. Vous assurer d'attribuer à chaque paire de télécommande et de plaque de circuit imprimé d'un appareil intérieur le même numéro de paire.

- 5) Programmation des numéros de paires de la télécommande sans fil Appuyer sur le bouton SET à l'aide d'un objet pointu.
- Cette opération s'effectue quand l'affichage de la télécommande est éteint. MODEL SELECTI clignote et le numéro du modèle s'allume.
- Appuyer deux fois sans relâcher sur le bouton min 2 Le numéro "0" clignote.
- 3 Appuyer sur le bouton temp (2) (2) pour attribuer le numéro de paires de votre choix.

partir du point @.

-144-1-44

Couper J41, J42

4 Appuyer sur le bouton SET à l'aide d'un objet pointu.

3-9

| Le numero de parles attribue s'aliume pendant trois secondes puis s'étern. |                                    |  |  |
|----------------------------------------------------------------------------|------------------------------------|--|--|
|                                                                            | Carte à circuit imprimé intérieure |  |  |
| 0                                                                          | Réglage d'usine                    |  |  |
| 1                                                                          | Couper J41                         |  |  |
| 2                                                                          | Couper J42                         |  |  |

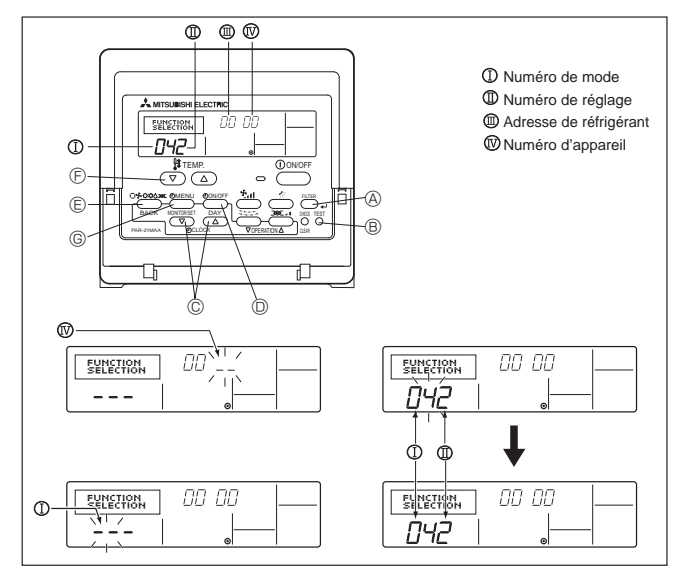

Fig. 6-8

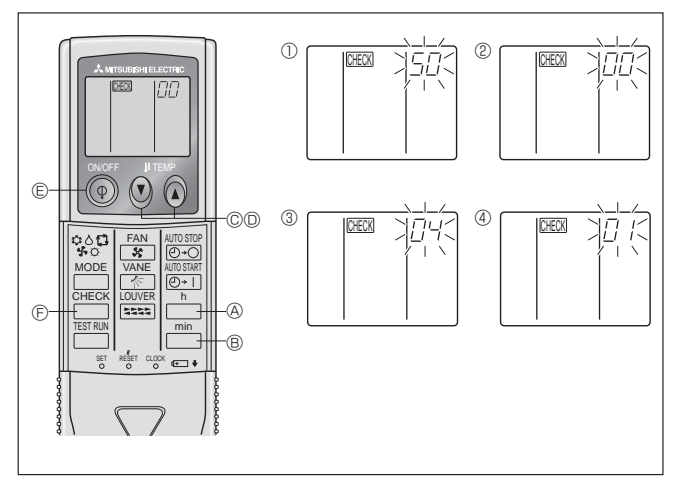

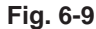

### 6.3. Réglage des fonctions

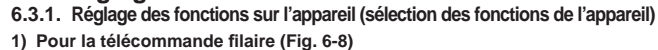

Réglage de la tension d'alimentation

Toujours veiller à modifier le réglage de tension en fonction de l'alimentation utilisée. ① Passer au mode de réglage des fonctions.

Eteindre la télécommande. Appuyer simultanément sur les touches FILTER ® et TEST RUN ® pendant au moins 2 secondes. FUNCTION commence à clignoter. ② Utiliser la touche © pour régler l'adresse du réfrigérant (Ⅲ) sur 00.

- Appuyer sur  $\mathbb{Q}$ ; [--] se met à clignoter sur l'affichage du numéro d'appareil ( $\mathbb{N}$ ).
- Utiliser la touche © pour attribuer le numéro 00 à l'appareil (IV). 4
- Appuyer sur la touche (E) (MODE) pour spécifier l'adresse du réfrigérant/numéro (5)
- d'appareil; [--] clignote momentanément sur l'affichage du numéro de mode ( I ). 6 Appuyer sur les touches 6 pour régler le numéro de mode ( I ) sur 04.
- $\bigcirc$ Appuyer sur la touche ©, le numéro de programmation actuellement sélectionné (II) clignotera.

Utiliser la touche © pour changer de numéro de programmation selon la tension d'alimentation à utiliser. Tension d'alimentation

230 V mation = 1

- 208 V
   : numéro de programmation = 2

   ⑧ Appuyer sur la touche MODE <sup>©</sup>, les numéros de programmation et de mode (I) et (I) changeront et seront continuellement affichés, et les détails de la

   programmation pourront être confirmés.
- (9) Appuyer simultanément sur les touches FILTER (8) et TEST RUN (8) pendant au moins 2 secondes. L'écran de sélection des fonctions apparaît momentanément, et l'affichage d'arrêt du climatiseur apparaît.

#### 2) Pour la télécommande sans fil (Fig. 6-9)

Réglage de la tension d'alimentation

· Bien modifier le réglage de la tension en fonction de la tension utilisée. ① Accéder au mode de sélection des fonctions

Appuyer sur le bouton E deux fois sans le relâcher.

(Commencer cette action quand l'affichage de la télécommande est éteint.) CHECK est allumé est "00" clignote.

Appuyer une fois sur le bouton temp 🕐 © pour sélectionner le chiffre "50". Diriger la télécommande sans fil vers le récepteur de l'appareil intérieur et appuyer sur la touche h @.

Diriger la télécommande sans fil vers le récepteur de l'appareil intérieur et appuyer sur la touche ה B.

Sélection d'un mode

Entrer 04 pour modifier le réglage de tension d'alimentation à l'aide des touches temp. O O O et O. Diriger la télécommande sans fil vers le récepteur de l'appareil intérieur et appuyer sur la touche in (A).

Numéro de réglage actuel:

1 = 1 bip (une seconde)

2 = 2 bips (d'une seconde chacun) 3 = 3 bips (d'une seconde chacun)

④ Sélection du numéro de réglage

Utiliser les touches temp. () () () () et () pour régler le réglage de tension d'alimentation sur 01 (230 V). Diriger la télécommande sans fil vers le capteur de l'appareil 

⑤ Sélection de plusieurs fonctions de manière continue

Répéter les opérations ③ et ④ pour modifier les réglages de plusieurs fonctions de manière continue.

⑥ Fin de la sélection de fonction

Diriger la télécommande sans fil vers le capteur de l'appareil intérieur et appuyer sur la touche 💿 🗉.

Remarque:

En cas de modification des paramètres des fonctions après installation ou maintenance, veiller à indiquer les modifications par un repère dans la colonne "Réglage" du tableau des fonctions.

#### 6.3.2. Réglage des fonctions sur la commande à distance Consulter le mode d'emploi de l'appareil intérieur.

#### Tableau des fonctions

| Sélectionner l'appareil numéro 00                   |                                                                                |             |                |                 |         |
|-----------------------------------------------------|--------------------------------------------------------------------------------|-------------|----------------|-----------------|---------|
| Mode                                                | Paramètre                                                                      | No. de Mode | No. de réglage | Réglage initial | Réglage |
| Restauration automatique après une coupure de cour- | Non disponible                                                                 | 01          | 1              |                 |         |
| ant                                                 | Disponible *                                                                   |             | 2              | 0               |         |
| Détection de la température intérieure              | Moyenne de fonctionnement de l'appareil intérieur                              |             | 1              | 0               |         |
|                                                     | Réglée par la télécommande de l'appareil intérieur                             | 02          | 2              |                 |         |
|                                                     | Détecteur interne de la télécommande                                           |             | 3              |                 |         |
| Connectivité LOSSNAY                                | Non supportée                                                                  |             | 1              | 0               |         |
|                                                     | Supportée (l'appareil intérieur n'est pas équipé d'une prise d'air extérieure) | 03          | 2              |                 |         |
|                                                     | Supportée (l'appareil intérieur est équipé d'une prise d'air extérieure)       | 3           |                |                 |         |
| Tension d'alimentation                              | 230 V                                                                          | 04          | 1              |                 |         |
|                                                     | 208 V                                                                          | 1 04        | 2              |                 |         |

## 6. Installations électriques

Sélectionner les appareils numéro 01 à 03 ou tous les appareils (AL [télécommande avec fil] / 07 [télécommande sans fil])

| Betriebsart                 | Paramètre                                                          | No. de Mode | No. de réglage | Réglage initial | Réglage |
|-----------------------------|--------------------------------------------------------------------|-------------|----------------|-----------------|---------|
| Signe du filtre 100 heures  |                                                                    |             | 1              |                 |         |
| 2500 heures                 |                                                                    | 07          | 2              | 0               |         |
|                             | Pas d'indicateur de signe du filtre                                | ]           | 3              |                 |         |
| Vitesse du ventilateur      | Silencieux                                                         | 08          | 1              |                 |         |
|                             | Standard                                                           |             | 2              | 0               |         |
|                             | Plafond élevé                                                      |             | 3              |                 |         |
| Réglage haut/bas des volets | Pas de volets                                                      |             | 1              |                 |         |
|                             | Equipé de volets (Réglage de l'angle des ailettes ①)               | ] 11        | 2              | 0               |         |
|                             | Equipé de volets (Réglage de l'angle des ailettes <sup>(2)</sup> ) |             | 3              |                 |         |

\* Une fois l'alimentation rétablie, le climatiseur redémarre après 3 minutes.

### 7. Marche d'essai

### 7.1. Avant la marche d'essai

- ▶ Lorsque l'installation, le tuyautage et le câblage des appareils intérieur et extérieur sont terminés, vérifier l'absence de fuites de réfrigérant, la fixation des câbles d'alimentation et de commande, l'absence d'erreur de polarité et contrôler qu'aucune phase de l'alimentation n'est déconnectée.
- ▶ Utiliser un mégohm-mètre de 500V pour s'assurer que la résistance entre les terminaux d'alimentation électrique et la terre soit au moins de 1,0 MΩ.

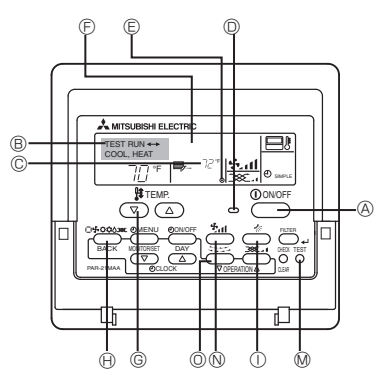

(A) Touche ON/OFF B Affichage de la marche d'essai
 C Affichage de la température intérieure de la de conduite de liquide

- D Témoin ON/OFF
- © Affichage de mise sous tension Affichage du code d'erreur Affichage du temps restant pour la marche d essai
- © Touche de réglage de la
- température (a) Touche de sélection des modes
- ① Touche de la direction de l'air
   ⑩ Touche TEST
- N Touche de réglage de la vitesse de ventilation
- Touche de grille d'admission

### Fig. 7-1

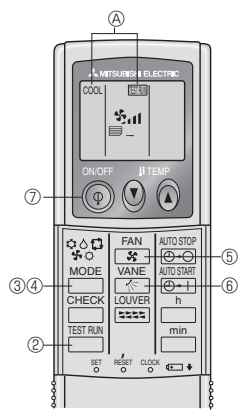

Fig. 7-2

▶ Ne pas effectuer ce test sur les terminaux des câbles de contrôle (circuit à basse tension).

#### Avertissement:

Ne pas utiliser le climatiseur si la résistance de l'isolation est inférieure à 1,0 MΩ.

### 7.2. Marche d'essai

#### Utiliser une des 3 méthodes suivantes.

#### 7.2.1. Utilisation de la télécommande filaire (Fig. 7-1)

- ① Mettre l'appareil sous tension au moins douze heures avant l'essai de fonctionnement.
- Appuyer deux fois sur la touche [TEST] (ESSAI). ➡ Affichage à cristaux liq-uides "TEST RUN" (ESSAI DE FONCTIONNEMENT) 2
- Appuyer sur la touche [Mode selection] (Sélection Mode) et passer en mode refroidissement (ou chauffage).
- Vérifier si la soufflerie souffle de l'air froid (ou chaud).
- (4) Appuyer sur la touche [Fan speed] (Vitesse soufflerie) Vérifier si la vitesse de la soufflerie change.
- Appuyer sur [la touche de direction de l'air] ou sur [la grille d'admission]. (5) Vérifier le fonctionnement des ailettes ou de la grille.
- Vérifier le bon fonctionnement du ventilateur de l'appareil extérieur.
- (7)Arrêter l'essai de fonctionnement en appuyant sur la touche [ON/OFF] (Marche/ Arrêt). => Arrêt
- (8) Enregistrez un numéro de téléphone.

Le numéro de téléphone de l'atelier de réparation, de l'agence commerciale, etc., à contacter en cas de panne peut être enregistré dans la télécommande. Le numéro de téléphone s'affichera en cas d'erreur. Pour prendre connaissance des procédures d'enregistrement, consultez le mode d'emploi de l'appareil intérieur

#### 7.2.2. Utilisation de la télécommande sans fil (Fig. 7-2)

- ① Mettre l'appareil sous tension au moins 12 heures avant l'essai de fonctionnement
- ② Appuyer sur le bouton deux fois sans le relâcher.
- (Commencer cette opération alors que l'affichage de la télécommande est éteint.)
- ④ ITTNI et le mode d'opération en cours sont affichés.
   ③ Pousser le bouton ☐ (\$○\$ \$) pour activer le mode rafraîchissement cool¢, puis vérifier que l'appareil expulse de l'air frais.
- ④ Pousser le bouton → (♥△♥○□) pour activer le mode chauffage HEAT , pour activer le mode chauffage
- S Appuyer sur la touche FAN et vérifier si la vitesse de la soufflerie change.
   Pousser le bouton de la vanne VANE et vérifier que la vanne automatique marche proprement.
- ⑦ Pousser le bouton de marche/arrêt ON/OFF pour arrêter l'essai.

#### Remarque:

- · Diriger la télécommande vers le récepteur de l'appareil intérieur durant les étapes 2 à 7).
- Il n'est pas possible d'exécuter le TEST RUN en mode FAN, DRY ou AUTO.

#### 7.2.3. Utilisation de SW4 dans l'appareil intérieur

Consulter le manuel d'installation de l'appareil extérieur.

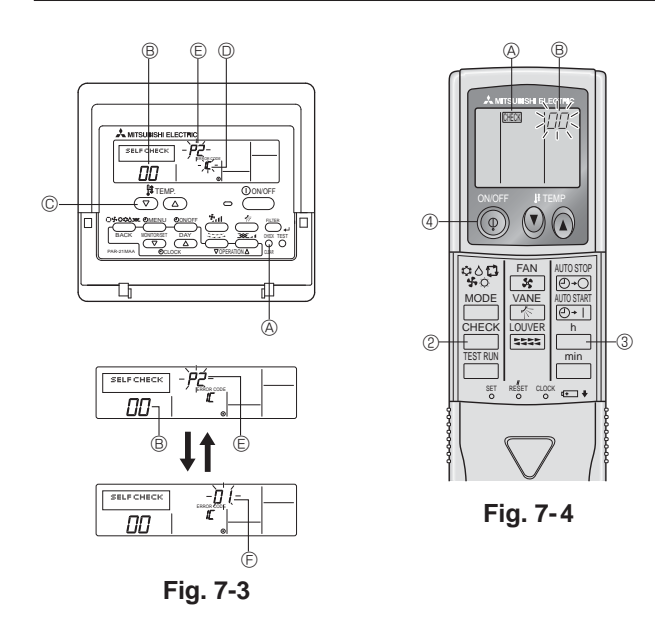

### 7.3. Auto-vérification

7.3.1. Pour la télécommande filaire (Fig. 7-3)

```
① Mettre sous tension.
```

- ② Appuyer deux fois sur la touche [CHECK] (vérification).
- ③ Régler l'adresse du réfrigérant à l'aide de la touche [TEMP] lors de l'utilisation de la télécommande du système.
- Appuyer sur la touche [ON/OFF] (marche/arrêt) pour arrêter l'auto-vérification.
   Touche de vérification (CHECK)
  - B Adresse du réfrigérant
  - © Touche TEMP.
  - IC: Appareil intérieur
  - OC: Appareil extérieur
  - © Code de vérification
  - © Adresse de l'appareil

### 7.3.2. Pour la télécommande sans fil (Fig. 7-4)

- ① Mettre sous tension.
- ② Appuyer deux fois sur la touche (vérification).
- (Commencer cette opération alors que l'affichage de la télécommande est éteint.)
- "00" commencera à clignoter.
- ③ Diriger la télécommande vers le récepteur de l'appareil et appuyer sur le bouton h. Le code de vérification sera indiqué par le nombre de sonneries venant du récepteur et le nombres de clignotements du voyant d'opération.
- ④ Pousser le bouton de marche/arrêt ON/OFF pour arrêter l'auto-vérification.

• Consultez les tableaux suivants pour obtenir de plus amples informations sur les codes de vérification. (Télécommande sans fil) [Schéma de sortie A]

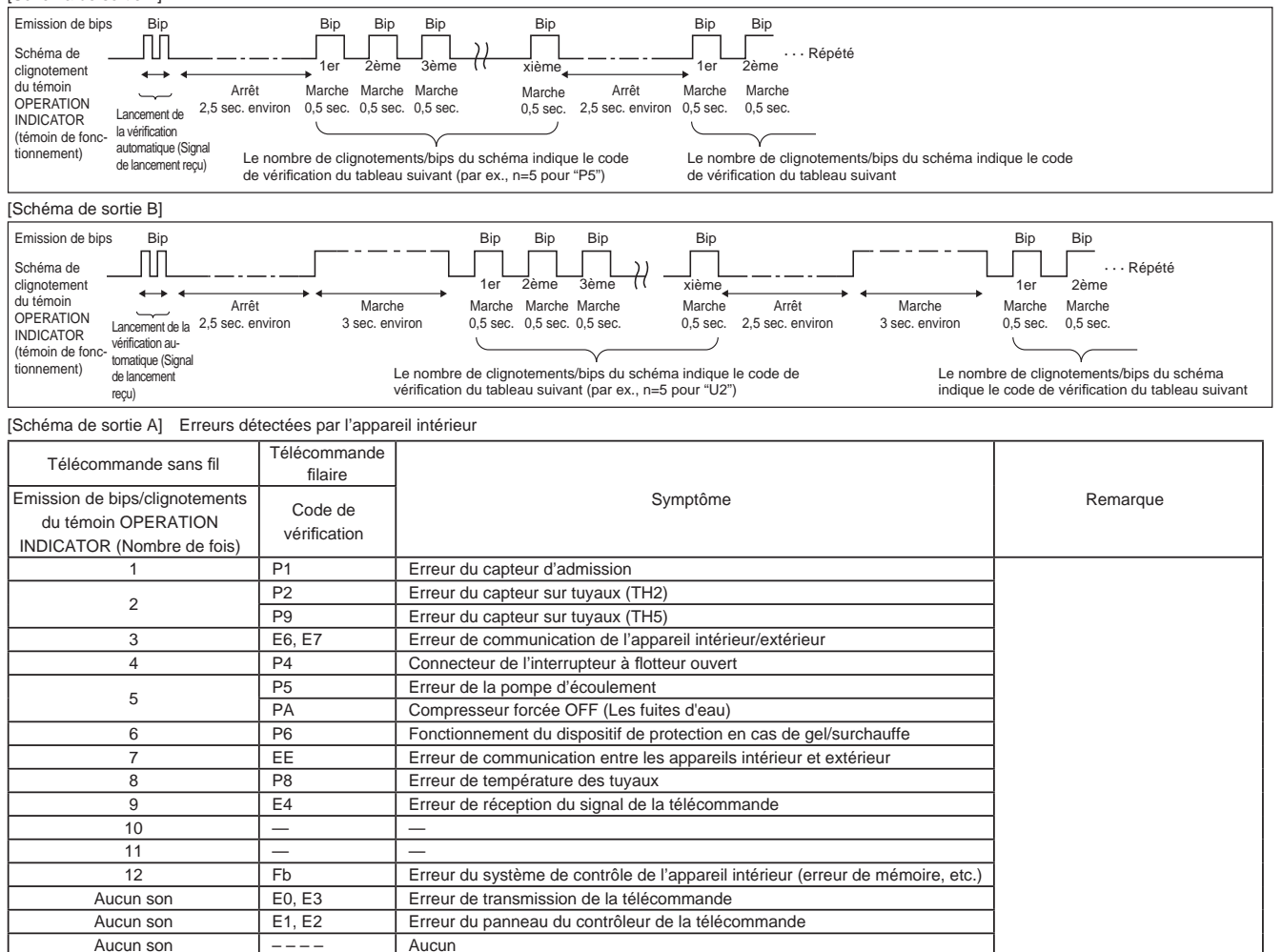

[Schéma de sortie B] Erreurs détectées par un appareil autre que l'appareil intérieur (appareil extérieur, etc.)

| Télécommande sans fil                                                               | Télécommande<br>filaire |                                                                                                    |                                  |  |
|-------------------------------------------------------------------------------------|-------------------------|----------------------------------------------------------------------------------------------------|----------------------------------|--|
| Emission de bips/clignotements<br>du témoin OPERATION<br>INDICATOR (Nombre de fois) | Code de<br>vérification | Symptôme                                                                                                    | Remarque                         |  |
| 1                                                                                   | E9                      | Erreur de communication de l'appareil intérieur/extérieur (Erreur de transmission) (Appareil extérieur)                                  |                                  |  |
| 2                                                                                   | UP                      | Interruption due à la surintensité du compresseur                                                                                        |                                  |  |
| 3                                                                                   | U3, U4                  | Circuit ouvert/court-circuit des thermistances de l'appareil extérieur                                                                   |                                  |  |
| 4                                                                                   | UF                      | Interruption due à la surintensité du compresseur (Quand compresseur verrouillé)                                                         |                                  |  |
| 5                                                                                   | U2                      | Température de décharge anormalement élevée/fonctionnement de 49C/réfrigérant insuffisant                                                |                                  |  |
| 6                                                                                   | U1, Ud                  | Pression anormalement élevée (Fonctionnement de 63H)/Fonctionnement du<br>dispositif de protection en cas de surchauffe                  |                                  |  |
| 7                                                                                   | U5                      | Température anormale de la source de froid                                                                                               | Pour de plus amples informa-     |  |
| 8                                                                                   | U8                      | Arrêt du dispositif de protection du ventilateur de l'appareil extérieur                                                                 | nons, controlez recrain LED du   |  |
| 9                                                                                   | U6                      | Interruption due à la surintensité du compresseur/Module d'alimentation anormal                                                          | parmeau du controleur exterieur. |  |
| 10                                                                                  | U7                      | Surchauffe anormale due à une température de décharge basse                                                                              |                                  |  |
| 11                                                                                  | U9, UH                  | Anomalies telles que surtension ou sous-tension et signal synchronisé<br>anormal vers le circuit principal/Erreur du capteur d'intensité |                                  |  |
| 12                                                                                  | —                       | —                                                                                                    |                                  |  |
| 13                                                                                  | —                       | -                                                                                                    |                                  |  |
| 14                                                                                  | Autres                  | Autres erreurs (Consultez le manuel technique de l'appareil extérieur.)                                                                  |                                  |  |

\*1 Si l'émetteur de bips ne sonne plus suite aux deux bips initiaux pour confirmer que le signal de lancement de la vérification automatique a été reçu et si le témoin OPERATION INDICATOR (témoin de fonctionnement) ne s'allume pas, ceci signifie qu'aucune erreur n'a été enregistrée.

\*2 Si l'émetteur de bips sonne trois fois de suite "bip, bip, bip (0,4 + 0,4 + 0,4 sec.)", après les deux bips initiaux pour confirmer que le signal de lancement de la vérification automatique a été reçu, ceci signifie que l'adresse du réfrigérant spécifié est incorrecte.

Sur la télécommande sans fil

La sonnerie continue est déclenchée dans la section de réception de l'appareil intérieur.

Clignotement du témoin de fonctionnement

 Sur la télécommande filaire Code de vérification affiché à l'écran LCD.

• Si vous ne parvenez pas à faire fonctionner l'appareil correctement après avoir mené à bien le test d'essai indiqué ci-dessus, consulter le tableau suivant pour en trouver la cause éventuelle.

| Symptôme                                                                                                    |                                                             |                                                                                                    | Causa                                                                                                    |  |
|----------------------------------------------------------------------------------------------------|-------------------------------------------------------------|----------------------------------------------------------------------------------------------------|----------------------------------------------------------------------------------------------------|--|
| Télécommande filaire                                                                                                    |                                                             | Témoin 1, 2 (circuit de l'appareil extérieur)                                                         | Cause                                                                                                    |  |
| PLEASE WAIT                                                                                                    | Pendant environ 2<br>minutes après la mise<br>sous tension. | LED 1 et 2 sont allumés, LED 2 s'éteint, puis<br>seul LED 1 reste allumé (Fonctionnement<br>correct). | <ul> <li>Pendant environ deux minutes après la mise sous tension,<br/>il n'est pas possible d'utiliser la télécommande à cause du<br/>démarrage du système (Fonctionnement correct).</li> </ul>                                       |  |
| PLEASE WAIT →Code d'erreur                                                                                                    | Après un délai d'                                           | Seul LED 1 est allumé. →LED 1 et 2<br>clignotent.                                                     | <ul> <li>Le connecteur pour le dispositif de protection de l'appareil<br/>extérieur n'est pas raccordé.</li> <li>Câblage inversé ou en phase ouverte pour le bloc d'<br/>alimentation de l'appareil extérieur (L1, L2, GR)</li> </ul> |  |
| Aucun message n'est affiché<br>même lorsque l'interrupteur de<br>fonctionnement est sur ON (le<br>témoin de fonctionnement ne s'<br>allume pas). | suivant la mise sous<br>tension.                            | Seul LED 1 est allumé.→LED 1 clignote<br>deux fois, LED 2 clignote une fois.                          | <ul> <li>Câblage incorrect entre les appareils intérieur et extérieur<br/>(polarité incorrecte de S1, S2, S3)</li> <li>Court-circuit de la télécommande</li> </ul>                                                                    |  |

Sur la télécommande sans fil, avec les problèmes susmentionnés, il se passe ce qui suit :

• Aucun signal de la télécommande n'est accepté.

• Le témoin OPERATION clignote.

· La sonnerie émet un son court et aigu.

### Remarque:

Son utilisation n'est pas possible pendant 30 secondes après l'annulation de la sélection de fonction (Fonctionnement correct).

Pour la description de chacun des témoins (LED 1, 2, 3) repris sur le contrôleur de l'appareil intérieur, se reporter au tableau suivant.

| LED 1 (alimentation du micro-ordinateur)                         | Indique si l'alimentation est fournie au contrôleur. Ce témoin doit toujours être allumé.                                                                                                |
|------------------------------------------------------------------|----------------------------------------------------------------------------------------------------|
| LED 2 (alimentation de la télécommande)                          | Indique si l'alimentation est fournie à la télécommande. Ce témoin s'allume uniquement pour l'<br>appareil intérieur raccordé à l'appareil réfrigérant extérieur dont l'adresse est "0". |
| LED 3 (communication entre les appareils intérieur et extérieur) | Indique l'état de communication entre les appareils intérieur et extérieur. Ce témoin doit toujours<br>clignoter.                                                                        |

#### Exemple d'affichage (température de décharge du comp. 147 °F)

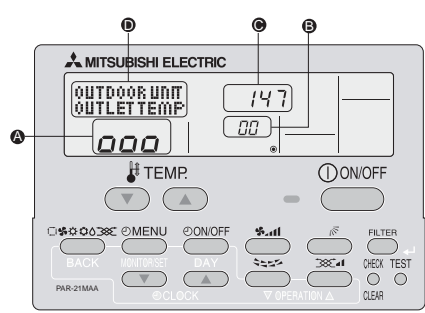

A l'aide du mode d'entretien, il est possible d'afficher plusieurs types de données d'entretien sur la commande à distance, telles que la température de l'échangeur thermique et la consommation électrique du compresseur pour les appareils intérieur et extérieur.

Cette fonction peut être utilisée que le climatiseur fonctionne ou non.

En fonctionnement, les données peuvent être vérifiées pendant le fonctionnement normal ou le fonctionnement stable en mode d'entretien.

\* Cette fonction ne peut pas être utilisée pendant la marche d'essai.

\* La disponibilité de cette fonction dépend de la connexion de l'appareil extérieur. Consulter les brochures.

#### Procédures de fonctionnement en mode d'entretien (1) Appuyer sur la touche (TEST) pendant trois MAINTENANCE Affichage secondes pour activer le mode d'entretien. (2) Appuyer sur les touches TEMP. (de température) 🔍 🛆 pour régler l'adresse de réfrigérant. Affichage **(3)** → 00 ↔ 01 ····· 15 ↔ (3) Sélectionner les données à afficher. Informations Durée cumulative Nombre ON/OFF Courant de sur le compresseur de fonctionnement (marche/arrêt) fonctionnement ( MENU ) Affichage A COMP ON x10 HOURS COMP ON x100 TIMES COMP ON CURRENT (A) Température de Informations Température de Température ambiante l'échangeur sur l'appareil décharge du comp (extérieur) thermique extérieur Affichage OUTDOOR UNIT H•EXC. TEMP OUTDOOR UNIT OUTLET TEMP OUTDOOR UNIT OUTDOOR TEMP ON/OFF Température Température de Fonctionnement stable Informations Durée de fonctionnement ambiante l'échangeur Le mode d'entretien permet de déterminer la fréquence de fonctionnement et de (intérieur) sur l'appareil thermique du filtre stabiliser le fonctionnement. En cas d'arrêt du climatiseur, utiliser la procédure intérieur Affichage (A) INDOOR UNIT INDOOR UNIT H•EXC. TEMP INDOOR UNIT FILTER USE H suivante pour le redémarrer. (h.#) La durée de fonctionnement du filtre affichée correspond au nombre d'heures Appuyer sur la touche (MODE) pour sélectionner le mode de fonctionnement. d'utilisation du filtre depuis sa réinitialisation. Fonctionnement stable Fonctionnement Annulation du du refroidissement . stable du chauffage . fonctionnement stable (4) Appuyer sur la touche (FILTER). STABLE MODE CANCEL Affichage COOL STABLE MODE HEAT STABLE MODE (5) Les données s'affichent en 🖲 (Exemple d'affichage de la température du flux d'air) Clignotement Appuyer sur la touche FILTER Affichage 🕒 📴 -----147 10 s Attente de 147°F environ Attente de Fonctionnement réponse fonctionnement stable Répéter les étapes (2) à (5) pour vérifier une autre date. stable a • oo → ooo 000 D Affichage 10-20 mir (6) Appuyer sur la touche (TEST) pendant trois secondes ou sur la touche Vous pouvez vérifier les données à l'aide des étapes (3) à (5) des procédures de fonctionnement en mode d'entretien tout en attendant le fonctionnement stable. ON/OFF pour désactiver le mode d'entretien.

## Contenido

| 1. | Medidas de Seguridad                      | .26 |
|----|-------------------------------------------|-----|
| 2. | Lugar en que se instalará                 | .27 |
| 3. | Instalación de la unidad interior         | .27 |
| 4. | Instalación de los tubos del refrigerante | .29 |

## 1. Medidas de Seguridad

| <ul> <li>Antes de instalar la unidad, asegúrese de haber leído el capítulo de<br/>"Medidas de seguridad".</li> <li>Informe al encargado del suministro u obtenga su consentimiento antes<br/>de conectar este equipo al sistema de suministro de alimentación.</li> </ul> | Después de terminar la i<br>amiento y mantenimiento<br>y realice una prueba pa<br>una copia del Manual de |
|----------------------------------------------------------------------------------------------------|----------------------------------------------------------------------------------------------------|
| $\triangle$ Atención:                                                                                                    | tos manuales deben pas                                                                                    |
| Describe las precauciones que deben tenerse en cuenta para evitar el riesgo                                                                                                    | (+): Indica una pieza qu                                                                                  |

### de lesiones o muerte del usuario.

#### / Cuidado:

Describe las precauciones que deben tenerse en cuenta para evitar daños en la unidad.

### Atención:

- La instalación del aire acondicionado debe correr a cargo del distribuidor o técnico autorizado.
- Para la instalación, siga las instrucciones del Manual de instalación y utilice las herramientas y piezas de fontanería específicamente diseñadas para utilizar con el refrigerante especificado en el manual de instalación de la unidad exterior.
- La unidad debe instalarse según las instrucciones para reducir posibles daños en caso de terremoto, huracán o vientos fuertes. Si no se instala correctamente, la unidad podría caerse y provocar daños o lesiones.
- La unidad debe instalarse firmemente sobre una estructura capaz de soportar su peso.
- Si el equipo de aire acondicionado se instala en una sala pequeña deberán tomarse medidas para prevenir que la concentración de refrigerante exceda los límites de seguridad en caso de fugas. Si se produce una fuga de refrigerante que sobrepase los límites de concentración, la estancia en la sala puede ser peligrosa por falta de oxígeno.

## 1.1. Cuestiones previas a la instalación (Ambiente)

### ▲ Cuidado:

- No utilice la unidad en un ambiente enrarecido. Si instala el aire acondicionado en áreas expuestas al vapor, aceite esencial (incluyendo el aceite para máquinas), o humo sulfúrico, áreas con alto contenido en sal como playas, el rendimiento puede verse reducido significativamente y las piezas internas pueden dañarse.
- No instale la unidad donde se puedan verter, producir, circular o acumular gases inflamables. Si se acumula gas inflamable en zonas próximas a la unidad, se podría producir un incendio o una explosión.
- No coloque alimentos, plantas, animales, obras de arte o instrumentos de precisión en la salida de aire directa de la unidad exterior o demasiado cerca de ella, ya que los cambios de temperatura o el agua que gotea podrían dañarlos.

#### 1.2. Antes de la instalación o reubicación

- Tenga mucho cuidado cuando mueva las unidades. Se necesitan dos o más personas para llevar la unidad ya que pesa 20 kg, 44 lbs o más. No la sujete por las bandas de embalaje. Utilice guantes protectores ya que se podría lesionar con las aletas u otras partes.
- Guarde los embalajes en un lugar seguro. Los materiales de embalaje, como clavos y otras piezas de metal o de madera pueden producir pinchazos y otras lesiones.
- El tubo de refrigerante debe estar aislado térmicamente para evitar la condensación. Si el tubo de refrigerante no se aísla correctamente, se formará condensación.

## 1.3. Antes de la instalación eléctrica

▲ Cuidado:

- Asegúrese de instalar disyuntores. Si no se instalan, se podrían producir descargas eléctricas.
- Use cables estándar de suficiente capacidad para las líneas eléctricas. Si no lo hace así, se podría producir un cortocircuito, un sobrecalentamiento o un incendio.
- · Cuando instale las líneas eléctricas, los cables no deben tener corriente.

## 1.4. Antes de realizar las pruebas de funcionamiento $\underline{\mathbb{A}}$ Cuidado:

- Conecte la corriente al menos 12 horas antes de que empiece a funcionar el equipo. Si se acciona inmediatamente después de haberlo conectado a la corriente, pueden producirse daños graves en las piezas internas.
- Antes de que comience a funcionar el equipo, compruebe que todos los paneles y protectores están instalados correctamente. Las piezas giratorias, calientes o de alto voltaje pueden provocar lesiones.
- No haga funcionar el equipo de aire acondicionado sin el filtro de aire instalado. Si el filtro de aire no está colocado, se puede acumular el polvo y

| 5. | Tubería de drenaje             | .30  |
|----|--------------------------------|------|
| 6. | Trabajo eléctrico              | . 30 |
| 7. | Prueba de funcionamiento       | . 34 |
| 8. | Función de mantenimiento fácil | . 37 |

Después de terminar la instalación, explique las "Medidas de Seguridad", funcionamiento y mantenimiento de la unidad al cliente según el Manual de instrucciones y realice una prueba para asegurarse de que funciona correctamente. Entregue una copia del Manual de instalación y del Manual de instrucciones al usuario. Estos manuales deben pasar a usuarios posteriores del equipo.

Indica una pieza que debe estar conectada a tierra.

#### Atención:

Lea atentamente las etiquetas adheridas a la unidad principal.

- Si se produce una fuga de refrigerante durante el funcionamiento, ventile la sala. Si el refrigerante entra en contacto con una llama, se desprenderán gases nocivos.
- Todas las conexiones eléctricas deberán ser realizadas por un técnico cualificado según la normativa local y las instrucciones de este manual.
- Utilice sólo cables especificados para el cableado.
- El panel de la cubierta del bloque de terminales de la unidad debe colocarse firmemente.
- Utilice sólo accesorios autorizados por Mitsubishi Electric y pida a su distribuidor o a un técnico autorizado que se los instale.
- · El usuario nunca debe intentar reparar la unidad o moverla de sitio.
- Tras haber realizado la instalación, compruebe si hay fugas de refrigerante. Si en caso de fuga el refrigerante entra en contacto con las llamas de un calentador o de un equipo de cocina portátil, se desprenderán gases nocivos.
- Cuando la humedad de la habitación supera el 80%, o cuando el tubo de drenaje esté obstruido, puede gotear agua de la unidad interior. No instale la unidad interior en lugares donde el goteo pueda causar daños.
- Si instala la unidad en un hospital o en un centro de comunicaciones, recuerde que la unidad produce ruidos e interferencias electrónicas. Los conmutadores, aparatos domésticos, equipos médicos de alta frecuencia y las comunicaciones de radio pueden provocar un mal funcionamiento o la avería del equipo de aire acondicionado. El equipo de aire acondicionado también puede afectar los equipos médicos e interrumpir los cuidados médicos, así como los equipos de comunicación y dañar la calidad de la pantalla.
- Sitúe material aislante térmico en las tuberías para evitar la condensación. Si el tubo de drenaje no se instala correctamente, se puede producir un escape de agua o daños en el techo, suelo, muebles u otros objetos.
- No limpie con agua el equipo de aire acondicionado. Puede sufrir una descarga eléctrica.
- Apriete las tuercas de abocardado a los niveles especificados mediante una llave dinamométrica. Si las aprieta demasiado, se pueden romper al cabo de un tiempo.
- Asegúrese de instalar una toma de tierra. Si la unidad no está bien conectada a la línea de tierra, se puede producir una descarga eléctrica.
- Utilice disyuntores (interruptor de falta de tierra, interruptor aislante (+fusible B) e interruptores en caja moldeada) con la potencia especificada. Si la potencia del interruptor es mayor que la especificada, puede ocurrir un incendio o una avería.

se puede averiar el equipo.

- No toque ningún interruptor con las manos mojadas. Puede sufrir una descarga eléctrica.
- No toque la tubería del refrigerante sin guantes mientras durante el funcionamiento.
- Una vez deje de funcionar el aparato, espere cinco minutos antes de apagar el interruptor principal. De lo contrario, se puede producir un goteo de agua o una avería.

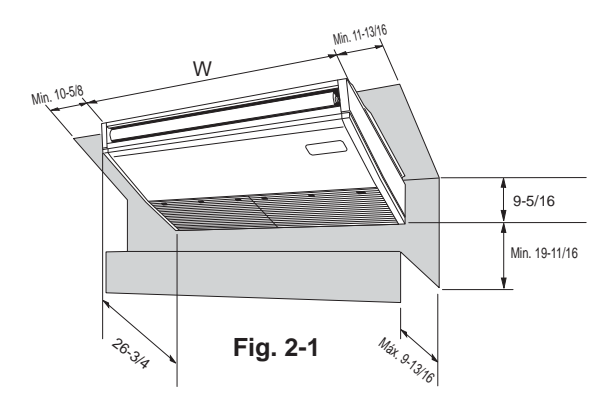

3. Instalación de la unidad interior

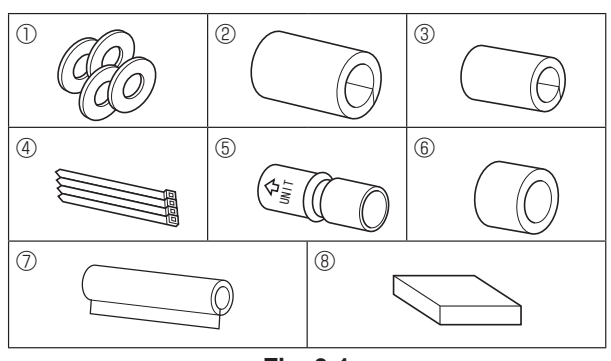

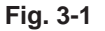

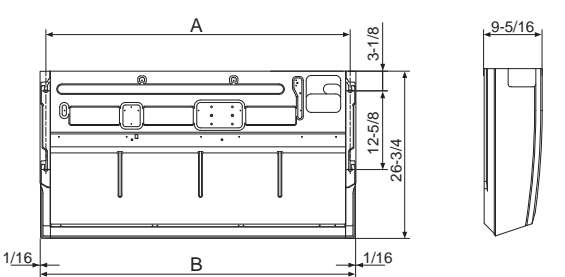

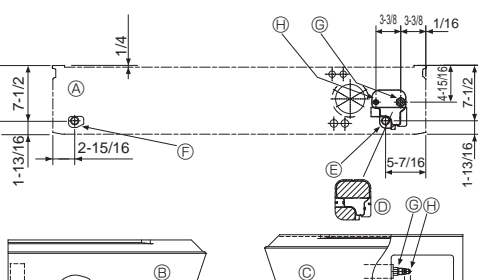

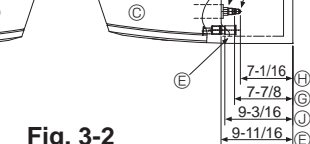

7-1/16

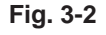

1, DID 9-3/16

> Ì ÌF)

9-11/16

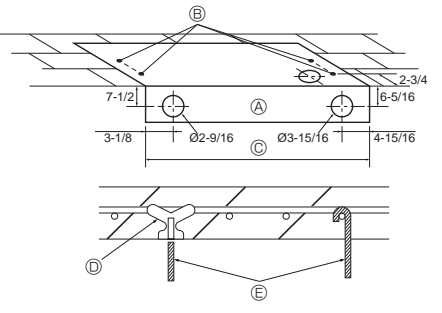

### 2.1. Dimensiones exteriores (Unidad interior) (Fig. 2-1)

Seleccione una posición adecuada, de forma que queden las siguientes distancias para proceder a la instalación y al mantenimiento.

|         | (inch  |
|---------|--------|
| Modelos | W      |
| A24, 30 | 50-3/8 |
| A36, 42 | 63     |
|         |        |

### Atención:

Instale la unidad interior en un techo suficientemente fuerte para soportar el peso de la unidad.

### 2.2. Dimensiones exteriores (Unidad exterior)

Refer to the outdoor unit installation manual.

### 3.1. Comprobación de los accesorios de la unidad interior (Fig. 3-1)

La unidad interior debe ir acompañada de las siguientes piezas de repuesto y accesorios (estos componentes deben encontrarse en el interior de la rejilla de admisión).

|   | Nombre accesorio                 | Cant.                                         |
|---|----------------------------------|-----------------------------------------------|
| 1 | Arandelas                        | 4                                             |
| 2 | Tapón de tubería                 | 1 Tamaño grande (para la tubería del gas)     |
| 3 | Tapón de tubería                 | 1Tamaño pequeño (para la tubería del líquido) |
| 4 | Bandas                           | 4                                             |
| 5 | Adaptador de junta               | 1 marcado "UNIT"                              |
| 6 | Tapón para el adaptador          | 1                                             |
| 0 | Tapón para la tubería de drenaje | 1                                             |
| 8 | Controlador remoto cableado      | 1                                             |

### 3.2. Preparación para la instalación (Fig. 3-2)

3.2.1. Determinación de las posiciones de instalación de los pernos de suspensión

|         |          | (inc   |
|---------|----------|--------|
| Modelos | A        | В      |
| A24,30  | 48-11/16 | 50-3/8 |
| A36,42  | 61-5/16  | 63     |

### 3.2.2. Ubicación de los tubos de refrigerante y drenaje

- A Salida de aire frontal
  - E Tubería de drenaje izquierda © Tubería del gas
- B Salida de aire lateral izquierda
  - B Tubería del líquido
- © Salida de aire lateral derecha D Pieza independiente (extraíble)
- ① Tapón de caucho E Tubería de drenaje derecha
  - $\bigcirc$  con adaptador de junta 5

Al colocar la tubería trasera, asegúrese de retirar las porciones sombreadas de la D pieza independiente. A continuación, vuelva a colocar la D pieza independiente en la posición original

(El intercambiador de calor puede haberse obstruido a causa del polvo)

#### 3.2.3. Selección de las posiciones de los tubos y de los pernos de suspensión (Fig. 3-3)

#### 

Instale la unidad interior como mínimo 8 ft. (2,4m) por encima del nivel del suelo. Para aplicaciones que no están disponibles para el público general.

Usando la plantilla de papel que se suministra para hacer la instalación, seleccione la posición adecuada para los pernos de suspensión y para los tubos y haga los orificios correspondientes.

- A Plantilla de papel
- B Orificio para el perno de suspensión
- © Ancho de la unidad interior
- Asegure los pernos de suspensión o utilice anclajes angulares o armazones de madera escuadrados para la instalación de los pernos.
  - D Use insertos de 220 a 230 lbs cada uno.
  - © Use pernos de suspensión de tamaño W3/8 o M10 cada uno.

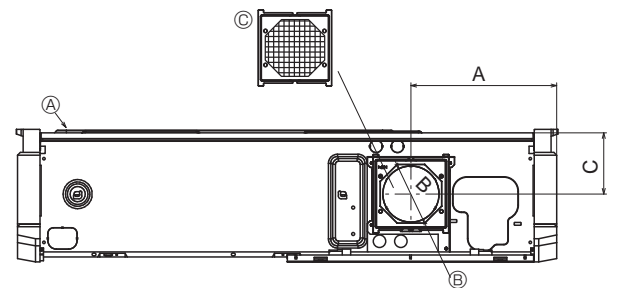

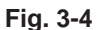

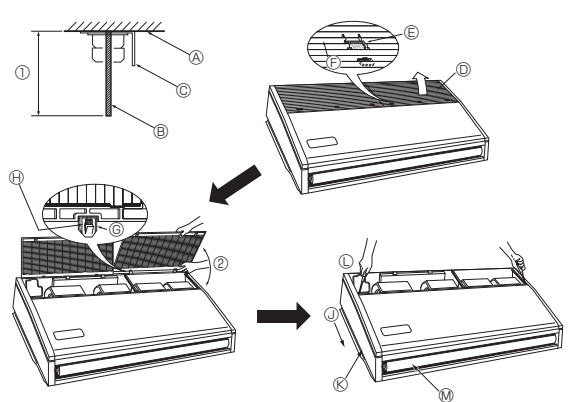

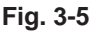

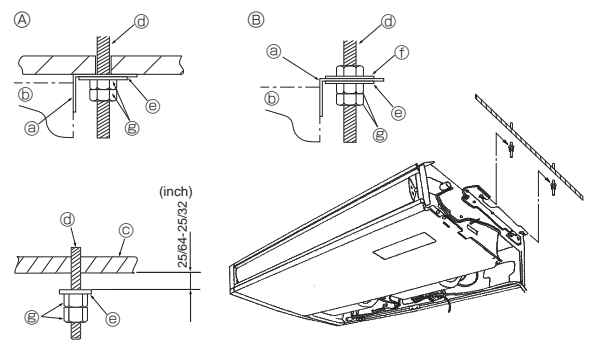

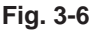

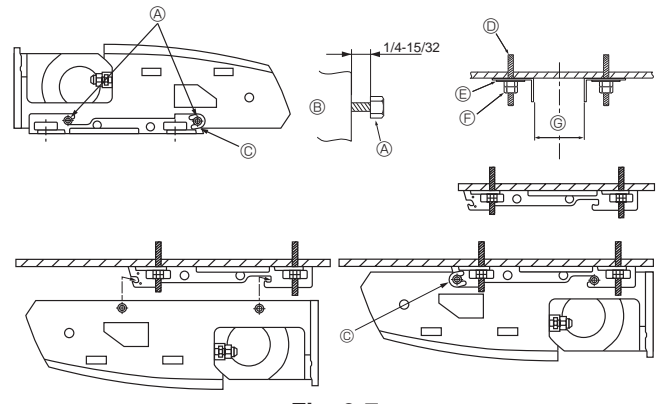

Fig. 3-7

#### 3.2.4. Orificio de entrada de aire fresco (Fig. 3-4)

En el momento de la instalación, utilice los orificios (desmontables) situados en las posiciones mostradas en el diagrama siguiente, cuando sea necesario. (A) Unidad interior

- (B) Orificio de entrada de aire fresco (orificio desmontable)

| © T IIII | 5         | in. (mm) |
|----------|-----------|----------|
| А        | В         | С        |
| 10-3/16  | ø 3-15/16 | 4-5/16   |
| (259,5)  | (ø 100)   | (109)    |

#### 3.2.5. Preparación de la unidad interior (Fig. 3-5)

- 1. Instale los pernos de suspensión. (Adquiera pernos W3/8 o M10) Determine la distancia que dejará hasta el techo (① con un margen de 3-15/16 in. (100 mm)).
- & Superficie del techo B Perno de suspensión C Soporte de suspensión Quite la reiilla de admisión
- Tire hacia atrás de las 2 (3) pestañas de las rejilla de admisión para que pueda abrirla.
- 3. Quite el panel lateral

Quite la panel lateral sacando los tornillos (uno a cada lado, a la izquierda y a la derecha) y tirando del panel lateral hacia afuera.

- D Reiilla de admisión
- ① Tire del panel lateral hacia afuera
- E Pestaña de sujeción de la rejilla
- © Deslizar
- C Retire los tornillos para quitar el panel lateral.
- G Bisagra
- Retire el vinilo protector de la aleta.
- Empuje la bisagra para sacar la rejilla.
- ② Si fuerza la rejilla de entrada al abrirla o si la abre a un ángulo superior a 120° podría dañar las bisagras.

### 3.3. Instalación de la unidad interior (Fig. 3-6)

Dependiendo de si el techo tiene materiales de adorno o no, use el método de suspensión más adecuado según se indica a continuación.

- A En caso de que haya materiales de adorno © Techo
- B Ausencia de materiales de adorno
- @ Perno de suspensión Arandela
- ③ Soporte de suspensión (b) Unidad
- ① Arandela (no suministrada)

(inch)

47 - 5/10

59 - 7/8

@ Tuercas dobles

#### 1) Suspensión directa de la unidad

- Procedimientos de instalación
- 1. Instale la arandela ① (suministrada con la unidad) y las tuercas (no suministrada). 2. Monte (enganche) la unidad por medio de los pernos de suspensión.
- 3. Apriete las tuercas.
- Comprobación de las condiciones de instalación de la unidad.
- · Comprobar que la unidad haya quedado en posición horizontal de izquierda a derecha.
- · Compruebe que la parte delantera y trasera de los soportes de suspensión se encuentran completamente horizontales.
- (Para mantener un buen drenaje, la unidad queda inclinada en los soportes de suspensión. La unidad se inclina continuamente hacia abaio desde la parte delantera a la trasera, siendo está la posición correcta de instalación.)

#### 2) Instalación en el techo, en primer lugar, del soporte de suspensión (Fig. 3-7) Procedimientos de instalación

- 1. Retire los soportes de suspensión y las arandelas en forma de U de la unidad.
- 2. Ajuste los pernos de sujeción del soporte de suspensión en la unidad.
- 3. Sujete los soportes de suspensión a los pernos correspondientes.
- 4. Compruebe que los soportes de suspensión se encuentran completamente horizontales (desde la parte delantera a la trasera / desde la parte derecha a la izquierda).

G

A24,30

A36.42

- 5. Monte (enganche) la unidad en los soportes de suspensión.
- 6. Apriete saetas fijas de los soportes de suspensión.
- \* Asegúrese de instalar las arandelas en forma de U.
- Perno se sujeción del soporte de suspensión
- B Unidad
- © arandela en forma de U
- D Perno de suspensión
- © Arandela ①
- © Tuercas dobles

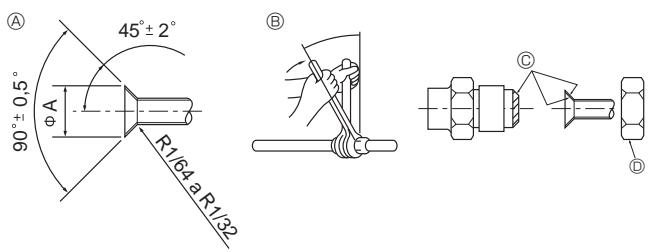

Fig. 4-1

| Dimensiones del corte a | bocinado in. (mm)                          |
|-------------------------|--------------------------------------------|
| Tubo de cobre O.D.      | Dimensiones de abocinado<br>dimensiones øA |
| 1/4" (ø6,35)            | 11/32-23/64 (8,7 - 9,1)                    |
| 3/8" (ø9,52)            | 1/2-33/64 (12,8 - 13,2)                    |
| 1/2" (ø12,7)            | 41/64-21/32 (16,2 - 16,6)                  |
| 5/8" (ø15,88)           | 49/64-25/32 (19,3 - 19,7)                  |
| 3/4" (ø19,05)           | 29/32-59/64 (22,9 - 23,3)                  |

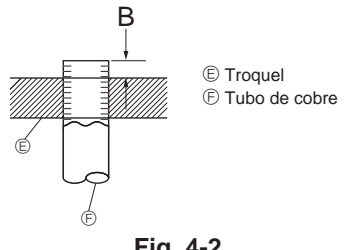

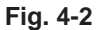

|                    | in. (mm)                         |
|--------------------|----------------------------------|
|                    | В                                |
| Tubo de cobre O.D. | Herramienta abocinada para R410A |
|                    | Tipo gancho                      |
| 1/4" (ø6,35)       | 0-1/64 (0 - 0,5)                 |
| 3/8" (ø9,52)       | 0-1/64 (0 - 0,5)                 |
| 1/2" (ø12,7)       | 0-1/64 (0 - 0,5)                 |
| 5/8" (ø15,88)      | 0-1/64 (0 - 0,5)                 |
| 3/4" (ø19,05)      | 0-1/64 (0 - 0,5)                 |

### 4.1. Precauciones

Para aparatos con refrigerante R410A

- Utilice aceite de éster, de éter o alquilobenceno (en pequeñas cantidades) para recubrir las secciones abocardadas.
- Utilice tubos de cobre fosforoso del tipo C1220 y tubos de aleación de cobre sin costuras para conectar los tubos del refrigerante. Utilice tuberías para refrigerante del grosor especificado en la tabla siguiente. Asegúrese de que el interior de las tuberías está limpio y que no contienen ningún contaminante nocivo como compuestos sulfúricos, oxidantes, restos o polvo.

### \land Atención:

Cuando instale o mueva el equipo de aire acondicionado, utilice sólo el refrigerante indicado (R410A) para cargar los tubos de refrigerante. No lo mezcle con otro tipo de refrigerante y vacíe completamente de aire los tubos. El aire que quede en los tubos puede provocar picos de presión que causarían su rotura y otros daños.

|                 |                                  | Im |
|-----------------|----------------------------------|----|
|                 | A24, 30, 36, 42                  |    |
| Tubo de líquido | 3/8" (ø9,52) grosor 1/32" (0,8)  |    |
| Tubo de gas     | 5/8" (ø15,88) grosor 3/64" (1,0) |    |
|                 |                                  |    |

• No utilice tubos con un grosor menor del especificado a continuación.

### 4.2. Tubos de conexió (Fig. 4-1)

- Si se utilizan tubos de cobre convencionales, envuelva los tubos de gas y líquido con materiales aislantes (resistente al calor hasta 212°F (100 °C) o más, espesor de 1/2 in. (12 mm) o más).
- · Las piezas interiores del tubo de drenaje tienen que estar envueltas en materiales aislantes de espuma de polietileno (gravedad específica de 0,03 y espesor de 23/64 in. (9 mm) o más).
- · Aplique una capa delgada de aceite refrigerante a la superficie tubo y de la junta de asiento antes de apretar la tuerca de abocardado.
- Utilice dos llaves de apriete para apretar las conexiones de los tubos.
- Utilice el aislante de tubería de refrigerante suministrado para aislar las conexiones de la unidad interior. Realice los aislamientos con cuidado.

| B) lorsión de apriete de la tuerca abocard | ada |
|--------------------------------------------|-----|
|--------------------------------------------|-----|

| Tubo de cobre O.D. | Tuerca de abocardado O.D. | Torsión de apriete |
|--------------------|---------------------------|--------------------|
| (mm, inch)         | (mm, inch)                | (N-m, ft.lbs)      |
| ø6,35, 1/4         | 17, 43/64                 | 14-18, 10-13       |
| ø6,35, 1/4         | 22, 7/8                   | 34-42, 25-30       |
| ø9,52, 3/8         | 22, 7/8                   | 34-42, 25-30       |
| ø12,7, 1/2         | 26, 1-3/64                | 49-61, 35-44       |
| ø12,7, 1/2         | 29, 1-9/64                | 68-82, 49-59       |
| ø15,88, 5/8        | 29, 1-9/64                | 68-82, 49-59       |
| ø15,88, 5/8        | 36, 1-27/64               | 100-120, 71-86     |
| ø19,05, 3/4        | 36, 1-27/64               | 100-120, 71-86     |

© Aplique aceite refrigerante para máquinas en toda la superficie abocinada.

D Utilice tuercas abocardadas que coincidan con el tamaño de la tubería de la unidad exterior.

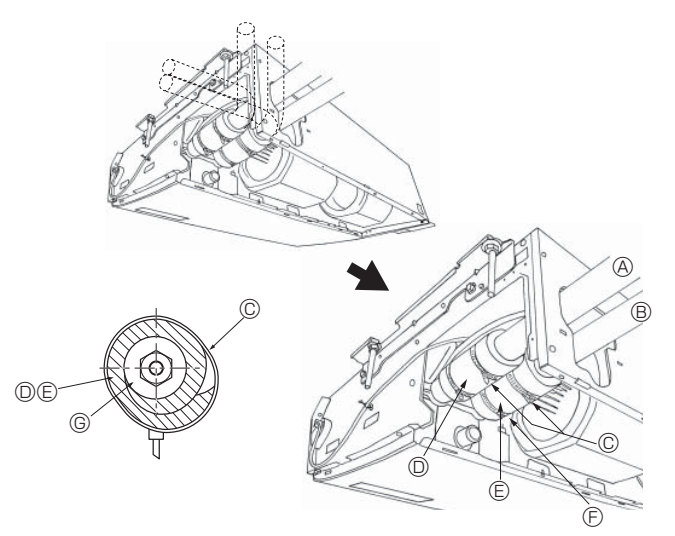

## 4.3. Unidad interior (Fig. 4-3)

- Procedimientos de instalación
- 1. Ponga el tapón 2 que se adjunta sobre la tubería del gas hasta que presione contra la placa metálica que hay dentro de la unidad.
- 2. Ponga el tapón 3 que se adjunta sobre la tubería del líquido hasta que presione contra la placa metálica que hay dentro de la unidad.
- 3. Sujete los tapones 2 y 3 en ambos extremos 3/4 in. (20 mm) con las bandas proporcionadas @.
  - A Tubería del gas E Tapón de tubería 3
  - B Tubería del líquido © Apriete el tapón de la tubería contra la placa metálica.
  - © Banda ④ © Material aislante contra del calor de la tubería refrigerante ① Tapón de tubería ②

### 4.4. Para combinaciones dobles/triples

Consulte el manual de instalación de la unidad exterior.

Fig. 4-3

## 5. Tubería de drenaje

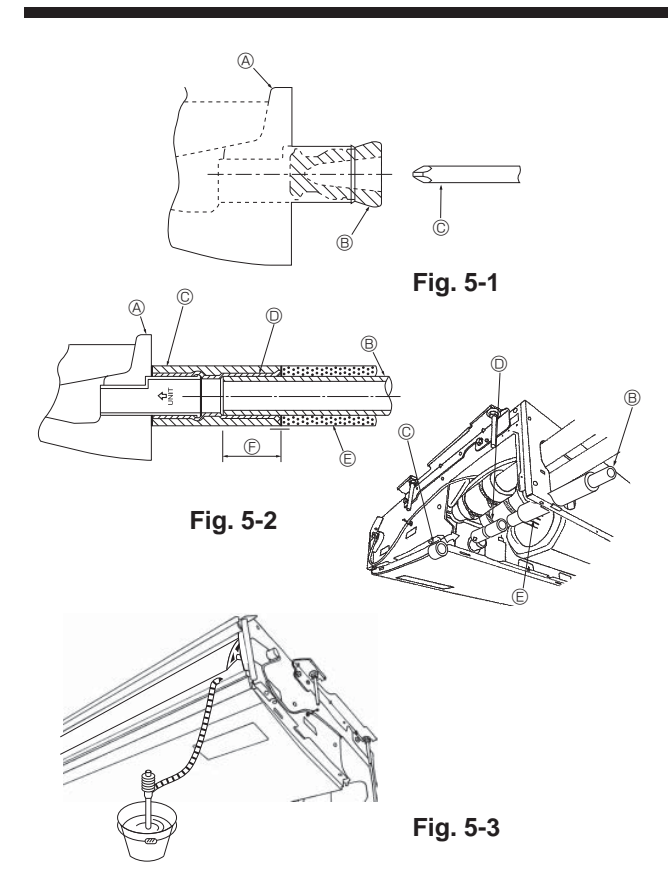

- Para instalar la tubería del lado izquierdo, asegúrese que ha colocado el tapón de caucho en la abertura del lado derecho. (Fig. 5-1)
- Utilice VP20 (tubo de PVC de ø26, 1 inch) para el tubo de drenaje y prevea una pendiente de descenso de 1/100 o más.
- Cuando haya acabado, compruebe la salida del tubo de drenaje para asegurarse de que se realiza de forma correcta.
- Oepósito de drenaje

B Tapón

© Inserte la llave, etc. completamente dentro del tapón.

### Procedimientos de instalación (Fig. 5-2)

- Conecte el tubo de drenaje (VP-20) al adaptador de junta 

   con cinta adhesiva plástica.
- 4. Enrosque el tapón  $\ensuremath{\mathbb{O}}$  del tubo de drenaje suministrado con la unidad. (Tapando la junta)
- B Tubo de drenaje
- © Tapón del adaptador ®
- D Adaptador de junta 5
- E Tapón del tubo de drenaje ⑦
- © Longitud de inserción 1-15/32 in. (37mm)
- 5. Comprobación de un drenaje correcto. (Fig. 5-3)
- \* Llene el depósito de drenaje con 1 litro de agua aproximadamente vertida desde la salida de aire.

## 6. Trabajo eléctrico

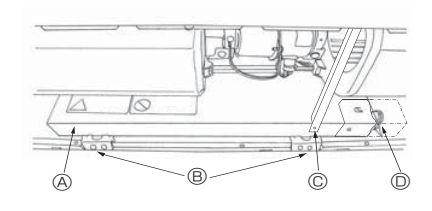

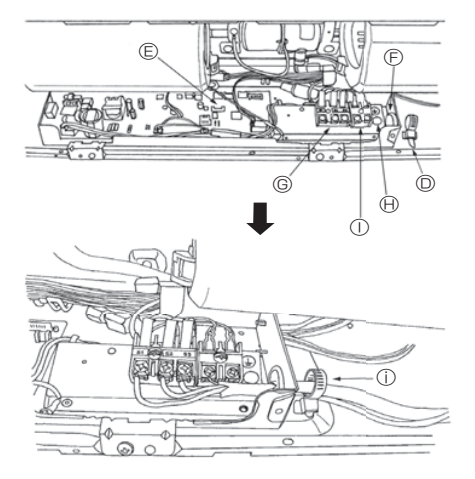

6.1. Cableado eléctrico (Fig. 6-1)

- Procedimientos de cableado 1. Retire el tornillo © y a continuación extraiga la barra.
- Retire el tornino () y a continuación extraiga la barra.
   Estasias las (0) tarralles (0) tarralles que a subjeta (0) de la parte el (ateix)
- 2. Extraiga los (2) tornillos  ${}^{\textcircled{B}}$  y saque la cubierta  ${}^{\textcircled{A}}$  de la parte eléctrica.
- 3. Conecte firmemente los cables en sus correspondientes terminales.
- 4. Vuelva a poner las piezas previamente retiradas.
- 5. Ate los cables con la abrazadera que hay en el lado derecho de la caja de conexiones.
- A Tapa
- Onector del cable de tierra
   Bloque de terminales para el control remoto

① Asegurar con el prensaestopas.

- B Tornillos (2 piezas)C Tornillos (Viga)
- Prensaestopas
  - isaestopas
- © Placa de control
- Entrada para servicio de los cables
- © Bloque de terminales para la conexión de las unidades interior y exterior

#### 6.1.1. Alimentación de la unidad interior suministrada por la unidad exterior

Están disponibles los siguientes patrones de conexión.

Los patrones de la fuente de alimentación de la unidad exterior varían en función del modelo.

### Sistema 1:1

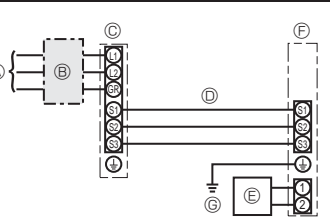

- Alimentación de la unidad exterior
- B Disyuntor de cableado o interruptor aislante
- © Unidad exterior
- D Cables de conexión de la unidad interior/unidad exterior
- E Controlador remoto

© Unidad interior

© Cable a tierra de la unidad interior

\* Coloque una de las etiquetas A incluidas con los manuales cerca de cada esquema de cableado de las unidades interiores y exterior.

| Modelo de la unidad interior |                                                           |                                   | PCA-A24,30           | PCA-A36, 42 |
|------------------------------|-----------------------------------------------------------|-----------------------------------|----------------------|-------------|
| Amperaje mínimo del circuito |                                                           |                                   | 1A                   | 2A          |
| Capacid                      | ad máxima del dispositivo de protección contra sobrecorri | ente                              | 15A                  |             |
| op ° o                       | Unidad interior-unidad exterior                           | *1                                | 3 × AWG              | 16 (polar)  |
| olea<br>le n<br>nañ          | Cable a tierra de la unidad interior                      |                                   | 1 × Min. AWG16       |             |
| Cat<br>Cat                   | Control remoto - unidad interior                          | *2                                | 2 × AWG22 (No polar) |             |
| 0 0                          | Unidad interior-unidad exterior S1-S2                     | ad exterior S1-S2 *3 AC 208/230 V |                      | 3/230 V     |
| ang<br>del<br>rcuit          | Unidad interior-unidad exterior S2-S3                     | *3                                | *3 DC24 V            |             |
| <u>с</u> . д                 | Control remoto - unidad interior                          | *3                                | DC1                  | 2 V         |

\*1. Máx. 50 m, 165ft

\*2. Se coloca un cable de 10 m, 30ft al accesorio del controlador remoto. Máx. 500 m, 1500ft

\*3. Los valores NO siempre se aplican a la toma a tierra.

El terminal S3 dispone de DC24V frente al terminal S2. Entre S3 y S1, estos terminales no están aislados eléctricamente por el transformador u otro dispositivo.

### Notas: 1. El diámetro de los cables debe cumplir la normativa local y nacional.

2. Utilice cables de cobre.

- 3. Utilice cables con un régimen nominal de 600 V o superior para los cables de la fuente de alimentación y los cables de conexión de las unidades interior/exterior.
- 4. Instale un cable de toma de tierra más largo que el resto de los cables.

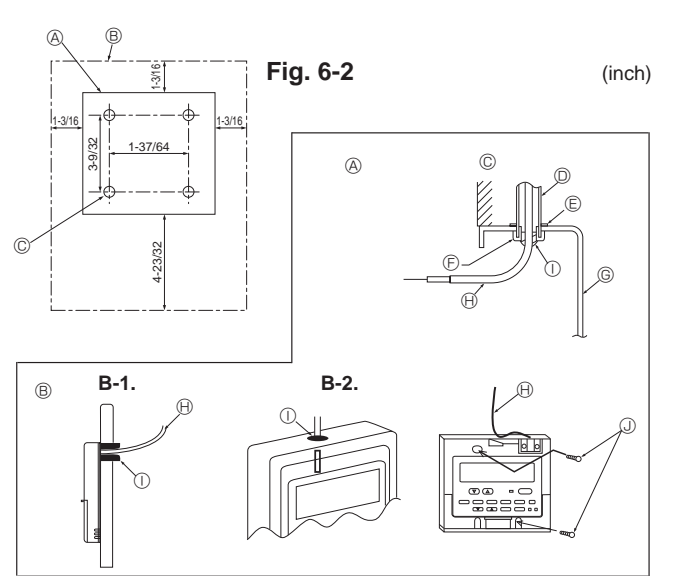

Fig. 6-3

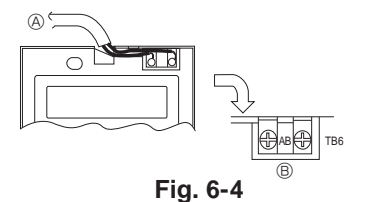

#### 6.2. Control remoto

6.2.1. Para el controlador remoto cableado

1) Procedimientos de instalación

(1) Seleccione una posición adecuada para el control remoto. (Fig. 6-2)

Hay sensores de temperatura tanto en el control remoto como en la unidad interior.

- ► Tendrá que adquirir las siguientes piezas no suministradas con la unidad: Caja de interruptores para dos piezas
- Tubo conductor de cobre fino
- Tuercas y casquillos de seguridad
- [Fig.6-2]
  - A Perfil del control remoto
  - B Espacios necesarios alrededor del control remoto
- © Paso de instalación (2) Selle la entrada del cable del control remoto con masilla para evitar que puedan
- entrar gotas de rocío, agua, cucarachas o gusanos. (Fig. 6-3)
- A Para instalarlo en la caja de interruptores:
- B Para instalarlo directamente en la pared, elija uno de los siguientes métodos:
- Haga un agujero en la pared para pasar el cable de control remoto (de forma que pase por detrás) y después selle el agujero con masilla.
- Pase el cable del control remoto a través de la muesca de la caja superior y selle después la muesca con masilla, igual que en el caso anterior.
- B-1. Para pasar el cable del control remoto por detrás del control:
- B-2. Para pasar el cable del control remoto por la parte de arriba:

[Fig.6-3] © Paredl

- ⓒ Caja de interruptores
  ℜ Cable del control remoto
- Conducto
   Tuerca de seguridad

F Casquillo

- Sellar con masilla.
- ① Tornillo para madera

### 2) Procedimientos de conexión (Fig. 6-4)

- 0 Conecte el cable del control remoto en el bloque de terminales.
  - Al terminal TB5 de la unidad interior
  - B TB6 (Sin polaridad)

#### 3) Ajuste de dos controladores remotos

Si hay dos controladores remotos conectados, ajuste uno como "principal" y el otro como "subordinado". Para conocer los procedimientos de ajuste, consulte "Selección de función" en el manual de instrucciones de la unidad interior.

## 6. Trabajo eléctrico

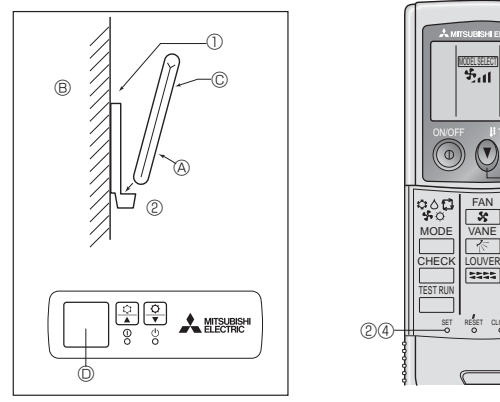

Fig. 6-5

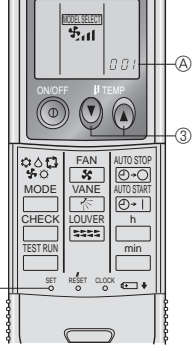

Fig. 6-6

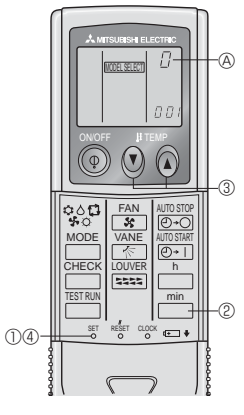

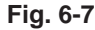

6.2.2. Para controlador remoto inalámbrico

#### 1) Zona de instalación

- El mando a distancia no debe estar expuesto a luz solar directa.
- No debe estar cerca de fuentes de calor.
- No debe exponerse a corrientes de aire frío (o caliente).
- Debe poder manejarse con facilidad.
- Debe estar fuera del alcance de los niños.

#### 2) Método de instalación (Fig. 6-5)

① Fije el soporte del mando a distancia en el lugar deseado atornillándolo con tacos. ② Inserte la parte inferior del mando en el soporte.

- Mando a distancia
   B Paredl
   C Pantalla del mando
   Receptor
- · La señal alcanza aproximadamente hasta 7 metros (en línea recta), con un ángulo de desviación de hasta 45° a la izquierda y la derecha de la línea central del receptor.

### 3) Preparación inicial (Fig. 6-6)

- ① Introduzca las pilas.
- 2 Pulse el botón SET con algún objeto puntiagudo.
- El mensaje [IIII parpadea y se resalta el número de modelo (Model No.). ③ Pulse el botón ③ ④para seleccionar el número de modelo.
- Si se ha equivocado al efectuar la operación, pulse el botón ON/OFF 💿 y vuelva a empezar desde el procedimiento ③.
- ④ Pulse el botón SET con algún objeto puntiagudo. Los datos MODELSELECT y el número de modelo se iluminan durante tres segundos y a continuación desaparecen.

| Interior | Exterior | Número de modelo |
|----------|----------|------------------|
| PCA      | PUZ      | 001              |
|          | PLIY     | 033              |

#### 4) Asignación de un mando a distancia para cada unidad (Fig. 6-7)

Cada unidad responderá sólo a las señales del mando a distancia asignado. Cerciórese de que cada mando a distancia tenga el mismo código que la unidad interior que debe gobernar.

#### 5) Procedimiento para establecer el número del par en el mando a distancia ① Pulse el botón SET con algún objeto puntiagudo.

Inicie el procedimiento con la pantalla de estado del controlador remoto detenida. El mensaje MORESERT parpadeará y se iluminará el número de modelo (Model No.)

Pulse el botón a dos veces seguidas.

El número "0" parpadeará.

- ③ Pulse el botón temp ④ ④ para seleccionar el número del par deseado. Si se ha equivocado al efectuar la operación, pulse el botón ON/OFF 💿 y vuelva a empezar desde el procedimiento 2.
- ④ Pulse el botón SET con algún objeto puntiagudo.

El número del par seleccionado se enciende durante tres segundos y luego se apaga. 6...

| Numero de par en el mando a distancia | Tarjeta PC Interior |
|---------------------------------------|---------------------|
| 0                                     | Ajuste de fábrica   |
| 1                                     | Cut J41             |
| 2                                     | Cut J42             |
| 3-9                                   | Cut J41, J42        |

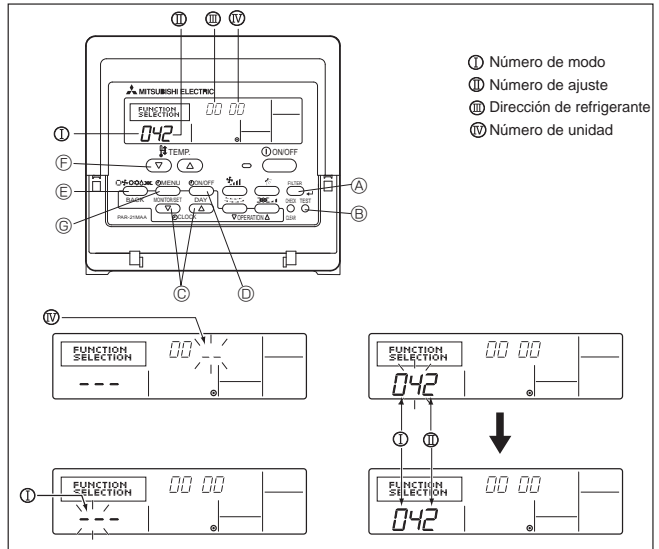

Fig. 6-8

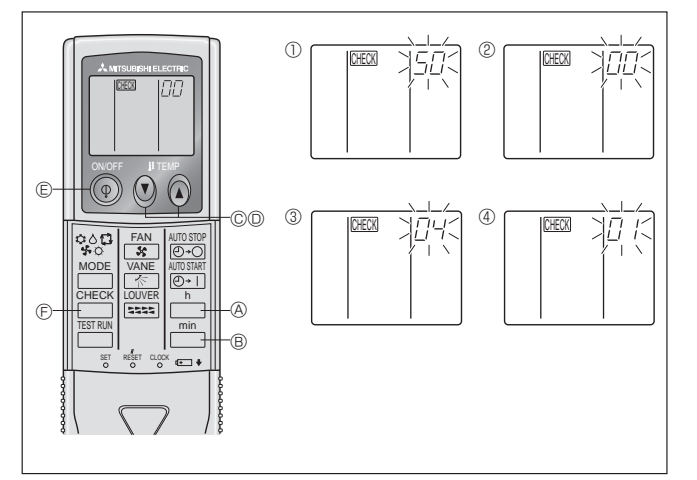

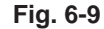

### 6.3. Ajuste de funciones

- 6.3.1. Ajuste de funciones en la unidad (selección de funciones de la unidad)
- 1) Para el controlador remoto cableado (Fig. 6-8)

Cambio del ajuste de voltaje de alimentación

• Asegúrese de cambiar el ajuste de voltaje de alimentación dependiendo del voltaje utilizado.

- Paso al modo de edición de funciones.

- ② Utilice el botón © para ajustar la dirección de refrigerante (Ⅲ) a 00. ③ Presione <sup>(D)</sup> y [--] comenzará a parpadear en la visualización del número de unidad (IV)
- 4 Utilice el botón C para cambiar el número de unidad ( $\Bbb{W}$ ) a 00.
- ⑤ Presione el botón ⑥ MODE para designar la dirección de refrigerante/número de unidad. [--] parpadeará momentáneamente en la visualización del número de modo (I)
- ⑥ Presione los botones para ajustar el número de modo (I) a 04.
- Pulse el botón (); el número de configuración de la unidad en uso (II) empezará a parpadear.

Utilice el botón E para modificar el número de configuración de acuerdo con la tensión eléctrica que vaya a emplear. Tensión eléctrica

- 230 V : número de configuración = 1 208 V : número de configuración = 2 número de configuración = 2
- ⑧ Pulse el botón MODE ⑤ para que el modo y el número de configuración (I) y (I) estén continuamente activados y se pueda confirmar el contenido de la configuración.
- (9) Mantenga simultáneamente presionados los FILTER (8) y TEST RUN (8) durante dos segundos por lo menos. La pantalla de selección de funciones desaparecerá momentáneamente y aparecerá la visualización de desconexión (OFF) del acondicionador de aire.

#### 2) Para controlador remoto inalámbrico (Fig. 6-9)

- Cambio del ajuste de voltaje de alimentación Asegúrese de cambiar el ajuste de voltaje de alimentación de acuerdo al voltage que utilice.
- ① Vaya al modo de selección de función
  - Pulse el botón ⑦ dos veces seguidas. (Inicie el procedimiento con la pantalla de estado del controlador remoto detenida.) CHECK se enciende y "00" parpadea. Pulse el botón TEMP O © una vez para seleccionar "50". Apunte el mando a

distancia hacia el receptor de la unidad interior y pulse el botón h. Configuración del número de unidad

- Pulse el botón TEMP () © y () para seleccionar el número de unidad "00". Apunte el mando a distancia hacia el receptor de la unidad interior y pulse el botón 📩 button ®.
- ③ Cómo seleccionar un modo

Introduzca 04 para cambiar el ajuste de voltaje de alimentación con los botones TEMP ② ③ © y ◎. Oriente el controlador remoto inalámbrico hacia el receptor TEMP O O O O O, when O O O, we contract of O O. de la unidad interior y pulse el botón  $\fbox{O}$ . Número de configuración en uso: 1 = 1 pitido (un segundo)

- - 2 = 2 pitidos (de un segundo cada uno)
  - 3 = 3 pitidos (de un segundo cada uno)
- ④ Selección del número de ajuste Utilice los botones TEMP © © © y © para cambiar el ajuste del voltaje de alimentación a 01 (230 V). Apunte el mando a distancia hacia el sensor de la unidad interior y pulse el botón h.
- ⑤ Para seleccionar múltiples funciones sucesivamente
  - Repita los pasos 3 y 4 para cambiar de manera sucesiva la configuración de funciones múltiples
- 6 Para seleccionar la función completa
  - Apunte el mando a distancia hacia el sensor de la unidad interior y pulse el botón 💿 🗈.

#### Nota:

Cada vez que se realicen cambios en los ajustes de función después de la instalación o mantenimiento, asegúrese de anotar los cambios con un cruz en la columna "Ajuste" de la tabla de funciones.

#### 6.3.2. Ajuste de funciones en el controlador remotor

Consulte el manual de instrucciones de la unidad interior.

Tabla de funciones ......

| Seleccione el numero de unidad 00            |                                                                                  |              |                |                       |        |
|----------------------------------------------|----------------------------------------------------------------------------------|--------------|----------------|-----------------------|--------|
| Modo                                         | Ajustes                                                                          | Núm. de modo | Núm. de ajuste | Configuración inicial | Ajuste |
| Recuperación automática de fallo de aliment- | No disponible                                                                    | 01           | 1              |                       |        |
| ación                                        | Disponible *                                                                     |              | 2              | 0                     |        |
| Detección de la temperatura de la sala       | Media de funcionamiento de la unidad interior                                    |              | 1              | 0                     |        |
|                                              | Ajustada por el control remoto de la unidad interior                             | 02           | 2              |                       |        |
|                                              | Sensor interno del control remoto                                                |              | 3              |                       |        |
| Conectividad LOSSNAY                         | No soportada                                                                     |              | 1              | 0                     |        |
|                                              | Soportada (la unidad interior no está equipada con entrada de aire del exterior) | 03           | 2              |                       |        |
|                                              | Soportada (la unidad interior está equipada con entrada de aire del exterior)    | ]            | 3              |                       |        |
| Voltaje de alimentación                      | 230 V                                                                            | 0.4          | 1              |                       |        |
|                                              | 208 V                                                                            | 04           | 2              | 0                     |        |

## 6. Trabajo eléctrico

| Modo                                        | Ajustes                                                           | Núm. de modo | Núm. de ajuste | Configuración inicial | Ajuste |
|---------------------------------------------|-------------------------------------------------------------------|--------------|----------------|-----------------------|--------|
| Señalización de filtro                      | 100 horas                                                         |              | 1              |                       |        |
|                                             | 2500 horas                                                        | 07           | 2              | 0                     |        |
|                                             | Sin indicador de señalización del filtro                          |              | 3              |                       |        |
| Velocidad del ventilador                    | Silencioso                                                        | 08           | 1              |                       |        |
|                                             | Standard                                                          |              | 2              | 0                     |        |
|                                             | Techo alto                                                        |              | 3              |                       |        |
| Ajuste de las aletas de movimiento vertical | Sin aletas                                                        |              | 1              |                       |        |
|                                             | Equipado con aletas (Configuración del ángulo de las paletas ①)   | 11           | 2              | 0                     |        |
|                                             | Equipado con aletas (Configuración del ángulo de las paletas (2)) |              | 3              |                       |        |

Seleccione los números de unidad 01 a 03 o todas las unidades (AL [controlador remoto alámbrico] / 07 [controlador remoto inalámbrico])

\* Cuando la corriente eléctrica vuelva a estar disponible, el aire acondicionado tardará 3 minutos en encenderse.

## 7. Prueba de funcionamiento

### 7.1. Antes de realizar las pruebas

- Después de la instalación de tubos y cables en las unidades interior y exterior, compruebe que no haya escapes de refrigerante, que no se haya aflojado ni la fuente de alimentación ni el cableado de control, que la polaridad no sea errónea y que no se haya desconectado ninguna fase de la alimentación.
- Utilice un megaohmímetro de 500 V para comprobar que la resistencia entre los bornes de alimentación y la tierra es como mínimo de 1,0 MΩ.

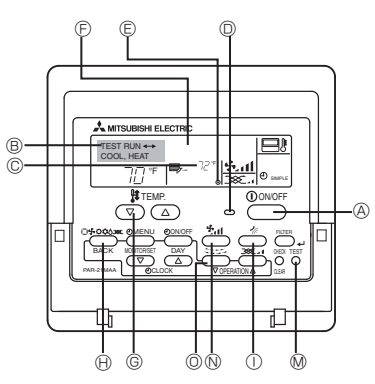

- namiento © Visualización de temperatura del
- tubo de líquido interior D Luz ON/OFF
- E Indicación de la potencia
- dicación de tiempo restante de la prueba de funcionamiento
- © Botón de selección de temperatura
- Botón de selección de modo
- ① Botón de dirección del aire
- M Botón TEST (prueba)

N Botón de selección de la velocidad del ventilador

O Botón de la lama

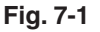

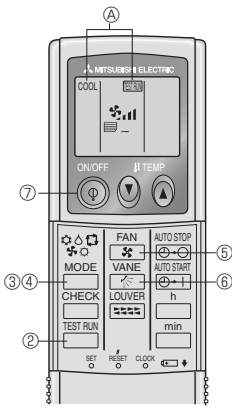

Fig. 7-2

No efectúe esta prueba en los bornes de los cables de control (circuito de bajo voltaje).

#### Atención:

No utilice el aire acondicionado si la resistencia de aislamiento es inferior a 1,0 MΩ.

## 7.2. Prueba de funcionamiento

### Están disponibles los siguientes 3 métodos.

### 7.2.1. Al usar el controlador remoto cableado (Fig. 7-1)

- Encienda el aparato por lo menos 12 horas antes de llevar a cabo la prueba de funcionamiento
- ② Pulse el botón de prueba de funcionamiento [TEST] (PRUEBA) dos veces.
   ➡ Indicador del cristal líquido de prueba en funcionamiento "TEST RUN" (EJECUCIÓNDE PRUEBA)
- ③ Pulse el botón de selección de modo [Mode selection] (Modo) y cambie al modo de refrigeración (o calefacción). ➡ Compruebe que sale aire frío (o caliente).
- ④ Pulse el botón de velocidad del aire [Fan speed] (Velocidad del aire). ➡ Compruebe que cambia la velocidad del aire.
- ⑤ Pulse el [botón de dirección del aire] o el [botón de la lama].
   ➡ Compruebe el funcionamiento de la paleta o lama.
- Compruebe el funcionamiento del ventilador de la unidad exterior.
- ③ Registre un número de teléfono. El controlador remoto permite registrar el número de teléfono de la tienda de electrodomésticos, distribuidor, etc. con quien se deba contactar en caso de error. El número aparecerá si se produce algún error. Para conocer el proced-imiento de registro, consulte el manual de instrucciones de la unidad interior.

#### 7.2.2. Al usar el controlador remoto inalámbrico (Fig. 7-2)

- ① Encienda la unidad al menos 12 horas antes de la prueba de funcionamiento.
- Pulse el botón a procedimiento con la pantalla de estado del controlador remoto apa-(Inicie el procedimiento con la pantalla de estado del controlador remoto apa-
- gada.) (3) Se ven en pantalla [ESTRM] y el modo actual de funcionamiento.
- ③ Presione el botón MODE (☆☆☆☆☆) para activar el modo de refrigeración cool ☆ y compruebe si sale aire frío de la unidad.
- ④ Presione el botón <sup>MODE</sup> (☆ △ ✿ ✿) para activar el modo de calefacción HEAT y compruebe si sale aire caliente de la unidad.
- ⑤ Pulse le botón 3 y compruebe si cambia la velocidad del ventilador.
- Presione el botón VANE y compruebe que el sistema automático de desviación del aire funciona correctamente.

⑦ Presione el botón ON/OFF para finalizar el funcionamiento de prueba.

### Nota:

- Cuando siga los pasos 0 a 0, oriente el mando a distancia hacia el receptor de la unidad interior.
- No se puede realizar la prueba de funcionamiento (TEST RUN) en modo FAN, DRY o AUTO.

### 7.2.3. Al usar SW4 en la unidad exterior

Consulte el manual de instalación de la unidad exterior.

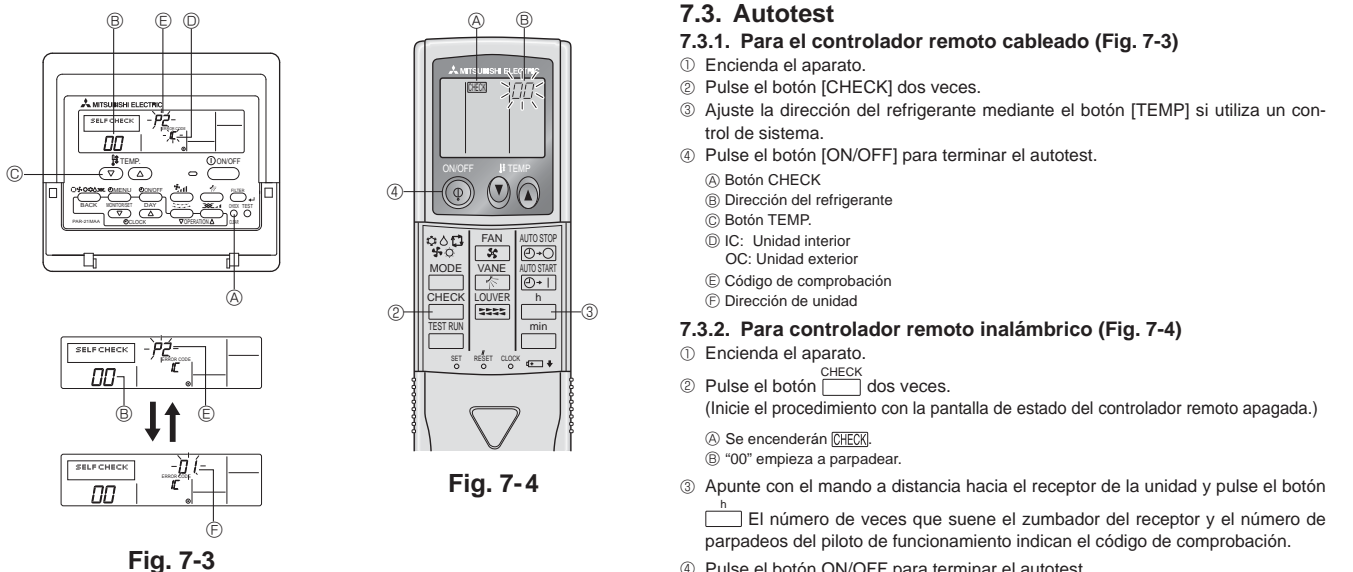

④ Pulse el botón ON/OFF para terminar el autotest.

• Para más información sobre los códigos de comprobación, consulte las siguientes tablas. (Controlador remoto inalámbrico) [Ciclo de emisión A]

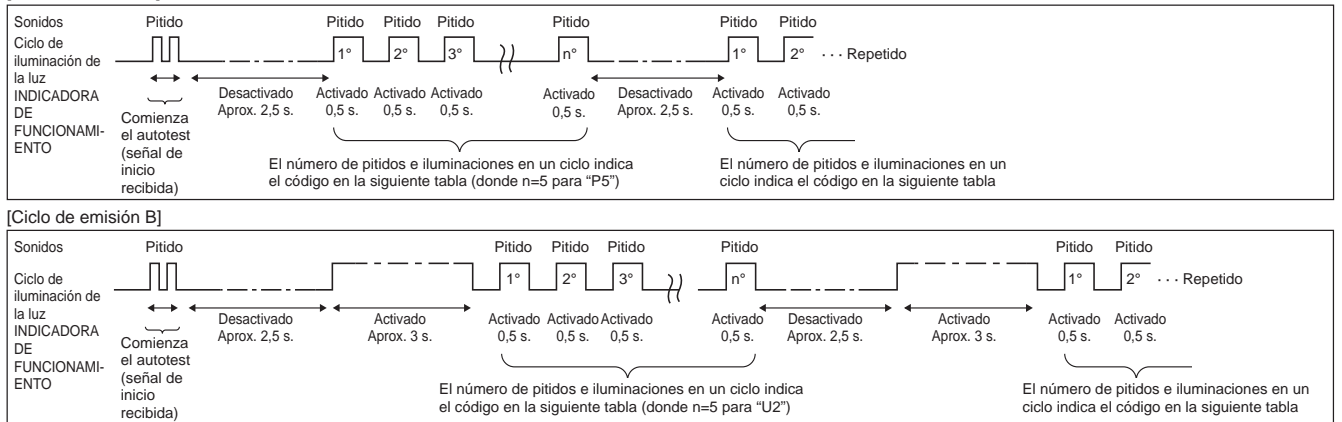

[Ciclo de emisión A] Errores detectados por la unidad interior

| Controlador remoto<br>inalámbrico                                               | Controlador<br>remoto cableado |                                                                             |               |
|---------------------------------------------------------------------------------|--------------------------------|-----------------------------------------------------------------------------|---------------|
| Pitido/se ilumina la luz<br>INDICADORA DE FUNCION-<br>AMIENTO (número de veces) | Código de<br>comprobación      | Sintoma                                                                     | Observaciones |
| 1                                                                               | P1                             | Error del sensor de admisión                                                |               |
| 2                                                                               | P2                             | Error del sensor del tubo (TH2)                                             |               |
| Z                                                                               | P9                             | Error del sensor del tubo (TH5)                                             |               |
| 3                                                                               | E6, E7                         | Error de comunicación con unidad interior/exterior                          |               |
| 4                                                                               | P4                             | Conector del interruptor de flotador abierto                                |               |
| 5                                                                               | P5                             | Error de la bomba de drenaje                                                |               |
| 5                                                                               | PA                             | Compresor forzado INACTIVO (Las fugas de agua)                              |               |
| 6                                                                               | P6                             | Funcionamiento de seguridad por helada/sobrecalentamiento                   |               |
| 7                                                                               | EE                             | Error de comunicación entre unidades interior y exterior                    |               |
| 8                                                                               | P8                             | Error de temperatura del tubo                                               |               |
| 9                                                                               | E4                             | Error de recepción de señal del controlador remoto                          |               |
| 10                                                                              | —                              | -                                                                           |               |
| 11                                                                              | —                              | -                                                                           |               |
| 12                                                                              | Fb                             | Error del sistema de control de la unidad interior (error de memoria, etc.) |               |
| Sin sonido                                                                      | E0, E3                         | Error de transmisión del controlador remoto                                 |               |
| Sin sonido                                                                      | E1, E2                         | Error del panel de control del controlador remoto                           |               |
| Sin sonido                                                                      |                                | No corresponde                                                              |               |

## 7. Prueba de funcionamiento

[Ciclo de emisión B] Errores detectados por una unidad distinta de la unidad interior (unidad exterior, etc.)

| Controlador remoto<br>inalámbrico | Controlador<br>remoto cableado |                                                                                               |                             |
|-----------------------------------|--------------------------------|-----------------------------------------------------------------------------------------------|-----------------------------|
| Pitido/se ilumina la luz          | İ                              |                                                                                               |                             |
| INDICADORA DE FUNCION-            | Código de                      | Sintoma                                                                                       | Observaciones               |
| AMIENTO                           | comprobación                   |                                                                                               |                             |
| (número de veces)                 |                                |                                                                                               |                             |
| 1                                 | E9                             | Error de comunicación de la unidad interior/exterior (error de transmisión) (unidad exterior) |                             |
| 2                                 | UP                             | Interrupción del compresor por sobrecorriente                                                 |                             |
| 3                                 | U3, U4                         | Apertura/corte de termistores de la unidad exterior                                           |                             |
| 4                                 | UF                             | Interrupción por sobrecorriente del compresor (si el compresor está bloqueado)                |                             |
| 5                                 | U2                             | Temperatura de descarga anormalmente alta/49C funcionó/refrigerante insuficiente              |                             |
| 6                                 | U1, Ud                         | Presión anormalmente alta (63H funcionó)/Funcionamiento de seguridad por sobrecalentamiento   |                             |
| 7                                 | U5                             | Temperatura anormal del cuerpo de refrigeración                                               | Para información detallada, |
| 8                                 | U8                             | Parada de seguridad del ventilador de la unidad exterior                                      | LEDs del sugaro del contro  |
| 9                                 | U6                             | Interrupción del compresor por sobrecorriente/Anomalía en el módulo de alimentación           | lador exterior              |
| 10                                | U7                             | Anomalía de sobrecalentamiento debido a una baja temperatura de descarga                      | lador exterior.             |
| 11                                |                                | Anomalía (tensión demasiado alta o baja, señal asíncrona anormal al circuito                  |                             |
| 11                                | 09,00                          | principal)/Error del sensor de corriente                                                      |                             |
| 12                                | —                              | -                                                                                             |                             |
| 13                                | —                              | -                                                                                             |                             |
| 14                                | Otros                          | Otros errores (consulte el manual técnico de la unidad exterior).                             |                             |

\*1 Si tras los dos pitidos iniciales que confirman la recepción de la señal de inicio del autotest no hay más pitidos y la luz INDICADORA DE FUNCIONAMIENTO no se enciende, no habrá errores registrados.

\*2 Si suenan tres pitidos consecutivos "piip, piip, piip (0,4 + 0,4 + 0,4 segundos)" tras los dos pitidos iniciales que confirman la recepción de la señal de inicio del autotest, la dirección de refrigerante especificada no es correcta.

Controlador remoto inalámbrico

Se oye un pitido continuo desde la sección receptora de la unidad interior. La luz de funcionamiento parpadea

Controlador remoto cableado

Compruebe el código que aparece en la LCD.

• Si no se puede activar la unidad adecuadamente después de haberse llevado a cabo la ejecución de prueba, consulte la tabla siguiente para suprimir la causa.

| Síntoma                                                                                                    |                                                                              |                                                                                                    | Course                                                                                                    |
|----------------------------------------------------------------------------------------------------|------------------------------------------------------------------------------|----------------------------------------------------------------------------------------------------|----------------------------------------------------------------------------------------------------|
| Controlador remoto cableado                                                                                                    |                                                                              | LED 1, 2 (tarjeta de circuito impreso en unidad exterior)                                                                       | Causa                                                                                                    |
| PLEASE WAIT                                                                                                    | Durante<br>aproximadamente 2<br>minutos después del<br>encendido.            | Se iluminan los LED 1 y 2 y, a continuación, el<br>LED 2 se apaga y sólo queda encendido el<br>LED 1. (Funcionamiento correcto) | <ul> <li>Durante aproximadamente 2 minutos después del<br/>encendido, no se puede utilizar el control remoto debido<br/>al proceso de calentamiento del equipo. (Funcionamiento<br/>correcto)</li> </ul>                                 |
| PLEASE WAIT →Código de error                                                                                                    | Aproximadamente 2<br>minutos después de<br>haber finalizado el<br>encendido. | Sólo se ilumina el LED 1. → Los LED 1 y 2<br>parpadean.                                                                         | <ul> <li>El conector del dispositivo de protección de la unidad<br/>exterior no está conectado.</li> <li>Cableado de fase abierta o invertida del bloque de<br/>terminalesde alimentación de la unidad exterior (L1, L2, GR).</li> </ul> |
| NO aparecen mensajes en pantalla<br>aunque se active el interruptor<br>de funcionamiento (la luz de<br>funcionamiento no se enciende). |                                                                              | Sólo se ilumina LED 1. $\rightarrow$ El LED 1 parpadea dos veces y el LED 2 una.                                                | <ul> <li>Cableado incorrecto entre las unidades interior y exterior<br/>(polaridad incorrecta de S1, S2, S3).</li> <li>El cable del controlador remoto es corto</li> </ul>                                                               |

Si sucede lo que se ha indicado anteriormente:

No se acepta ninguna señal procedente del controlador remoto.

• La luz FUNCIONAMIENT parpadea.

• Se emite un pitido breve.

Nota:

#### No se puede utilizar durante aproximadamente 30 segundos después de cancelar la selección de funciones. (Funcionamiento correcto)

Para la descripción de cada uno de los LED (LED 1, 2, 3) de los controladores interiores, consulte la tabla siguiente.

| LED1 (alimentación para microordenador)                | Indica si se suministra alimentación de control. Asegúrese de que este LED esté siempre                                                                                                    |
|--------------------------------------------------------|----------------------------------------------------------------------------------------------------|
|                                                        | encendido.                                                                                                    |
| LED2 (alimentación para controlador remoto)            | Indica si se suministra alimentación al controlador remoto. Este LED se enciende únicamente en<br>caso de una unidad interior conectada a la dirección de refrigerante "0" de la unidad exterior. |
| LED3 (comunicación entre unidades interior y exterior) | Indica el estado de comunicación entre las unidades interior y exterior. Asegúrese de que este<br>LED esté siempre parpadeando.                                                                   |

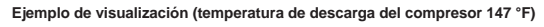

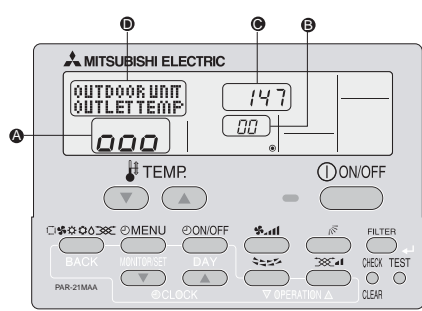

Al utilizar el modo de mantenimiento, puede visualizar distintos tipos de datos de mantenimiento en el controlador remoto, como la temperatura del intercambiador de calor y el consumo de corriente del compresor para las unidades interiores y exterior.

Esta función se puede utilizar independientemente de si el aire acondicionado esté funcionando o no.

Durante el funcionamiento del aire acondicionado, los datos se pueden comprobar durante el funcionamiento normal o durante el funcionamiento estable del modo de mantenimiento.

- Esta función no se puede utilizar durante la prueba de funcionamiento.
- \* La disponibilidad de esta función dependerá de si la unidad exterior está conectada. Consulte los folletos.

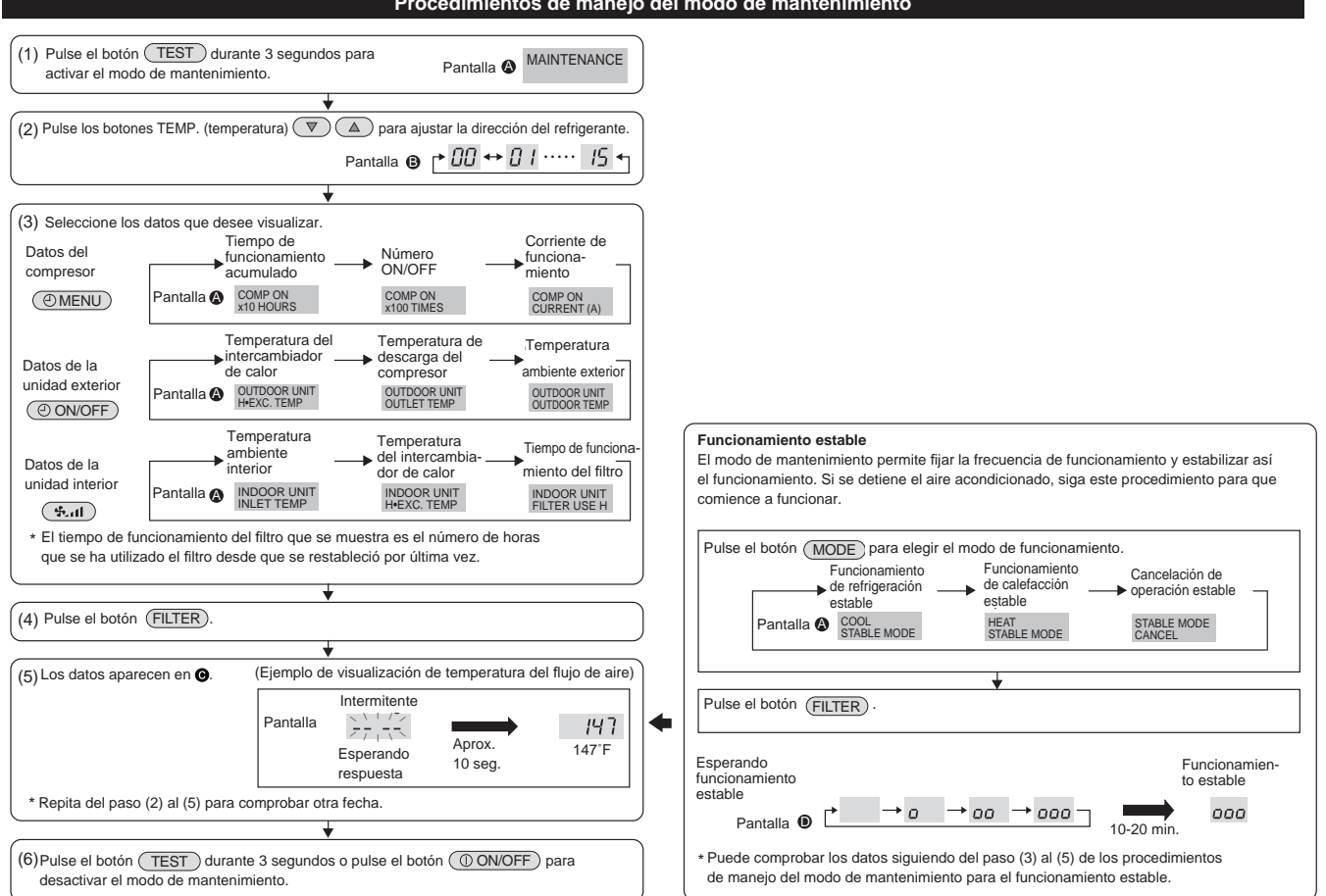

### Procedimientos de manejo del modo de mantenimiento

This product is designed and intended for use in the residential, commercial and light-industrial environment.

Please be sure to put the contact address/telephone number on this manual before handing it to the customer.

## MITSUBISHI ELECTRIC CORPORATION

HEAD OFFICE: TOKYO BLDG., 2-7-3, MARUNOUCHI, CHIYODA-KU, TOKYO 100-8310, JAPAN